# **Oracle** Direct Seminar

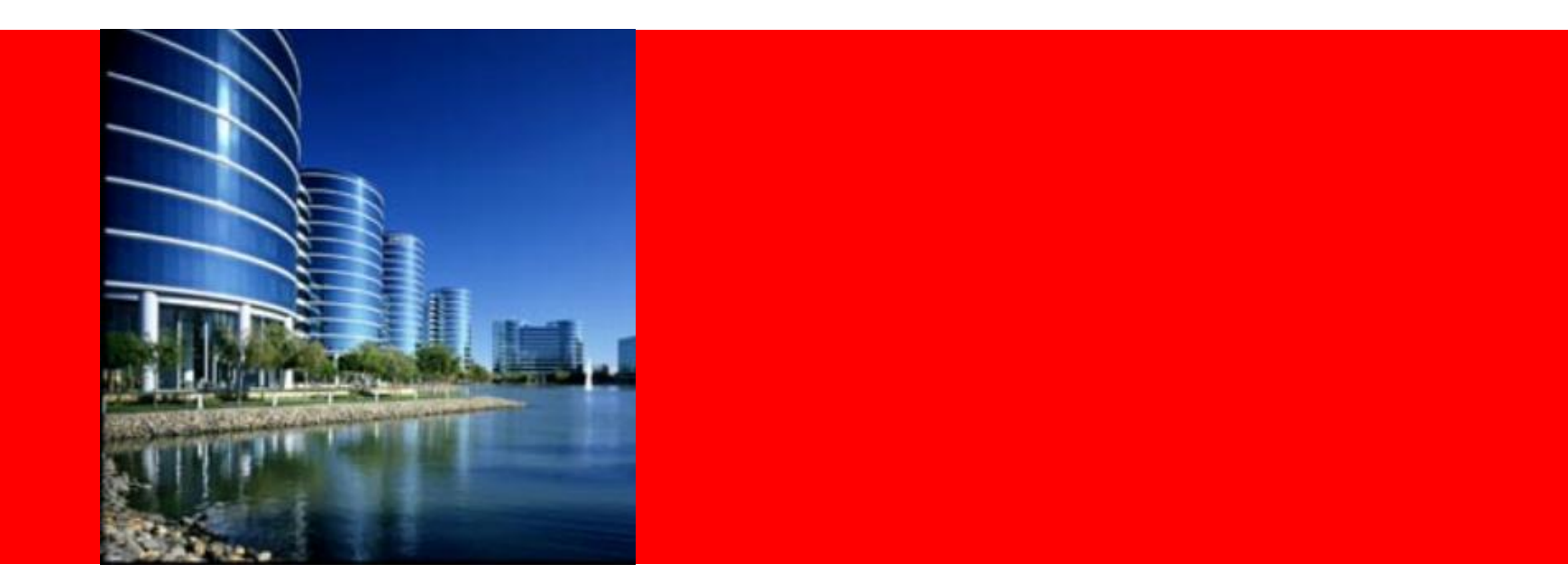

# ORACLE®

# 簡単!!便利!!GUIで障害管理11g

日本オラクル株式会社

**Oracle** Direct

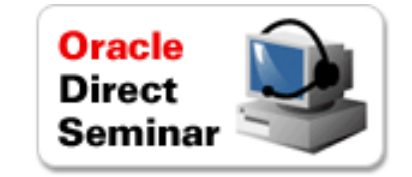

### Agenda

### ・障害管理機能による対応フロー

### ・障害管理機能の活用

- -障害ログの管理機構
- -Oracle Databaseによる障害の検出・事前チェック
- -サポートへの情報提供のために(障害情報のパッケージング)
- -修正方法・回避策の推奨機能 (アドバイザ機能)
- -データベース管理者が利用する管理コンソール

**無償**技術サービスOracle Direct Concierge

・SQL Serverからの移行アセスメント
 ・MySQLからの移行相談
 ・PostgreSQLからの移行相談
 ・Accessからの移行アセスメント
 ・Oracle Database バージョンアップ支援
 ・Oracle Database バージョンアップグレード相談
 ・パフォーマンス・クリニック
 ・Oracle Database 構成相談
 ・Oracle Database 高可用性診断
 ・システム連携アセスメント
 ・システムセキュリティ診断
 ・簡易業務診断
 ・メインフレーム資産活用

http://www.oracle.com/lang/jp/direct/services.html

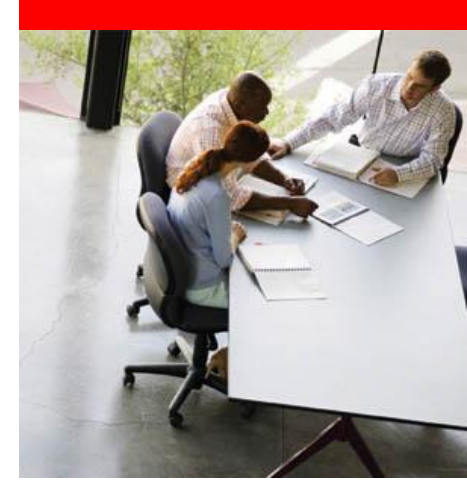

# 障害管理機能による対応フロー

# ー般的な(今までの)障害時の対応フロー

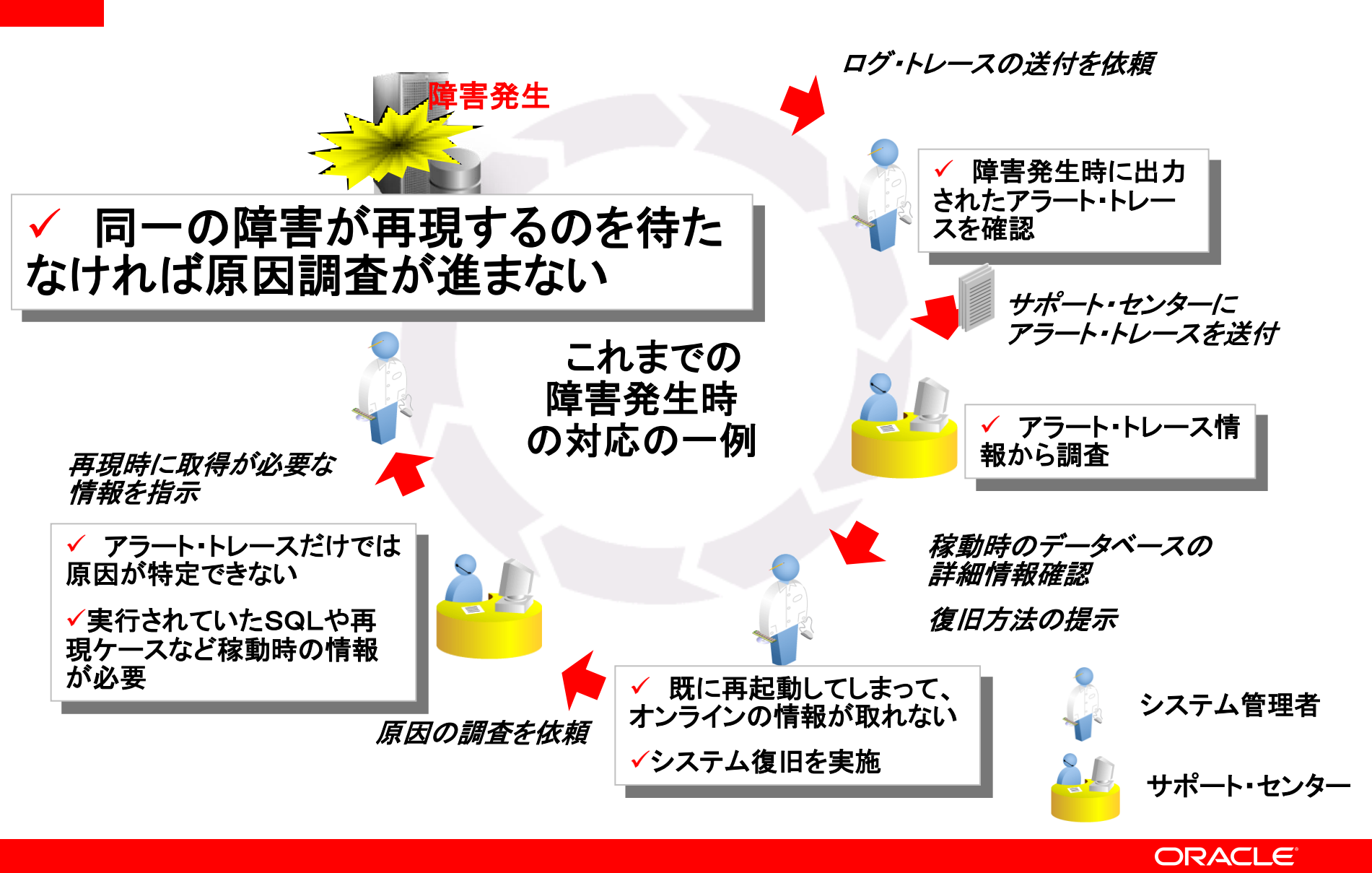

# 障害診断インフラストラクチャによる 障害解決のスピードアップ

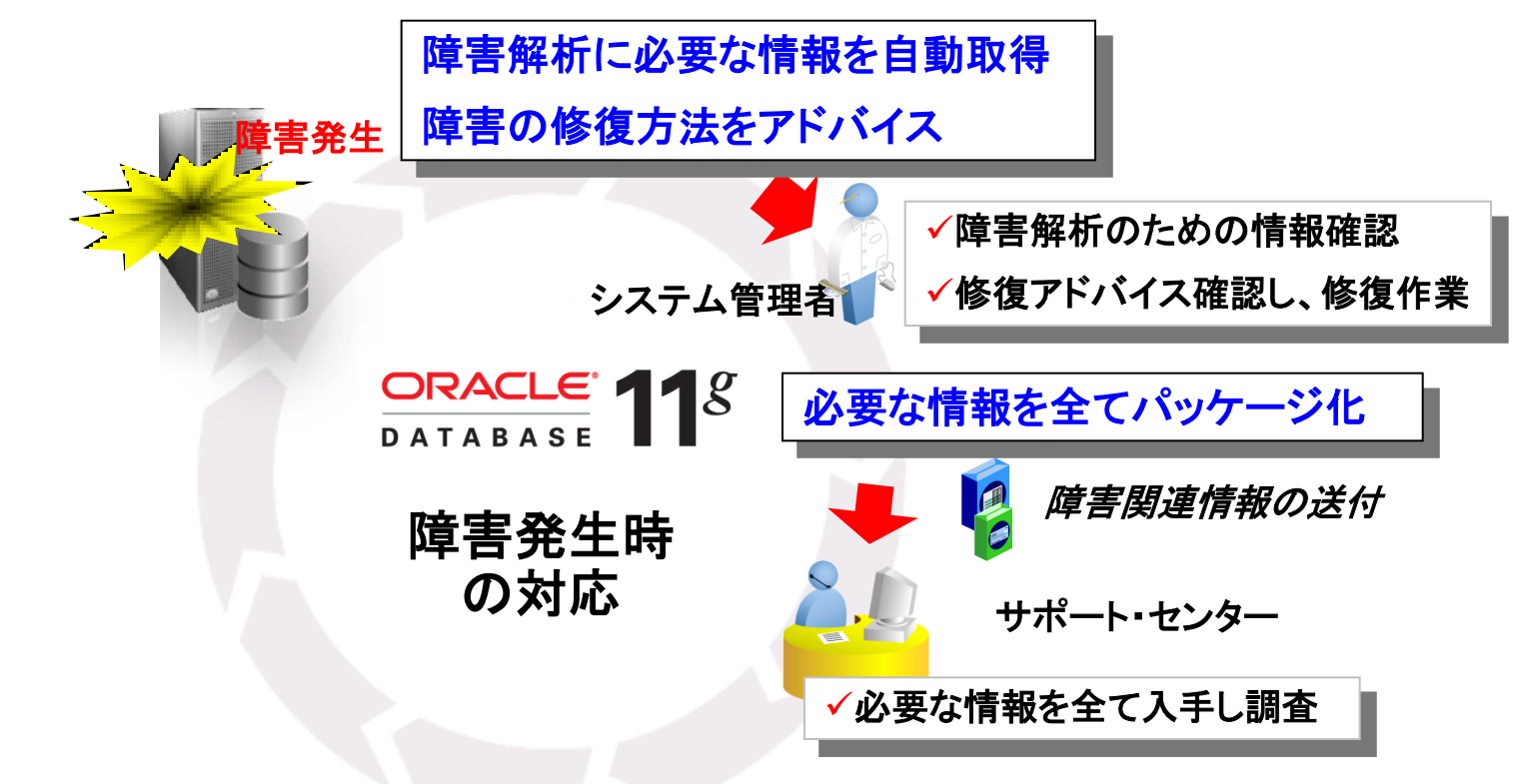

# 早期の障害解決と 根本原因の追究の迅速化

障害診断インフラストラクチャ ー 全体イメージ

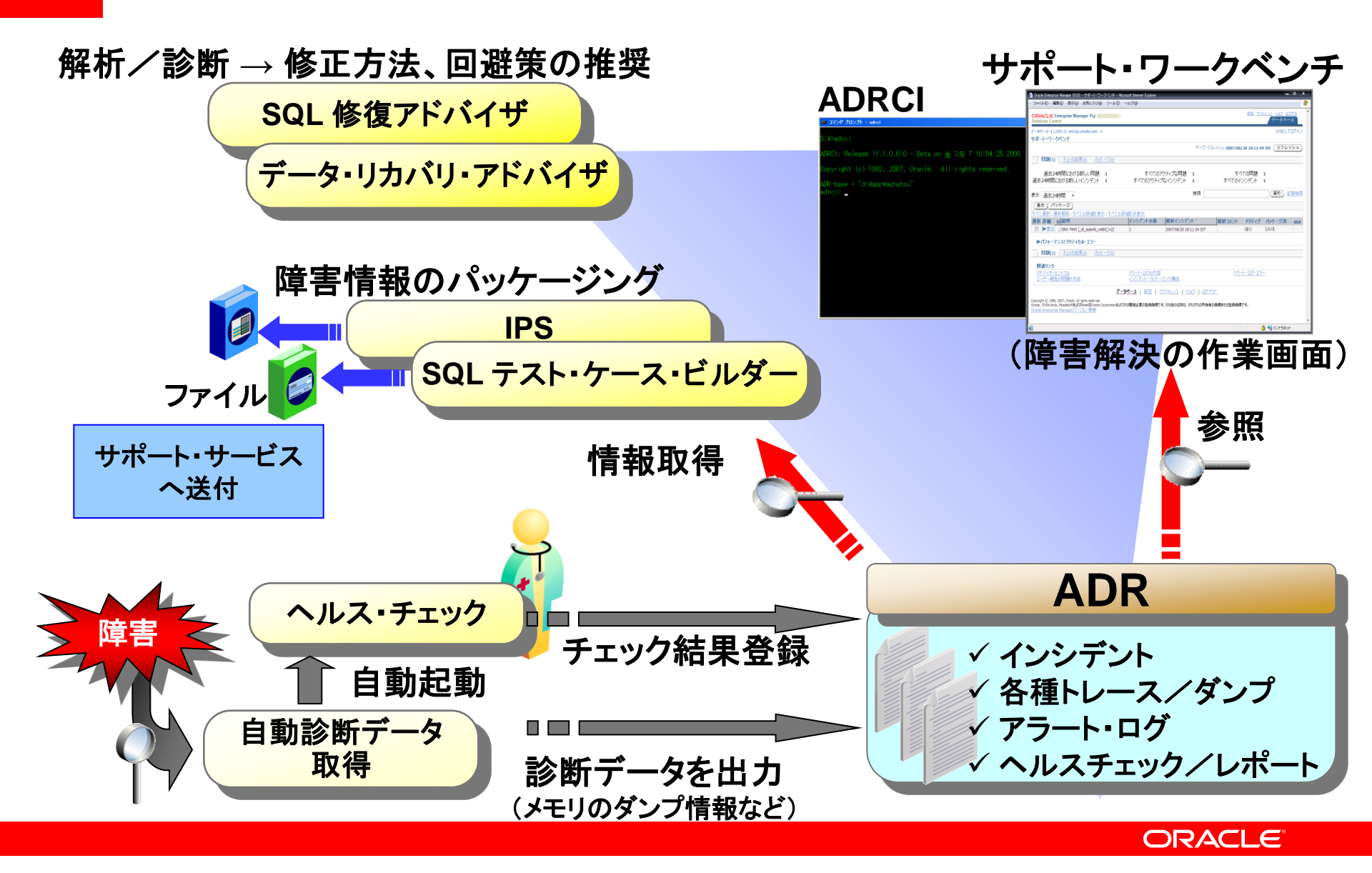

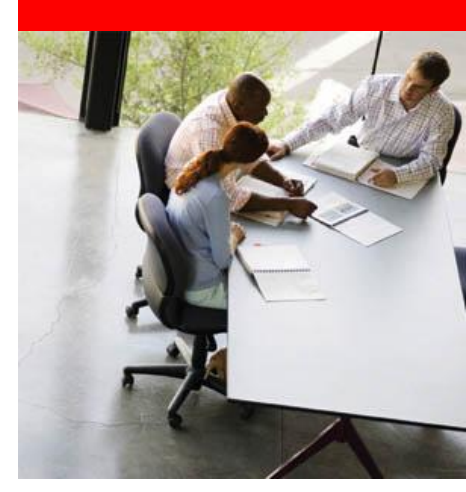

# 障害ログの管理機構

# ADR (Automatic Diagnostic Repository) インシデント

障害診断インフラストラクチャ ー 全体イメージ

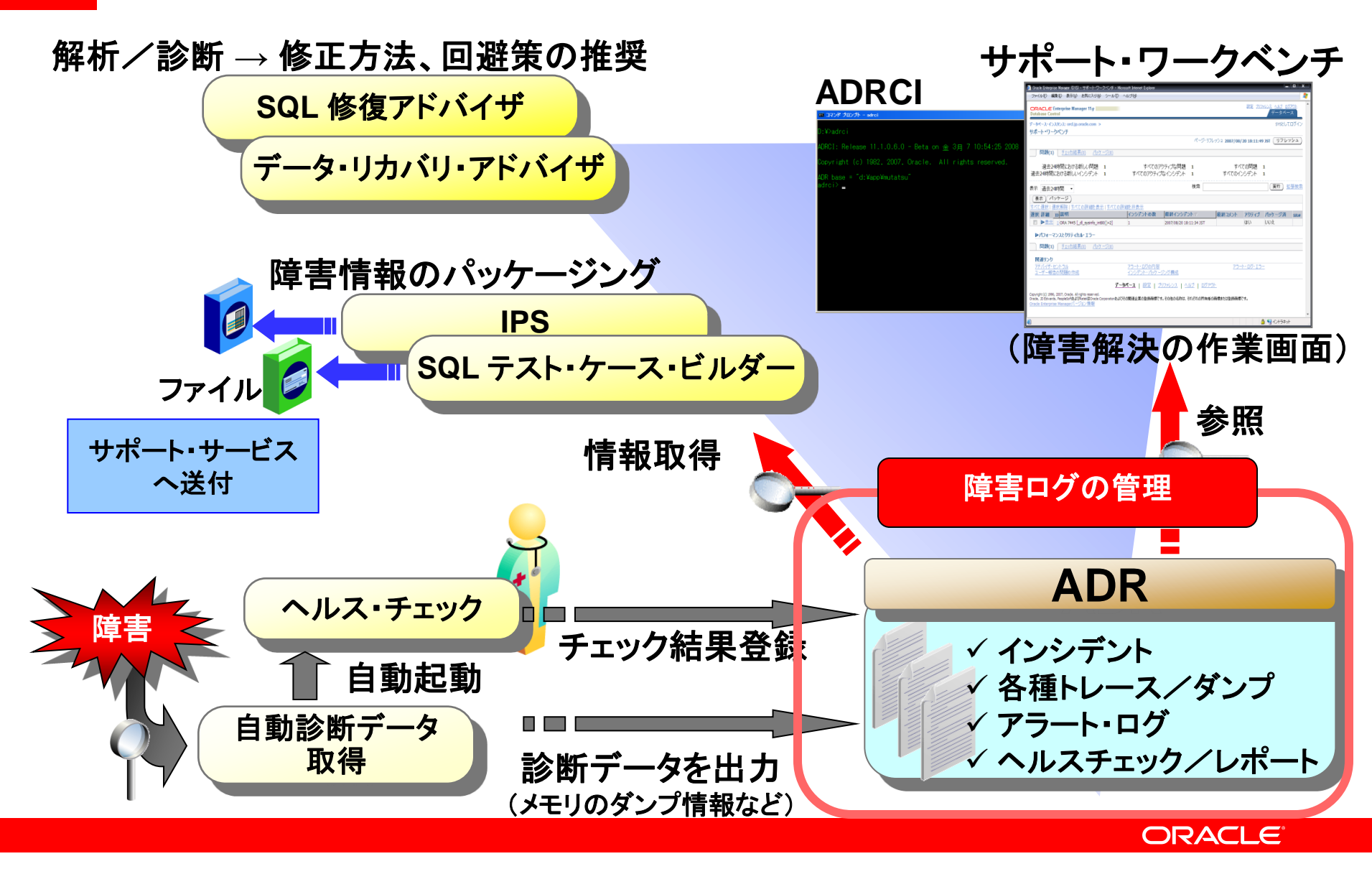

·データベース診断データ用のファイルベースのリポジトリ

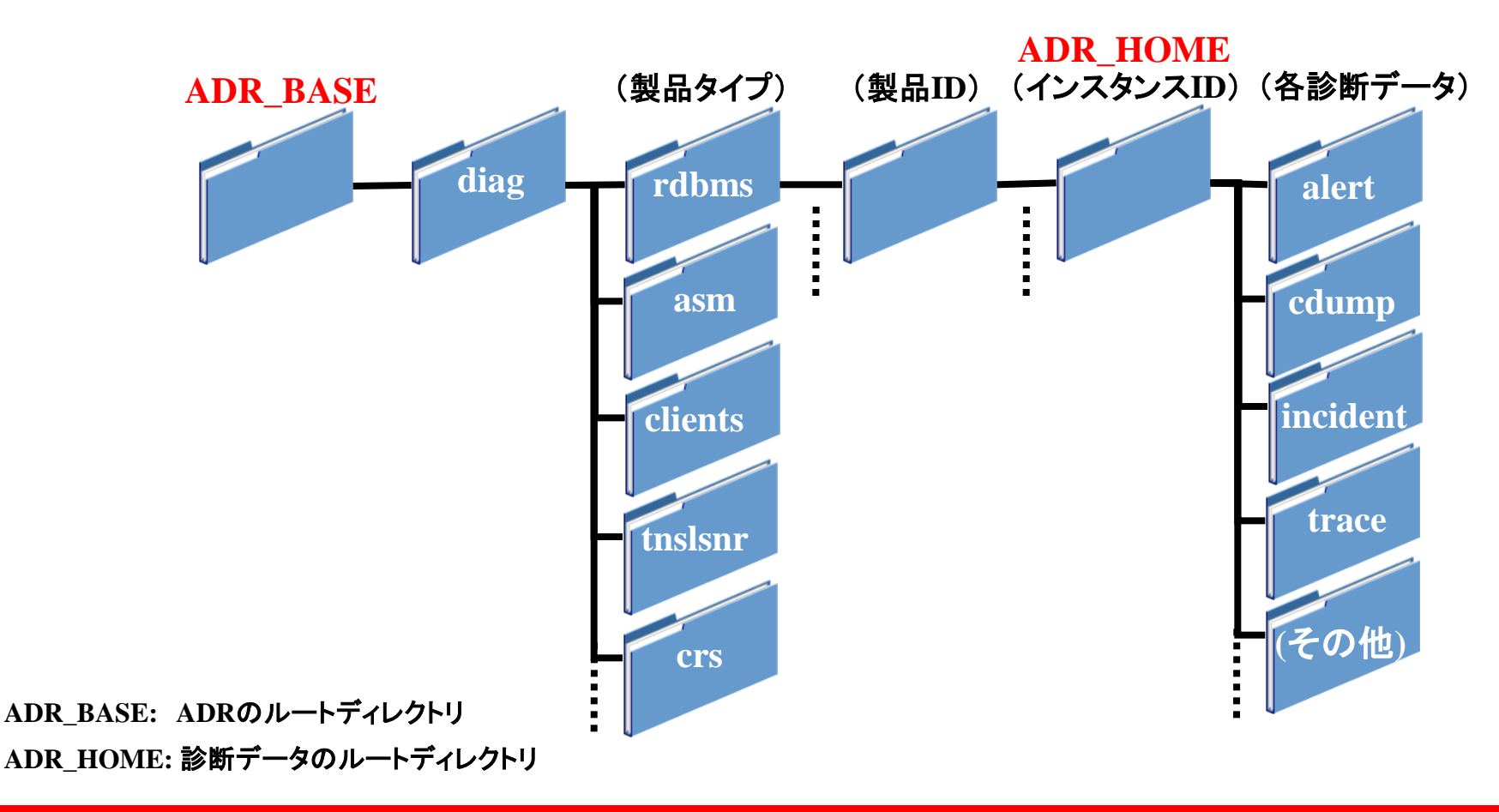

### ADRに格納される情報

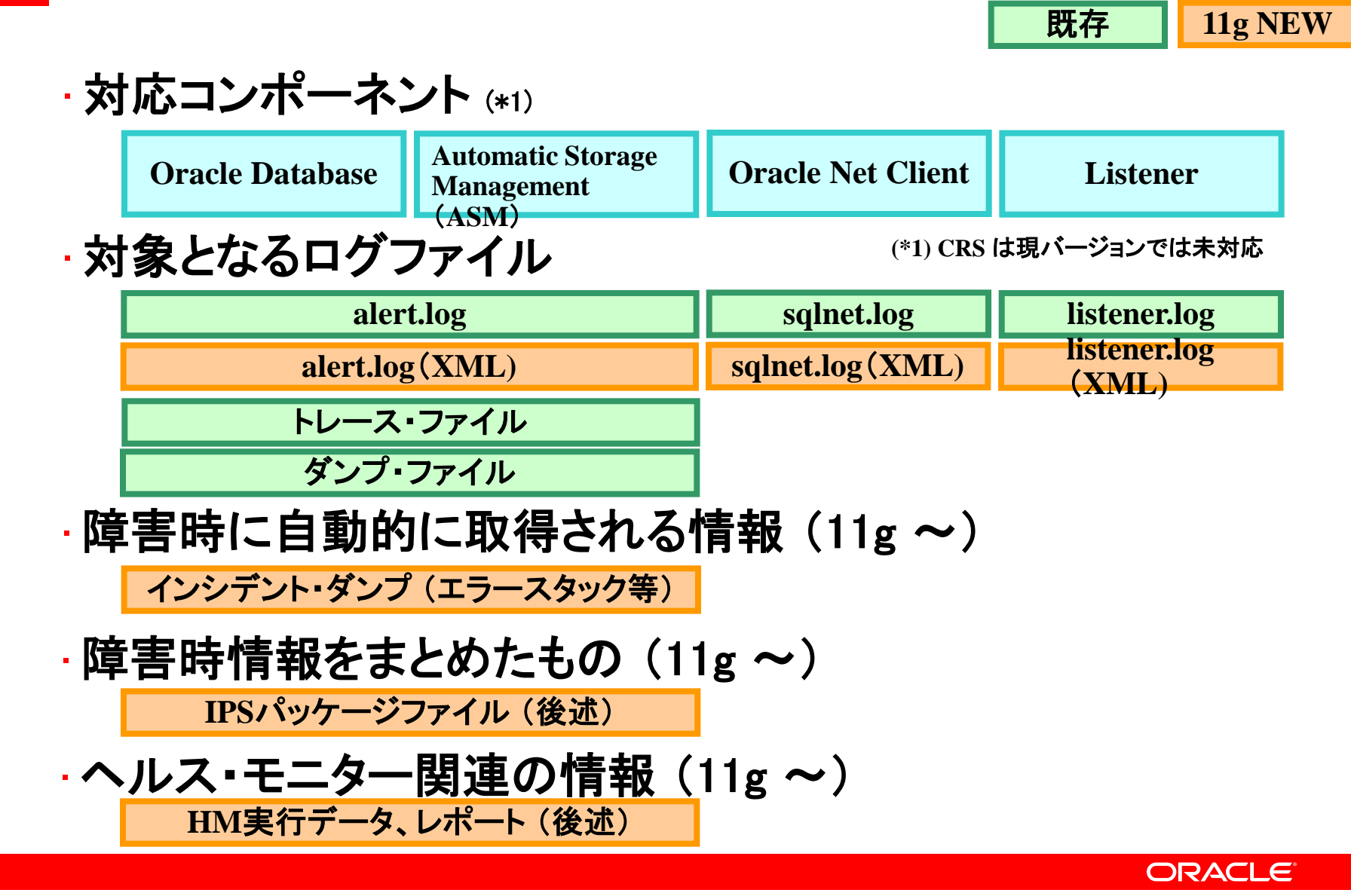

Copyright© 2009, Oracle. All rights reserved.

# ADRのディレクトリ指定方法

### ·Oracle Database および Automatic Storage Management

| 初期化パラメータ                                      | BACKGROUND_DUMP_DEST (廃止) |  |  |
|-----------------------------------------------|---------------------------|--|--|
| DIAGNOSTIC_DEST = ディレクトリ指定(フルパス)              | USER_DUMP_DEST (廃止)       |  |  |
| (デフォルト値 \$ORACLE_BASE、なければ\$ORACLE_HOME/log ) | CORE_DUMP_DEST (廃止)       |  |  |

### · Oracle Net Client

| sqlnet.ora      |                                |
|-----------------|--------------------------------|
| DIAG_ADR_ENABLE | CD = ON(デフォルト値: ON)            |
| ADR_BASE = ディレク | トリ指定(フルパス)                     |
| (デフォルト値 \$ORACI | LE_BASE、なければ\$ORACLE_HOME/log) |

### Listener

#### listener.ora

DIAG\_ADR\_ENABLED\_listener\_name = ON(デフォルト値:ON)

ADR\_BASE\_listener\_name = ディレクトリ指定(フルパス)

(デフォルト値 \$ORACLE\_BASE、なければ\$ORACLE\_HOME/log)

## RAC利用時のADR指定

注)SE RACは構成上の制約により

共有領域上にADRを配置できません

- ·Oracle Real Application Clusters (RAC)環境において、 ADR\_BASEは共有記憶域に設定可能
  - すべてのNodeの診断データを一元管理できる
  - NAS (NFS)、クラスタ・ファイルシステム(OCFS2など) ASM および RAWデバイスは利用不可

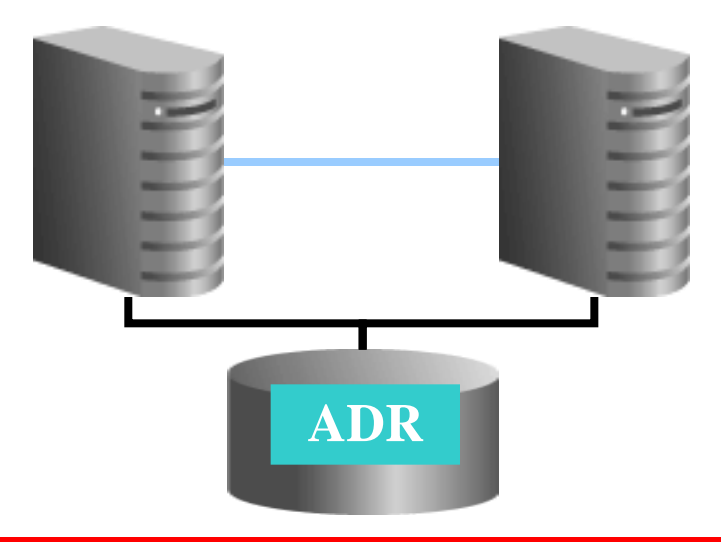

インシデントとは

・クリティカルなエラー(問題:problem、ORA-600など)が発
 生する毎に、Oracle Databaseは<u>インシデント(incident)という単位で情報を取得</u>

・インシデント発生時の動作

### 1. インシデントIDを生成

- 2. アラート・ログにエントリを生成
- 初期障害診断データをダンプ・ファイル形式で収集 (インシデント・ダンプ)
- 4. インシデント・ダンプをインシデントIDにタグ付け
- 5. ADRサブディレクトリにインシデント・ダンプを格納

インシデント・ダンプ・ファイル

### ・インシデントに関する重要なダンプ情報を記載

- -プラットフォーム情報(CPU、メモリ使用状況)
- -ORAエラー
- -障害を検知したSQL文
- -Call Stack Trace
- -メモリーダンプ
- -プロセスやDLLのメモリマップ
- -プロセスやスレッドの情報

-初期化パラメータの情報

### など

### インシデントのフラッド制御

・1つの問題につき、短時間に多数のインシデントが生成されると、インシデントのフラッド(flood:氾濫)制御がなされる

-1時間に同じ問題キーに対して5つのインシデントが発生

-1日に同じ問題キーに対して25のインシデントが発生

| 1. インシデントIDを生成          | フラッド制御されたインシデントの動作 |
|-------------------------|--------------------|
| 2. アラート・ログにエントリを生成      |                    |
| 3. 初期障害診断データをダンプ・ファイル   | 形式で収集 実            |
| (インシデント・ダンプ)            | 施                  |
| 4. インシデント・ダンプをインシデントIDに | タグ付け               |
| 5. ADRサブディレクトリにインシデント・ダ | ンプを格納              |

-1時間に同じ問題キーに対して50つのインシデントが発生

-1日に同じ問題キーに対して250のインシデントが発生

・後続のインシデントが記録されないことを示すメッセージが<u>アラート・ログ</u>に記録される

・その問題キーに対する後続のインシデントはADRに記録されない

# インシデントを作成するクリティカルなエラー例

### ・以下のようなOracleエラーが発生するとインシデントが生成 される(<u>Note 453125.1</u>)

### -内部エラー

ORA-00600 ''internal error code, arguments: [%s], [%s], [%s]

### -いくつかの外部エラー

ORA-04030 "out of process memory when trying to allocate %s bytes (%s,%s)" ORA-04031 "unable to allocate %s bytes of shared memory (¥"%s¥",¥"%s¥",¥"%s¥",¥"%s¥"," ORA-29740 "evicted by member %s, group incarnation %s" ORA-01578 "ORACLE data block corrupted (file # %s, block # %s)" ORA-00353 "log corruption near block %s change %s time %s" ORA-00355 "change numbers out of order" ORA-00356 "inconsistent lengths in change description"

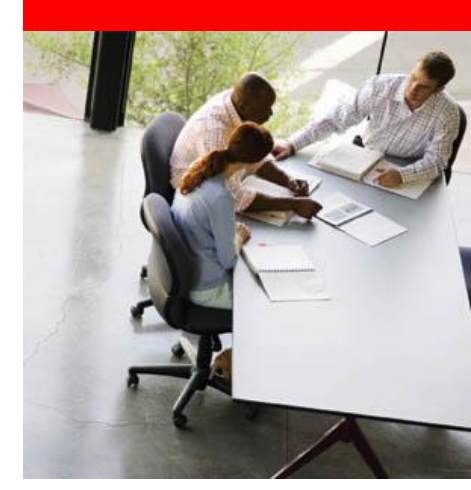

# Oracle Databaseによる 障害の検出・事前チェック

•ヘルス・チェック

・ヘルス・モニター

障害診断インフラストラクチャ ー 全体イメージ

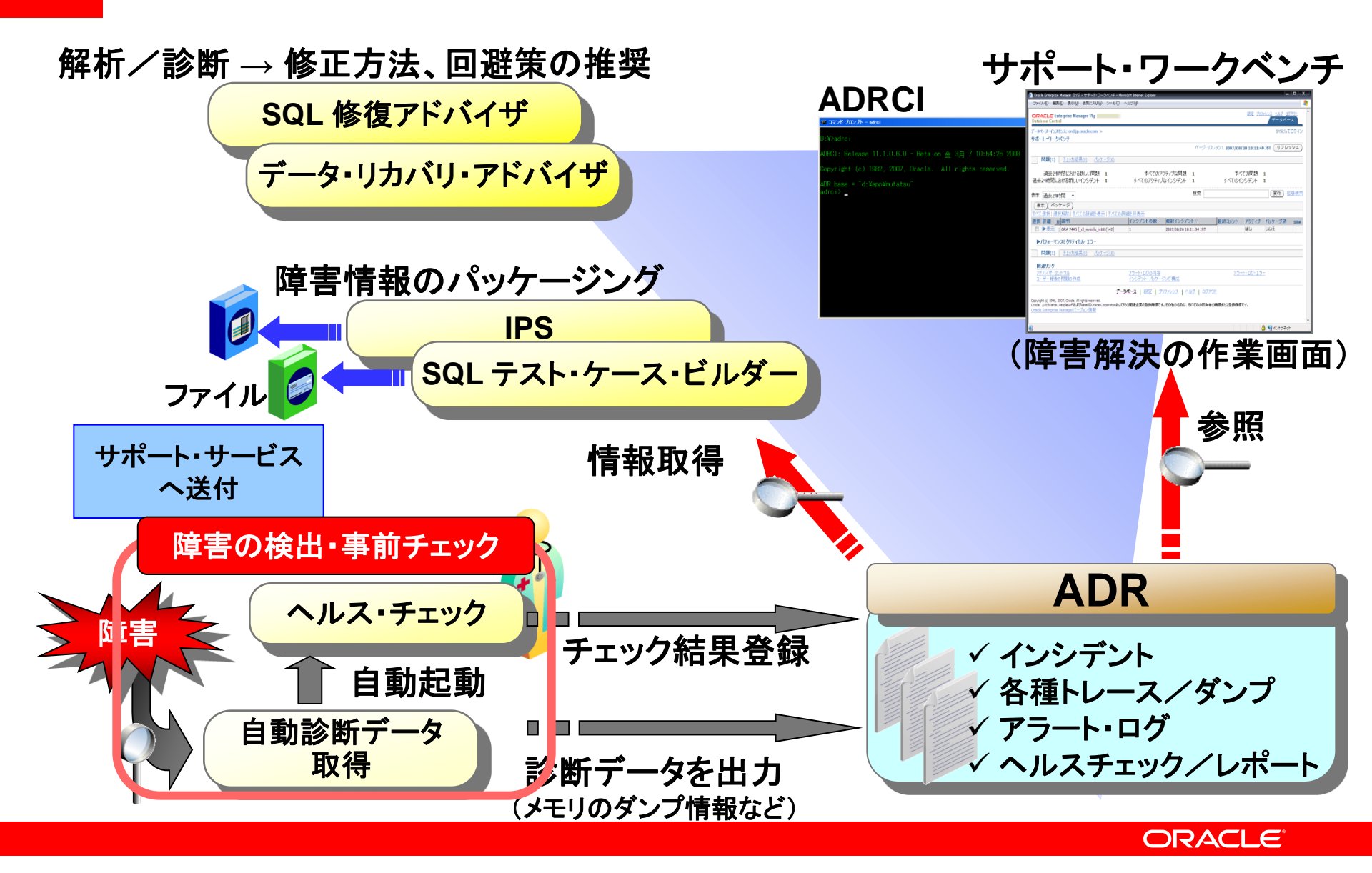

ヘルス・チェックとヘルス・モニター

### ・ <u>ヘルス・チェック</u>:データベースの状態をチェック

- データベース構造の整合性
- データやUNDO/REDOの破損
- ディクショナリの整合性
- トランザクションの整合性

### <u>ヘルス・モニター</u>:ヘルス・チェックを実行する仕組み

- 障害発生時に<u>自動的</u>に関連するチェックを実行
- 手動実行も可能
- 実行結果をADRに出力

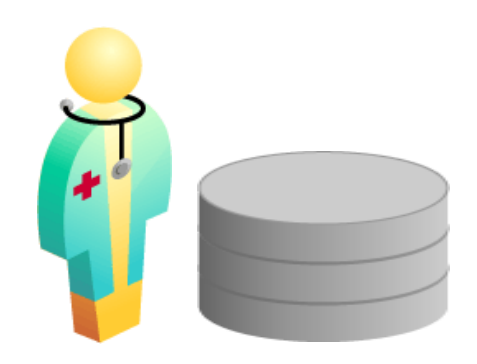

# 自動的にヘルス・チェックが実行される契機

・以下のようなOracleエラーが発生するとヘルス・チェックが 自動的に実行される (<u>Note 453125.1</u>)

### -データベース構造の整合性

- •制御ファイル不正: ORA-202,、ORA-214、ORA-1103
- REDOログ不正: ORA-312、ORA-313
- ・データファイル不正: ORA-1110
- -データやUNDO/REDOの破損
  - •REDOログの破損: ORA-353
  - ・データブロック障害: ORA-1578

### -トランザクションの整合性

•いくつかの ORA-600

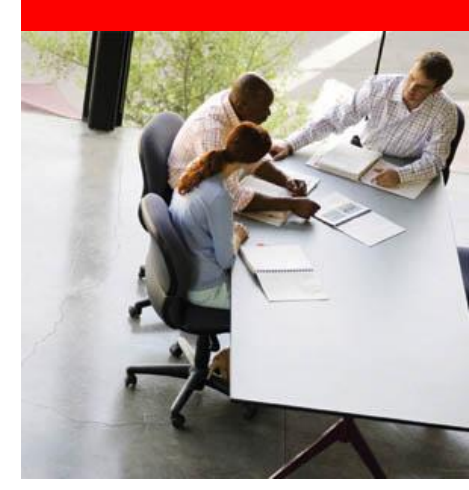

サポートへの情報提供のために (障害情報のパッケージング)

# IPSパッケージの作成 SQLテスト・ケース・ビルダー (Appendix参照)

障害診断インフラストラクチャ ー 全体イメージ

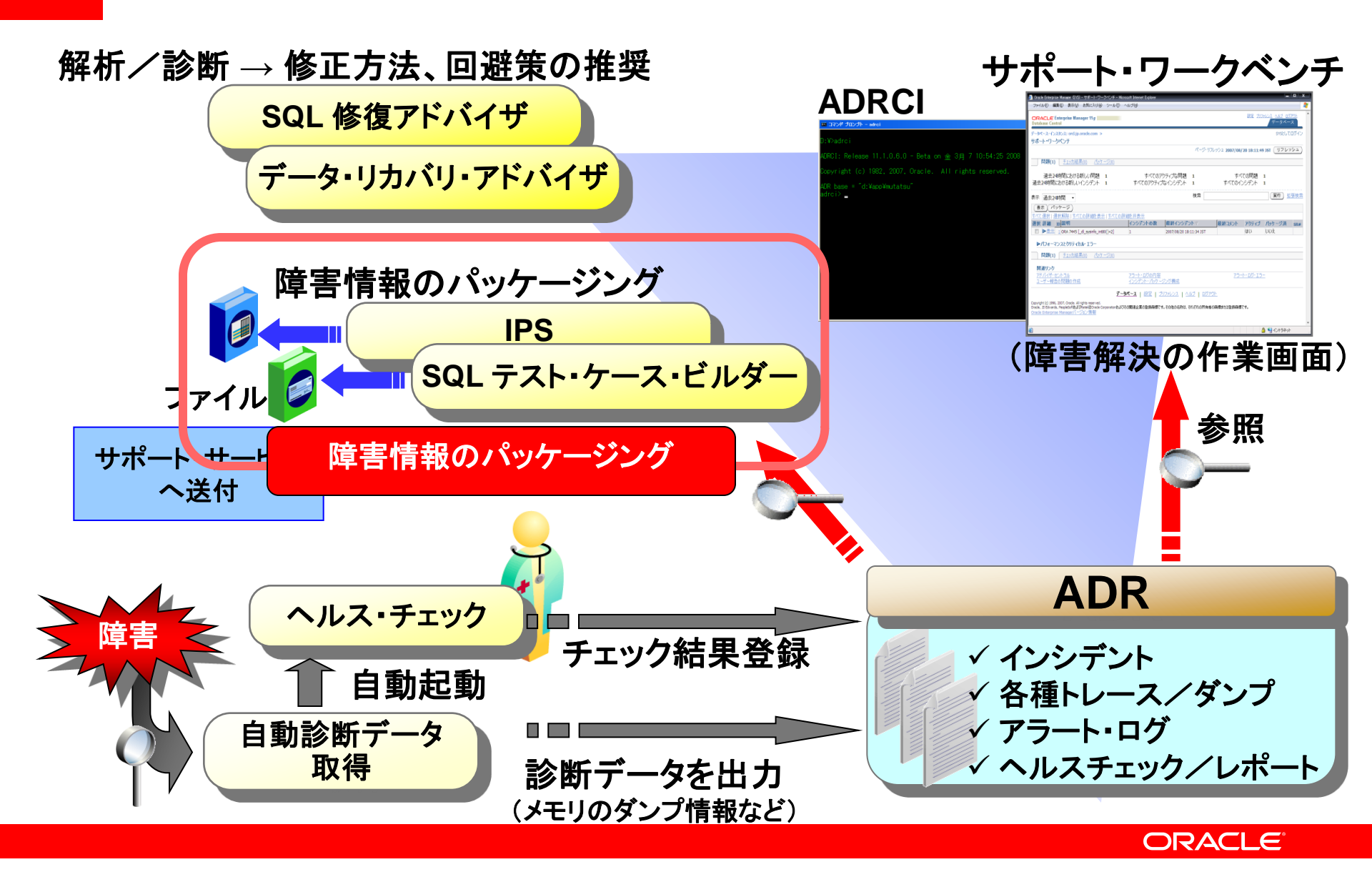

# IPS(Incident Packaging Service)パッケージ

・主にサポート・サービスの問い合わせの際に、障害情報を まとめて送付する為の仕組み

- 管理者が必要な個々のログ情報を選別しなくともよい

- ・障害情報を必要な単位でパッケージング可能
   -インシデントID、Problem Key、Problem ID、時刻、など
- ・Enterprise Manager もしくは ADRCIユーティリティーを用い て作成

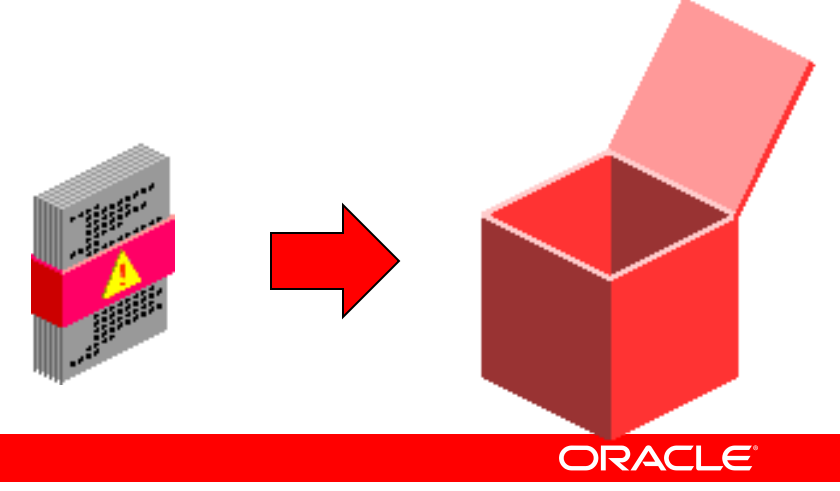

### SQLテスト・ケース・ビルダー

·別のOracleデータベース・インスタンスで問題を再現および テストできるように、SQL関連の問題に関する情報と、その 問題が発生した正確な環境を取得

-エラーを再現するSQL文 -環境を作成するスクリプト(DDL文など) -関連テーブルに登録されているデータ ・サンプルとして抽出する割合を指定可能(デフォルトは100%)

※ Enterprise Manager にて手動作成はできない。詳細はAppendixを参照のこと

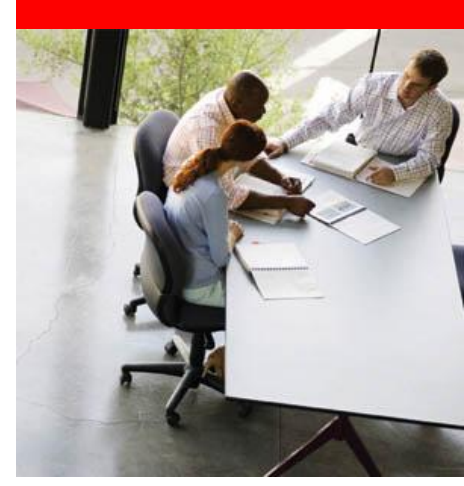

# 修正方法・回避策の推奨機能 (アドバイザ機能)

# •SQL修復アドバイザ •データ・リカバリ・アドバイザ

障害診断インフラストラクチャ ー 全体イメージ

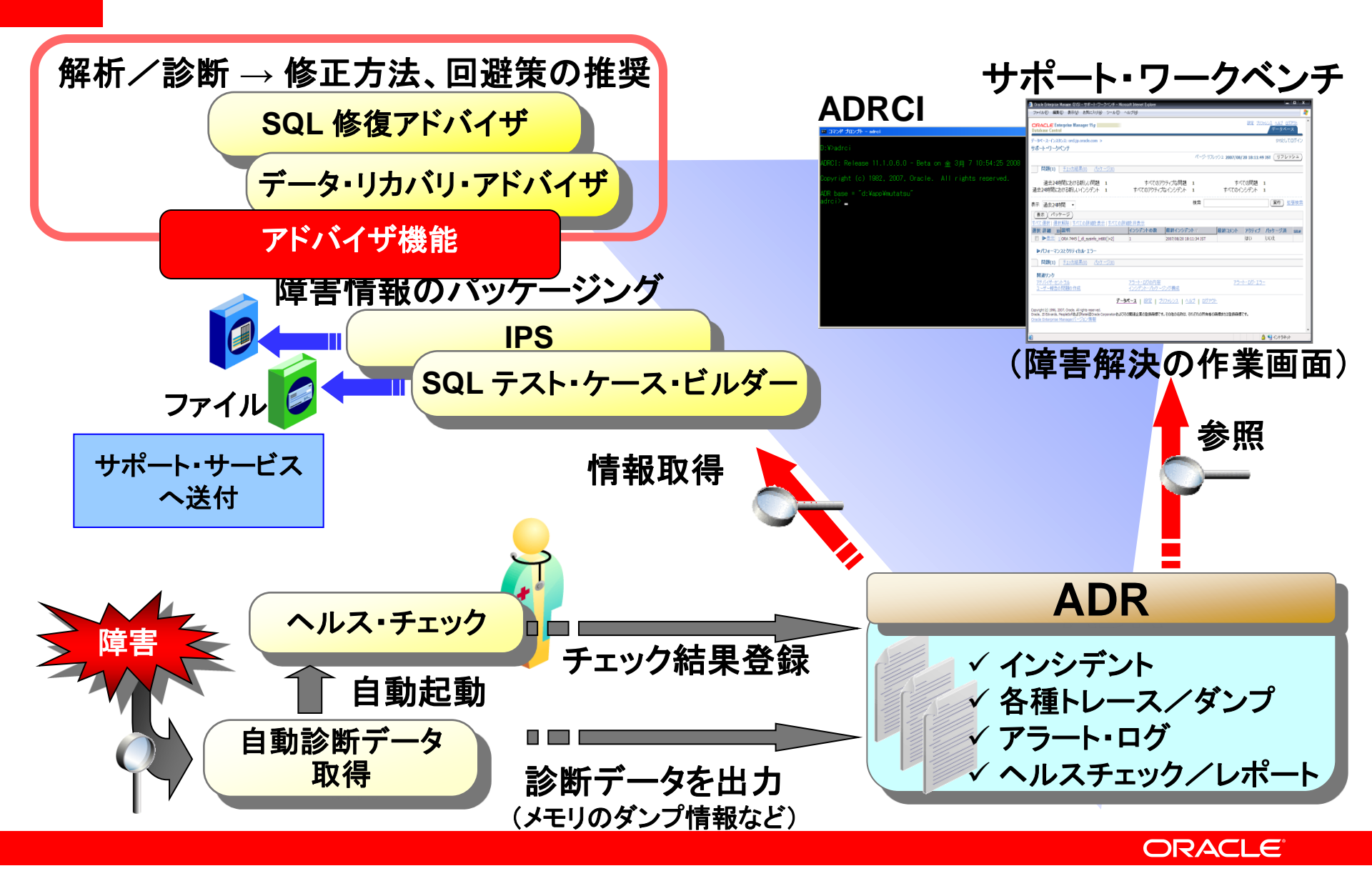

### SQL 修復アドバイザ

- 問題のあるSQL文を解析し回避策を提示
- どんな時に使用するか?
  - ✓ SQLで致命的なエラー(ORA-600など)が発生した場合
  - ✓ 結果不正が発生した場合
  - × パフォーマンス問題の場合は、SQLチューニング・アドバイザを使用
  - × データ破損によるエラーの場合は、リカバリ・アドバイザーを使用
- どんな回避策が提示されるか?
  - 実行計画変更による回避
    - 問題が発生しないアクセス・パスの実行計画を検索
    - ・もし代替パスがあれば、実行計画を変更するSQLパッチを作成

### SQL 修復アドバイザ ~起動方法~

- Enterprise Manager での起動
  - SQLエラーが発生した場合
    - サポート・ワークベンチから起動
  - SQLエラーが発生しないSQLの問題の場合(結果不正など)
     SQLワークシートから起動
- コマンドラインでの起動
  - PL/SQLパッケージの利用
    - (Appendix参照)

データ・リカバリ・アドバイザ

### 障害発生時のダウンタイム

- 障害解析: ダウンタイムの大部分
- 修復処理: ダウンタイムの一部

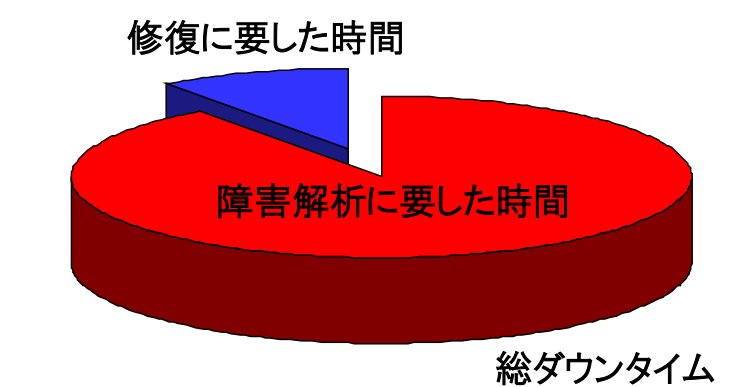

- データ・リカバリ・アドバイザ
  - 障害の早期検出:損害を最小限に
  - 障害原因及び対処を提示:原因究明、解析時間を最小化

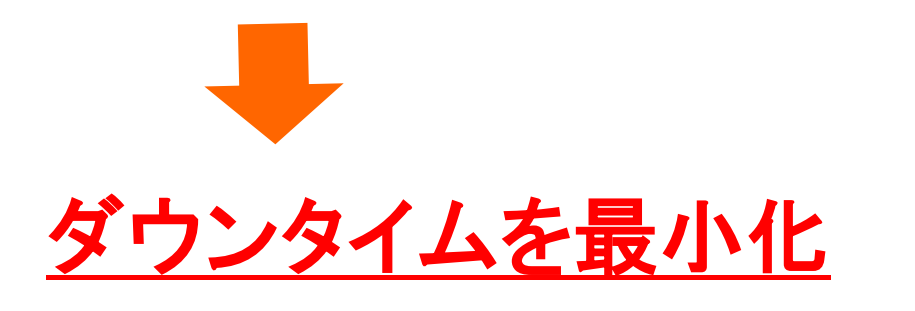

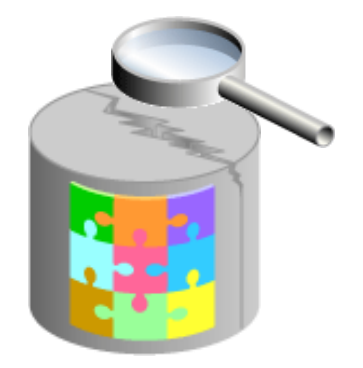

データ・リカバリ・アドバイザ 実際の手順

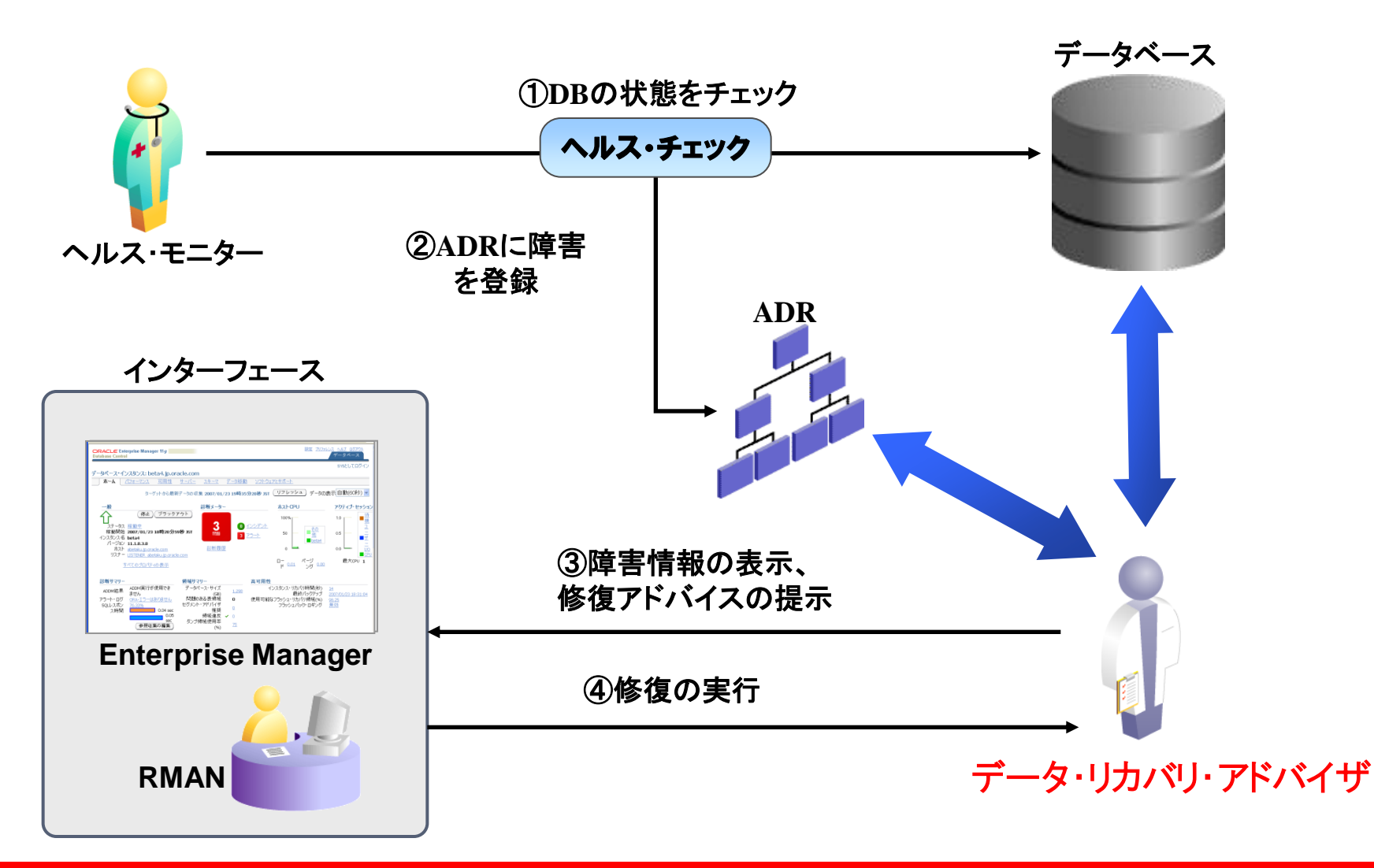

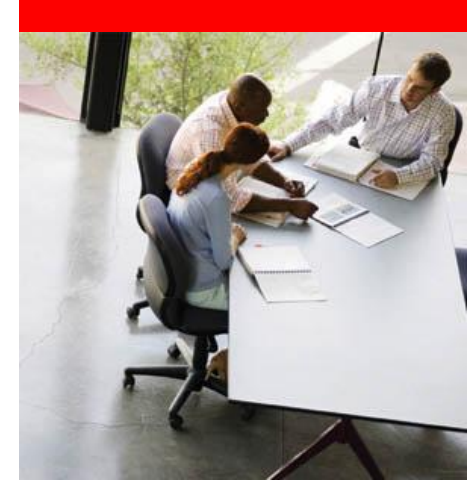

# データベース管理者が利用する 管理コンソール

### •サポート・ワーク・ベンチ

•(ADRCIはAppendix参照)

障害診断インフラストラクチャ ー 全体イメージ

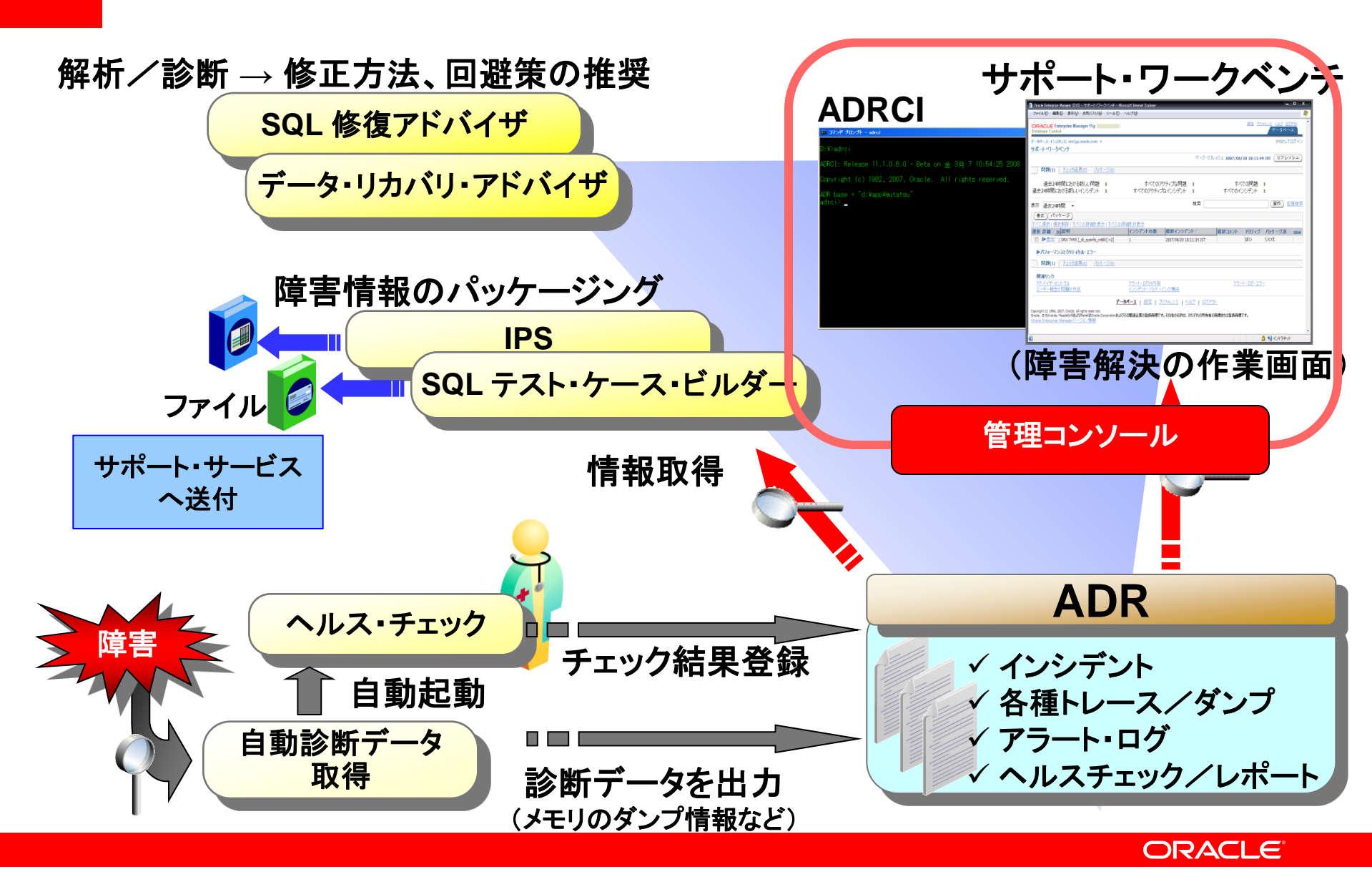

# サポート・ワークベンチ (Enterprise Manager)

- 障害解決のメイン画面
- · 障害が発生時には、まずはこの画面から作業開始
  - ✓ 障害の確認 ✓ 関連するアラート/トレース情報の確認
  - ✓アドバイザの起動 ✓ 障害情報のパッケージング(IPS)
  - ✓ Metalink経由でのOracleサポートとのやり取り
     ・問合せ ・ステータス確認 ・関連ファイルの送付 (日本では、この機能のサポートは未定)

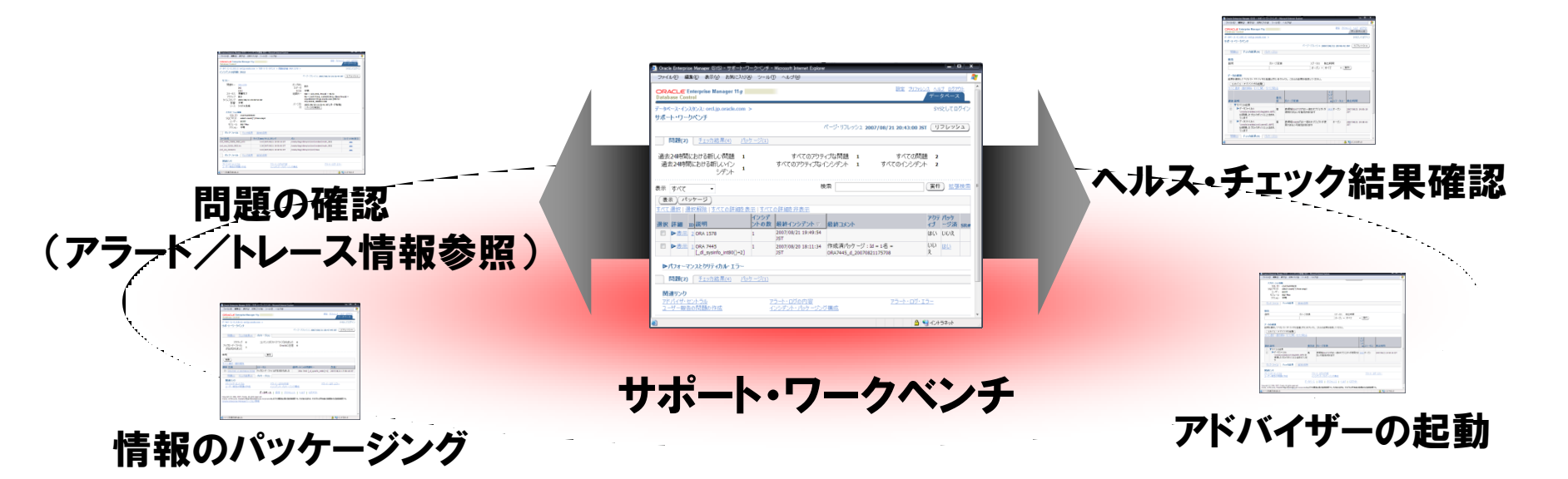

### Enterprise Manager画面遷移例

# ·データベース管理者(SYS)による作業

- 問題発生状況の確認
  - ヘルス・チェック結果の確認(一部、「アドバイザ・セントラル」の画面)
  - リカバリ処理の実行(「リカバリ実行」リンクより実行)
  - IPSパッケージの作成
  - 問題の詳細、インシデントの詳細表示

### ・アプリケーション開発者による作業

- SQL修復アドバイザの実行(「SQLワークシート」より実行)

# 「サポート・ワークベンチ」への画面遷移

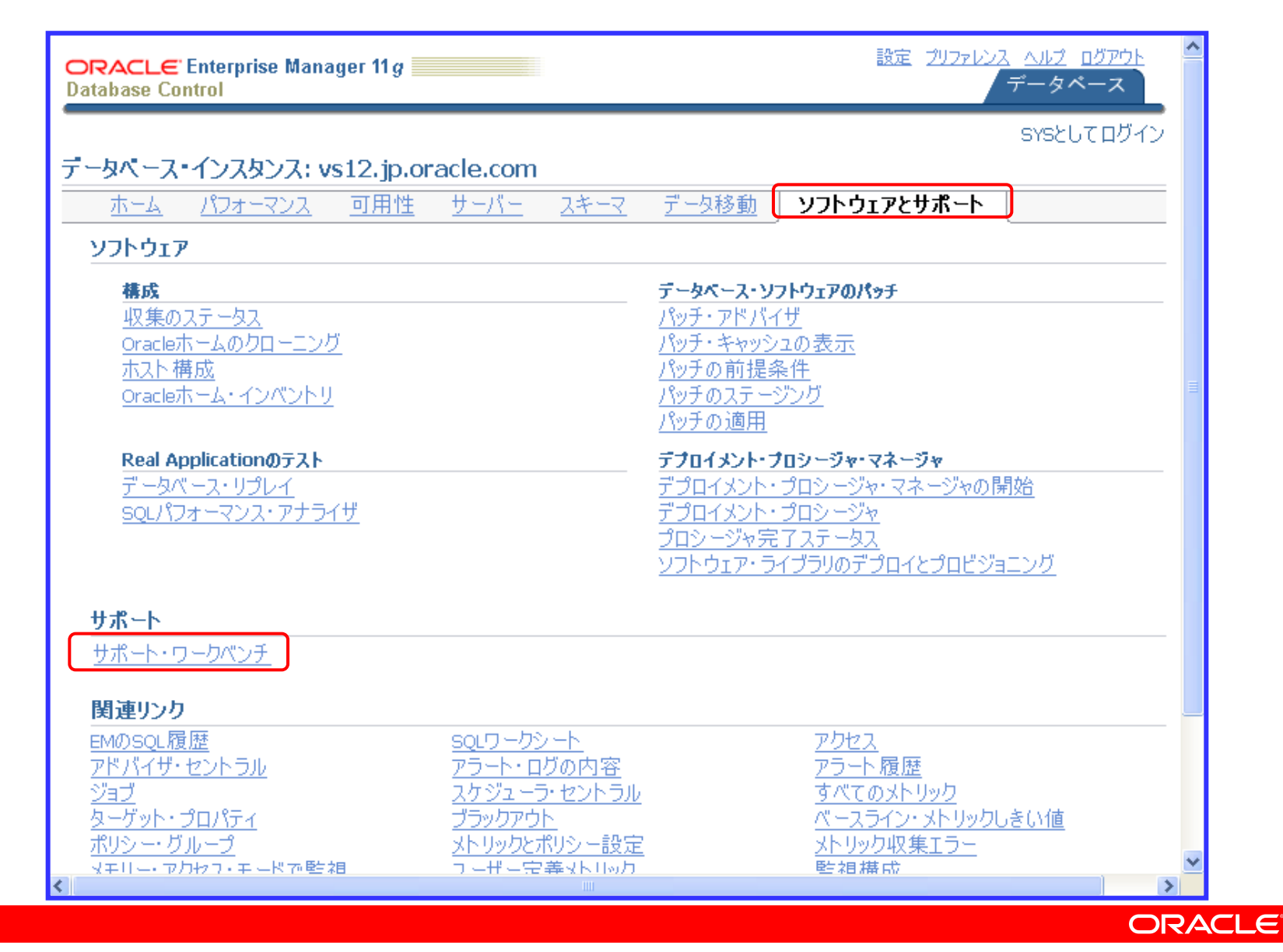

サポート・ワークベンチ ~ メイン画面 ~

### ORA-1578発生直後の画面

| ORACLE <sup>:</sup> Enterprise Manager 11 <i>g</i>   |                                |                                        | 設定 <u>ブリファ</u> 」                | <u>ゲータペー</u><br>データペー | <u>アウト</u> 単<br>ス |
|------------------------------------------------------|--------------------------------|----------------------------------------|---------------------------------|-----------------------|-------------------|
| データベース・インスタンス: vs12.jp.oracle.com ><br>ナポート・ロートカペン・チ |                                |                                        |                                 | sysとしてเ               | コグイン              |
| Jが-ドーリージベンプ                                          | ページ・リフレッシュ                     | 2008/08/14                             | 11:37:39 J                      | ST (リフレッ              | シュ)               |
| <b>問題(1)</b> <u>チェッカ結果(2)</u> <u>パッケージ</u>           | <u>(0)</u>                     |                                        |                                 |                       |                   |
| 過去24時間における新しい<br>問題 <sup>1</sup>                     | すべてのアクティブな問題<br>すべてのアクティブなインシラ | 1<br>                                  | すべて<br>べてのインジ                   | の問題 1<br>シデント 1       |                   |
| 過去24時間における新しい<br>インシデント 1                            | <del>ا</del> لا                | 1                                      |                                 |                       | Ξ                 |
| 辰示 過去24時間 ┏┏                                         | 検索                             |                                        |                                 | 実行 拡張                 | <u>張検索</u>        |
| (表示) パッケージ                                           |                                |                                        |                                 |                       |                   |
| 「べて選択 選択解除 すべての詳細を表示 す                               | べての詳細を非表示                      | 1                                      |                                 |                       |                   |
| 選択 詳細 ID 説明 インシデントの数                                 | 最終インシテント ▽                     | 最終コメント                                 | アクティブ                           | パッケージ済                | SR#               |
| □ ▶表示 <u>1</u> ORA 1578 1                            | 2008/08/14 11:37:12 JST        |                                        | はい                              | いいえ                   |                   |
| ▶パフォーマンスとクリティカル・エラー                                  |                                |                                        | <b>/`</b> . <b>`</b> . <b>=</b> | <b>─`</b> ◆ .↓ \↓★ ★  |                   |
| 問題(1) <u>チェッカ結果(2)</u> パッケージ                         | <u>(0)</u>                     | ]][][][][][][][][][][][][][][][][][][] | イノンフ                            | アント 川育辛               |                   |
| 関連リンク                                                |                                |                                        |                                 |                       |                   |
| <u>アドバイザ・セントラル ア<br/>ユーザー報告の問題の作成 イ</u>              | ラート・ログの内容<br>ンシデント・パッケージング構成   |                                        | <u>75-h-d</u>                   | <u> </u>              |                   |
|                                                      |                                |                                        |                                 |                       | >                 |
|                                                      |                                |                                        |                                 |                       |                   |
#### Enterprise Manager画面遷移例

#### ・データベース管理者(SYS)による作業

- 問題発生状況の確認
- ヘルス・チェック結果の確認(一部、「アドバイザ・セントラル」の画面)
  - リカバリ処理の実行(「リカバリ実行」リンクより実行)
  - IPSパッケージの作成
  - 問題の詳細、インシデントの詳細表示

#### ・アプリケーション開発者による作業

- SQL修復アドバイザの実行(「SQLワークシート」より実行)

# サポート・ワークベンチ ~ メイン画面 ~ ORA-1578発生直後の画面:「チェッカ結果」タブ選択

| ータベース・インスタンス: vs12.jp.oracle | .com >                      |           |                             |          |                   | SYSEUT                                      | ロクイン            | ^   |        |
|------------------------------|-----------------------------|-----------|-----------------------------|----------|-------------------|---------------------------------------------|-----------------|-----|--------|
| ポート・ワークベンチ                   |                             |           |                             |          |                   |                                             |                 |     |        |
|                              | /                           | ^°-       | -ジ・リフレッシュ <b>2008/08</b> /1 | l4 11:   | 39:12 JST         | リフレ                                         | ッシュ )           |     |        |
| 問題/1\ <b>手ェッカ結里/ɔ)</b>       | 18mb 8%/05                  |           |                             |          |                   |                                             |                 |     |        |
| <u>回涨(1)</u><br>「可%来(2)      |                             |           |                             |          |                   |                                             |                 |     |        |
| 検索                           |                             |           |                             |          |                   |                                             |                 |     |        |
| 説明                           | ダメージ変換                      |           | ステータ                        | ス        | 検出時間              |                                             |                 |     |        |
|                              |                             |           | オープ                         | ン 🗸      | すべて               | <b>~</b> (\$                                | 〔行〕             |     |        |
|                              |                             |           |                             | 問果       | 百癸生古              | 後にへ                                         | ルフィエ            | _   | ターに トス |
| データの破損                       |                             |           |                             |          | B.カーロ<br>L.フ . チェ | め つう うう うう うち うち うち うち うち うち うち うち うち うち うち | っていていた。         | -   |        |
| 結果を選択して「リカバリ・アドバイ†           | ザの起動」ボタンをクリックし              | λĈ        | これらの結果を修復してくださ              |          | レス・ノエ<br>い世生の     |                                             | リナ1」<br>トエーッ    | Ь   |        |
| ( リカバリ・アドバイザの起動              | i)                          |           |                             | - L<br>_ | ノD作り迫い。<br>ゴーク。ゴ  |                                             | Eナエツ<br>N 教 人 i | ンチョ | 6      |
| すべて選択   選択解除   すべて開          |                             |           |                             | - 7      | 「―ダ・ノ             | ロックの                                        | ノ金合し            | 生7  | テエック   |
|                              |                             |           |                             | 1        | 2                 |                                             |                 |     |        |
|                              | 1                           | <u>ଛି</u> |                             | 25       | f i               |                                             |                 |     |        |
| <b>海</b> 粕 款明                | 7                           | てき        | ダメージ変換                      | וכן      | N<br>27-47        | ▽樟比脂                                        | 1日              |     |        |
| ▼すべての結果                      |                             | ж.        | yy yan                      |          |                   |                                             | 11-1            |     |        |
| □ ▼データファイル4:                 |                             | 5         | 表領域USERS内の一部の               | 2654     | 5 オープン            | 2008/0                                      | 3/14            |     |        |
| C:¥APP¥ADMINISTRAT           | OR¥ORADATA¥VS12             | -1        | オブジェクトが使用できない               | 2001     |                   | 11:37:2                                     | 27 JST          | _   |        |
| ¥USERS01.DBF'には破す            | 損したブロックが1つ以上                |           | 可能性があります                    |          |                   |                                             |                 |     |        |
|                              | ブルム. 一世                     | <b>-</b>  | ★                           | 0.000    | -+                |                                             |                 |     |        |
|                              | 1/V4);<br>ATAR¥ARADATA¥VS12 | 5         | 有)は使用できない可能性                | 2654     | 5 4 - 72          | 2008/08                                     | 3/14<br>27 IST  |     |        |
| ¥USERS01.DBF'はメラ             | ディア破損しています                  |           | があります                       |          |                   |                                             |                 |     |        |
| <u>問題(1)</u> チェッカ結果(2)       | <u>パッケージ(0)</u>             |           |                             |          |                   |                                             |                 |     |        |
|                              |                             |           |                             |          |                   |                                             | >               |     |        |
|                              |                             |           |                             |          |                   |                                             |                 |     |        |

#### アドバイザ・セントラル (「チェッカ」タブ)

| ORACLE <sup>®</sup> Enterprise Manager 11 g |                   |          |                  | 設定 2027           | レンス ヘルプ<br>データ | <u>ログアウト</u><br>ベース | ^          |
|---------------------------------------------|-------------------|----------|------------------|-------------------|----------------|---------------------|------------|
| データベース・インスタンス: vs12.jp.oracle.com >         |                   |          |                  |                   | SYSS           | してログイン              |            |
| アドバイザ セントラル                                 |                   |          |                  |                   |                |                     |            |
| <u> アドバイザ</u> チェッカ                          |                   |          |                  |                   |                |                     |            |
|                                             |                   |          |                  |                   | (=             |                     |            |
|                                             | /                 | ベージ・リフレッ | シュ <b>2008/0</b> | 8/14 11:45:25 3   | ד (יד          | レッシュ                |            |
| チェッカ                                        |                   |          |                  |                   |                |                     |            |
| DB構造の整合性チェック デ                              | ータ・ブロックの歴         | 整合性チェック  | R                | <u>EDOの整合性チェッ</u> | <u>ル</u>       |                     |            |
| <u>トランザクションの整合性チェック UI</u>                  | <u>NDOセグメントの</u>  | 整合性チェック  | 2 2              | "ィクショナリの整合"       | <u>性チェック</u>   | J                   |            |
|                                             |                   |          |                  |                   |                |                     |            |
| チェッカー実行                                     |                   |          |                  |                   | ーヘル            | ス・チェッ               | <b>7</b> 」 |
| 検索                                          |                   |          |                  |                   | 手動             | 为実行可能               | E          |
| チェッカー名                                      | 実行名               |          |                  | 実行                | ステータス          | 実行タイン               |            |
| বিশ্ব 🗸                                     | •                 |          |                  | すべて 🗸             | すべて            | ✓ すべて               |            |
|                                             |                   |          |                  |                   |                |                     |            |
| 結果                                          |                   |          |                  |                   | ●=₩4m          |                     |            |
| 〔詳細〕                                        |                   | ••••••   | トルス・             | チェックの「美行          | の評細」           | 画画へ                 |            |
| 選択 チェッカー名                                   | 実行名               | 実行タイプ    | ステータス            | 開始時間▽             |                | 終了時間                |            |
| 💿 データ・ブロックの整合性チェック 🤇                        | HM RUN 481        | 再アクティブ   | 完了               | 2008/08/14 11:37  | ':14 JST       | 2008/08/14          |            |
| <ul> <li>DB構造の整合性チェック</li> </ul>            | <u>HM RUN 461</u> | 再アクティブ   | 完了               | 2008/08/14 11:37  | ':08 JST       | 2008/08/14          |            |
| ○ DB構造の整合性チェック                              | HM RUN 221        | 再アクティブ   | 完了               | 2008/07/22 11:26  | :48 JST        | 2008/07/22 :        |            |
| ○ DB構造の整合性チェック                              | HM RUN 1          | 再アクティブ   | 完了               | 2008/06/10 19:32  | 2:04 JST       | 2008/06/10 :        |            |
|                                             |                   |          |                  |                   |                |                     |            |
| <                                           | Ш                 |          |                  |                   |                | >                   | ×          |
|                                             |                   |          |                  |                   |                |                     |            |

#### アドバイザ・セントラル ヘルス・チェックの「実行の詳細」画面の「結果」タブ

| ORACLE <sup>®</sup> Enterprise Manager 11 <i>g</i>                                                                                    | E                                                          | 定 <u>プリファレンス ヘルプ ログアウト</u><br>データベース      |
|----------------------------------------------------------------------------------------------------|------------------------------------------------------------|-------------------------------------------|
| データベース・インスタンス: vs12.jp.oracle.com > アドバイザ・セ<br>実行の詳細                                                                                  | セントラル >                                                    | SYSとしてログイン                                |
| <b>結果</b> <u>実行</u>                                                                                                    | ページ・リフレッシュ 2008/08/14 1:                                   | 1:53:10 JST (リフレッシュ)                      |
| 検索                                                                                                    |                                                            |                                           |
| 説明 ダメージ変換                                                                                                    | ステータス                                                      | 検出時間                                      |
|                                                                                                    | オープン ヽ                                                     | ▶ すべて   ▼ (実行)                            |
| <b>データの 破損</b><br>結果を選択して「リカバリ・アドバイザの起動」ボタンをクリー<br>(リカバリ・アドバイザの起動)<br><u>すべて選択   選択解除   すべて開く   すべて閉じる</u><br><b>選択 説明</b>            | リックし、これらの結果を修復してください。<br>を<br>た<br>度<br>ダメージ変換<br>「        | ン<br>デ<br>ト<br>D ステータス ▽ 検出時間             |
| <ul> <li>▼ 9 八 Cの結果</li> <li>データファイル4:<br/>'C:¥APP¥ADMINISTRATOR¥ORADATA¥VS12<br/>¥USERS01.DBF'には破損したブロックが1つ以<br/>上含まれています</li> </ul> | 高 表領域USERS内の一部のオ <u>2654</u><br>2 ブジェクトが使用できない可<br>能性があります | <u>15</u> オープン 2008/08/14<br>11:37:27 JST |
| <b>結果</b> <u>実行</u>                                                                                                    |                                                            |                                           |
| <                                                                                                    | III.                                                       | ×                                         |
|                                                                                                    |                                                            | ORACLE                                    |

#### アドバイザ・セントラル ヘルス・チェックの「実行の詳細」画面の「実行」タブ

| ORACLE Enterprise Manager 11 g                                                                                                    | 設定 <u>プリファレンス ヘルプ ログアウト</u> データベース                                                                                                    |
|----------------------------------------------------------------------------------------------------|----------------------------------------------------------------------------------------------------|
| データペース・インスタンス: vs12.jp.oracle.com > アドバイザ・セントラル >                                                                                    | sysとしてログイン                                                                                                    |
| 実行の詳細                                                                                                    |                                                                                                    |
| ページ・リフレッシュ <b>2008</b>                                                                                                    | /08/14 11:54:38 JST (リフレッシュ)                                                                                                    |
|                                                                                                    |                                                                                                    |
|                                                                                                    |                                                                                                    |
|                                                                                                    |                                                                                                    |
| 実行の詳細: HM_RUN_481                                                                                                    |                                                                                                    |
| 実行名 HM_RUN_481 チェック<br>レニューブ・カック取場                                                                                                   | りー名 テータ・ブロックの整合性チェック                                                                                                    |
|                                                                                                    |                                                                                                    |
| 実行タイブ 冉アクティブ                                                                                                    | Basic Run Information<br>Run Name :HM_RUN_481<br>Run Id :481                                                                                                    |
| 開始時間 2008/08/14 11:37:14 JST ステ                                                                                                    | Check Name : Data Block Integrity Check<br>Mode : REACTIVE<br>Status : COMPLETED                                                                                                    |
| 終了時間 2008/08/14 11:37:27 JST                                                                                                    | Start Time         : 2008-08-14 11:37:14.801000 +09:00           End Time         : 2008-08-14 11:37:27.309000 +09:00           Error Encountered         : 0                                      |
| パラメータ                                                                                                    | Source Incident Id : 26545<br>Number of Incidents Created : 0                                                                                                    |
| パラメータ 説明                                                                                                    | Input Paramters for the Run                                                                                                    |
| BLC_BL_NUM Datablock number                                                                                                    | BLC_BL_NUM=31                                                                                                    |
| BLC_DF_NUM Block Data File number                                                                                                    | Run Findings And Recommendations                                                                                                    |
| 結果 〕 <b>実行</b> 〔                                                                                                    | Finding<br>Finding Name : One or more corrupted blocks<br>Finding ID : 482                                                                                                    |
|                                                                                                    | Type : FAILURE<br>Status : OPEN<br>Priority : HIGH                                                                                                    |
| データベース   設定   プリファレンス   ヘルプ                                                                                                    | Message         : Datafile 4: C:\APP\ADMINISTRATOR\ORADATA\VS12\USERS01.DBF' contains one or more corrupt blocks           Message         : Some objects in tablespace USERS might be unavailable |
| Consuminists (a) 100(-2007, Operator, All with the uncommuned                                                                        | Finding<br>Finding Name : Media Block Corruption                                                                                                    |
| Copyright (c) 1996, 2007, Oracle, All rights reserved.<br>Oracle、JD Edwards、PeopleSoftおよびRetekはOracle Corporationおよびその関連企業の登録商標です。そ( | Type :FAILURE<br>Status : OPEN                                                                                                    |
| Oracle Enterprise Managerバージョン情報                                                                                                    | Priority : HIGH Message : Block 31 in datafile 4: 'C:\APP\ADMINISTRATOR\ORADATA\VS12\USERS01.DBF' is media corrupt Message : Object EMP owned by SCOTT might be unavailable                        |
|                                                                                                    |                                                                                                    |
|                                                                                                    |                                                                                                    |
|                                                                                                    |                                                                                                    |

#### Enterprise Manager画面遷移例

#### ·データベース管理者(SYS)による作業

- 問題発生状況の確認
- ヘルス・チェック結果の確認(一部、「アドバイザ・セントラル」の画面)
- リカバリ処理の実行(「リカバリ実行」リンクより実行)
  - IPSパッケージの作成
  - 問題の詳細、インシデントの詳細表示

#### ・アプリケーション開発者による作業

- SQL修復アドバイザの実行(「SQLワークシート」より実行)

# 「リカバリの実行」への画面遷移

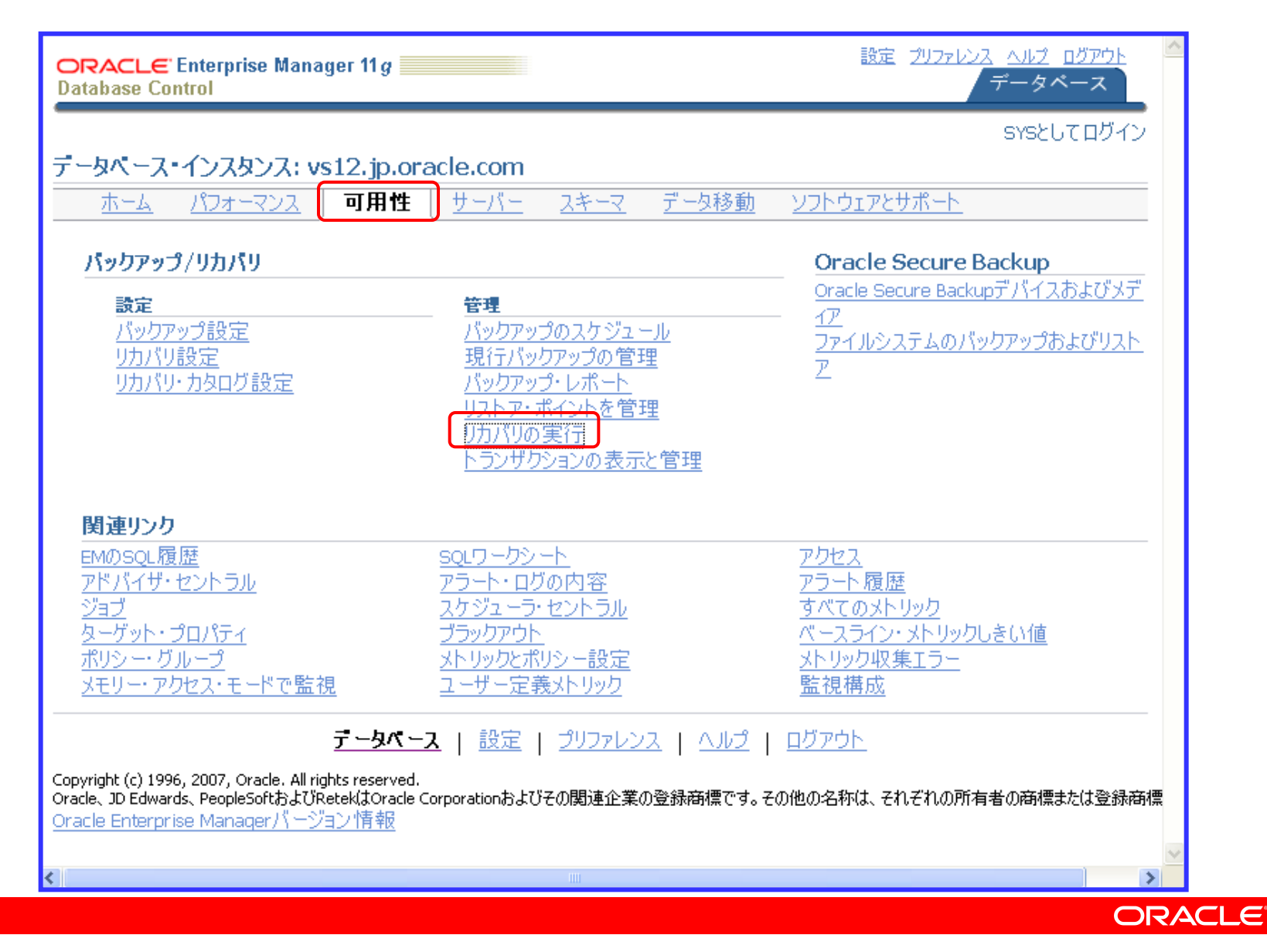

# リカバリの実行

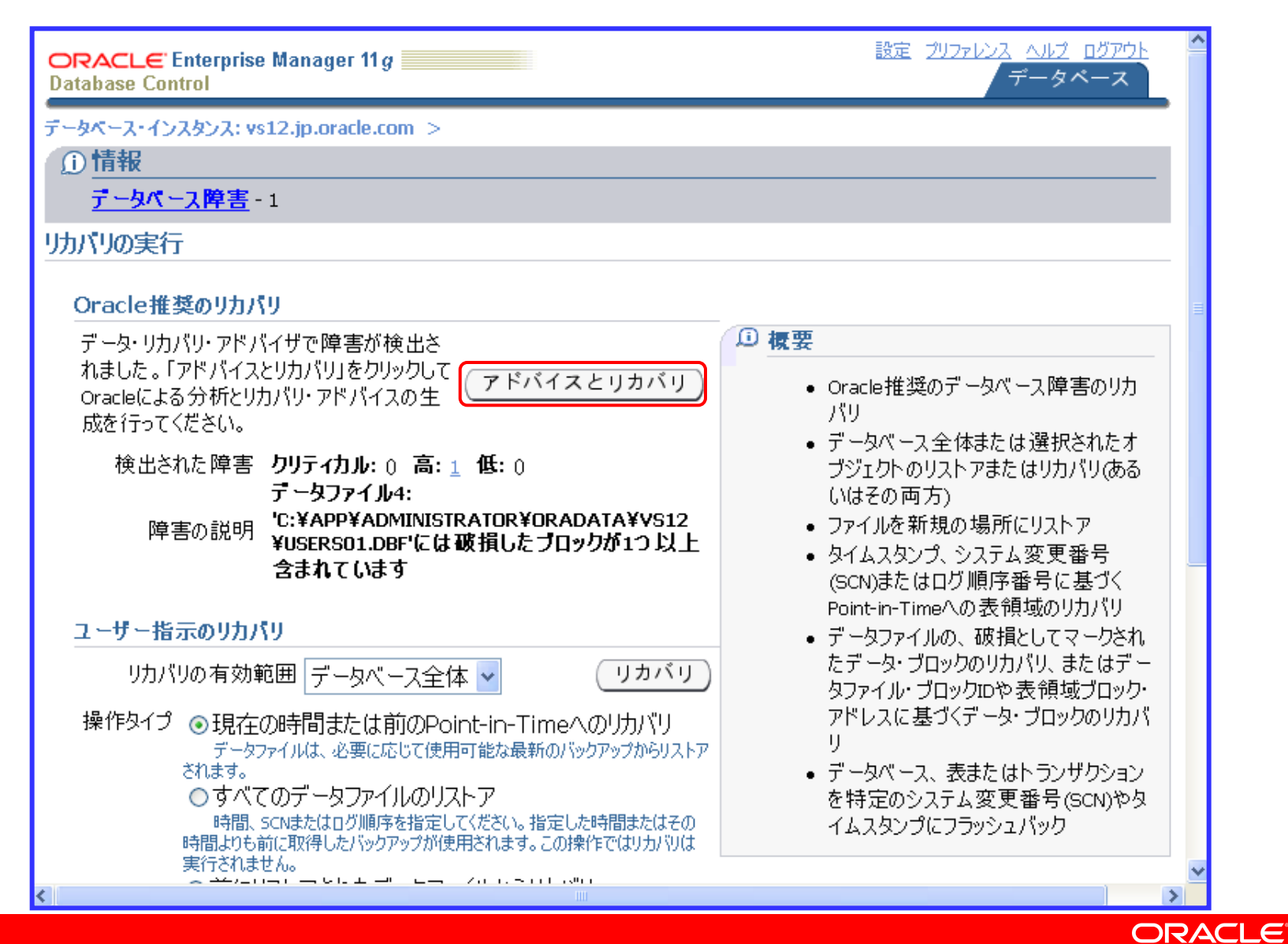

#### 障害の表示および管理

| ORACLE Enterprise Manager 11g                                                                                       |                                                 |              | 設定 202    | <u>パレス ヘルプ ログアウト</u><br>データベース | ^   |
|----------------------------------------------------------------------------------------------------|-------------------------------------------------|--------------|-----------|--------------------------------|-----|
| データベース・インスタンス: vs12.jp.oracle.com >                                                                                 |                                                 |              |           |                                |     |
| 障害の表示および管理                                                                                                    |                                                 |              |           |                                |     |
|                                                                                                    | 最                                               | :終リフレッシ      | 2 2008/08 | / 14 12:03:35 JST 🗟            |     |
| 結果セットに表示されるデータをフィルタ処理するには<br>い。                                                                                     | 、ドロップダウンの値を選択し、オ                                | プションで 障      | 害の説明と     | 影響を入力してくださ                     |     |
| 障害の説明を影響をした。                                                                                                    | 憂先度 ス                                           | テータス         | 検出時間      | ]                              |     |
|                                                                                                    | CRITICALまたはHIGH 🔽 C                             | )PEN 🍟       | すべて       | ▼ (実行)                         |     |
| 障害の選択… アドバイス 閉じる 優                                                                                                  | 先度を高く設定)(優先度を低                                  | く設定)         |           |                                |     |
| <u>9八て選択   選択解除   9八て第5   9八て閉じる</u><br><b>没たり除ますが明</b>                                                             | 影響                                              | 偽生庙          | コテムわつ     | 烩业時間                           | =   |
|                                                                                                    | 彩音                                              | 廣兀反          | X7 - 3X   | 化山时间                           |     |
| <ul> <li>●データファイル4:</li> <li>'C:¥APP¥ADMINISTRATOR¥ORADATA¥V<br/>¥USERS01.DBF'には破損したブロックが11<br/>上含まれています</li> </ul> | 表領域USERS内の一部の<br>S12オブジェクトが使用できない<br>D以可能性があります | HIGH         | OPEN      | 2008-08-14 11:37:27.0          |     |
| <mark>ダヒント</mark> すべてのCRITICAL障害は、「アドバイス」の育<br>または「優先度を低く設定」の前に選択解                                                  | 前に選択する必要があります。す。<br>除する必要があります。                 | べてのCRITI     | CAL障害は、   | 「優先度を高く設定」                     |     |
| 関連リンク                                                                                                    |                                                 |              |           |                                |     |
| <u>チェッカ</u>                                                                                                    |                                                 |              |           |                                |     |
|                                                                                                    |                                                 |              |           |                                |     |
| <u>データベース</u>                                                                                                    | 設定   ブリファレンス   ヘルプ                              | <u>ם תקר</u> | <u>1</u>  |                                | -   |
| Copyright (c) 1996, 2007, Oracle. All rights reserved.<br>Oracle、JD Edwards、PeopleSoftおよびRetekはOracle Corporat      | onおよびその関連企業の登録商標です                              | 。その他の名称      | 5は、それぞれの  | D所有者の商標または登録商                  | 標 🕶 |
| :]]                                                                                                    |                                                 |              |           |                                | >   |
|                                                                                                    |                                                 |              |           | 0                              | DAC |

# リカバリ・アドバイス

| ORACLE Enterprise Manager 11 g                                                                                                    | 設定 <u>プリファレンス ヘルプ ログアウト</u> データベース |
|----------------------------------------------------------------------------------------------------|------------------------------------|
| データベース・インスタンス: vs12.jp.oracle.com ><br>リカバリ・アド バイス                                                                                                    |                                    |
| 修復には、データが損失しない完全なメディア・リカバリが含まれます                                                                                                    | (取消)(続行)                           |
| RMANスクリプト                                                                                                    |                                    |
| # block media recovery<br>recover datafile 4 block 31;                                                                                                    |                                    |
|                                                                                                    | (取消)(続行)                           |
| $\overline{r} - 9 \langle -\lambda \rangle$   設定   <u>ブリファレンス</u>   <u>ヘルブ</u>   <u>ロ</u>                                                                                        | <u>779F</u>                        |
| Copyright (c) 1996, 2007, Oracle. All rights reserved.<br>Oracle、JD Edwards、PeopleSoftおよびRetekはOracle Corporationおよびその関連企業の登録商標です。その他<br><u>Oracle Enterprise Managerバージョン情報</u> | の名称は、それぞれの所有者の商標または登録商標            |
|                                                                                                    |                                    |
| <                                                                                                    |                                    |

# リカバリ・アドバイスの確認

| RACLE Enterprise Manager 11 g                                                               | 設定 2                                          | <u>データベース</u>     |
|---------------------------------------------------------------------------------------------|-----------------------------------------------|-------------------|
| -タベース・インスタンス: vs12.jp.oracle.com ><br>認                                                     |                                               |                   |
| 復には、データが損失しない完全なメディア・リカバ!                                                                   | 」が含まれます                                       | リカバリ・ジョブの発行)      |
| 解決される障害                                                                                     |                                               |                   |
| <u>すべて開く すべて閉じる</u>                                                                         |                                               |                   |
| 障害の説明                                                                                       | 影響                                            | 優先度               |
| ▼ 解決される障害                                                                                   |                                               |                   |
| ▶データファイル4:<br>'C:¥APP¥ADMINISTRATOR¥ORADATA¥VS1/<br>¥USERS01.DBF'には破損したブロックが1つよ<br>上含まれています | 表領域USERS内の一部のオブジェクトが使用できな<br>2 い可能性があります<br>↓ | 3 HIGH            |
| RMANスクリプト                                                                                   |                                               |                   |
| # block media recovery<br>recover datafile 4 block 31;                                      |                                               |                   |
|                                                                                             | (取消)(1)                                       | ▼<br> カバリ・ジョブの発行) |

# リカバリ・ジョブの発行

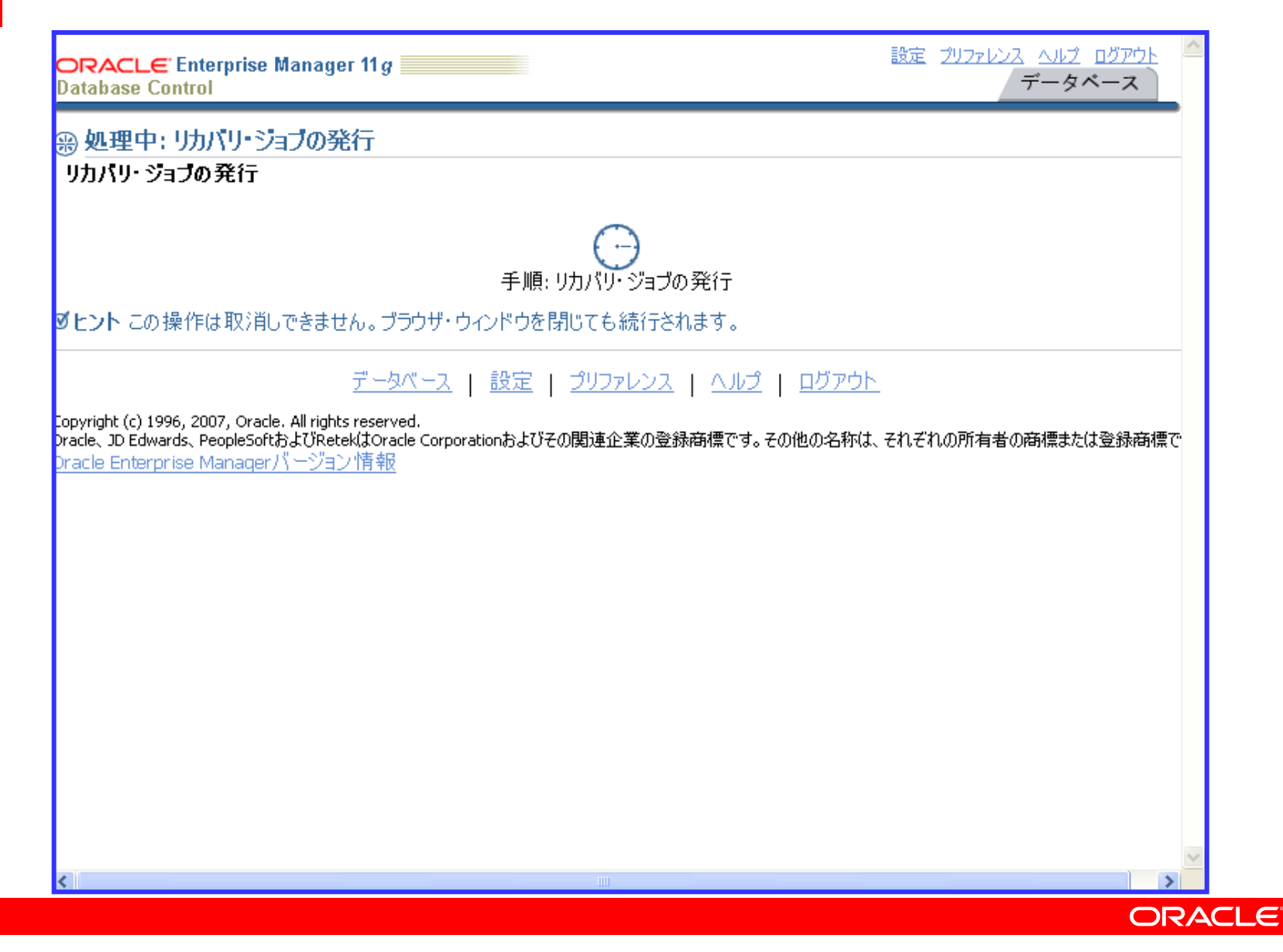

| ジョブ・ | アクティビ               | ゚゚゚ティ |
|------|---------------------|-------|
| リカバリ | J・ジョブの <sup>,</sup> | 作成    |

| ORACLE Enterprise Manager 11 g                                                                                                    | 設定 <u>プリファレンス ヘルプ ログアウト</u><br>データベース                  |
|----------------------------------------------------------------------------------------------------|--------------------------------------------------------|
| ジョブ・アクティビティ                                                                                                    |                                                        |
|                                                                                                    | ページ・リフレッシュ 2008/08/14 12:06:12 JST                     |
| ■ 確認                                                                                                    |                                                        |
| ジョブは正常に作成されました                                                                                                    |                                                        |
| RECOVERY_VS12.JP.ORACLE.COM_000003                                                                                                    |                                                        |
| ステータス アクティブ 🔽 名前 🧵 実行                                                                                                    | <b>〕</b> <u>拡張検索</u>                                   |
| 表示 稼働 🖌                                                                                                    |                                                        |
| (結果の表示)(編集)(類似作成)(ライブラリへのコピー)(一時何                                                                                                    | き止 再開 停止 削除   ジョブの作成 〇〇                                |
| 選択 名前 ステータス(実行) スケジュ                                                                                                    | ール済 マ ターゲット ターク                                        |
| ◎ <u>RECOVERY VS12.JP.ORACLE.COM 000003</u> 1 実行中 2008/08/                                                                                                    | ′14 12:06:09 (UTC+09:00) <u>vs12.jp.oracle.com</u> データ |
| 関連リンク                                                                                                    |                                                        |
| <u>ジョブ・ライブラリ</u>                                                                                                    |                                                        |
|                                                                                                    | <u>ルプ   ログアウト</u>                                      |
| Copyright (c) 1996, 2007, Oracle. All rights reserved.<br>Oracle、JD Edwards、PeopleSoftおよびRetekはOracle Corporationおよびその関連企業の登録商標<br><u>Oracle Enterprise Managerバージョン情報</u> | 雲です。その他の名称は、それぞれの所有者の商標または登録商標                         |
|                                                                                                    |                                                        |
|                                                                                                    |                                                        |
|                                                                                                    |                                                        |
|                                                                                                    |                                                        |
| S III                                                                                                    |                                                        |
|                                                                                                    | ORACLE                                                 |

# ジョブ・アクティビティ リカバリ・ジョブの完了(ステータスが「成功」の作成済みジョブ)

| ORACLE Enterprise Manager 11 g                               | 設定 <u>プリファレンス ヘルプ ログアウト</u><br>データベース                          |
|--------------------------------------------------------------|----------------------------------------------------------------|
| ジョブ・アクティビティ                                                  |                                                                |
| ステータス 成功 🔹 名前                                                | ページ・リフレッシュ 2008/08/14 12:07:58 JST<br>実行 拡張検索                  |
| 表示 稼働 🖌                                                      |                                                                |
| (結果の表示)(編集)(類似作成)(ライブラリへの=                                   | コピー) (一時停止)(再開)(停止)(削除)   ジョブの作成 OS                            |
| 選択 名前 ステータス                                                  | (実行) スケジュール済マ ターゲット ターゲッ                                       |
| ◎ RECOVERY VS12.JP.ORACLE.COM 000003 1成功                     | 2008/08/14 12:06:09 (UTC+09:00) <u>vs12.jp.oracle.com</u> データベ |
| ● BACKUP VS12.JP.ORACLE.COM 000002 1成功                       | 2008/08/14 11:27:04 (UTC+09:00) <u>vs12.jp.oracle.com</u> データベ |
| O BACKUP VS12.JP.ORACLE.COM 000001 1成功                       | 2008/08/14 11:10:30 (UTC+09:00) <u>vs12.jp.oracle.com</u> データベ |
| 関連リンク                                                        |                                                                |
| ジョブ・ライブラリ                                                    |                                                                |
| データベース   設定   1                                              | プリファレンス   ヘルプ   ロガアウト                                          |
| Convright (c) 1996, 2007, Oracle, All rights reserved        |                                                                |
| Oracle、JD Edwards、PeopleSoftおよびRetekはOracle Corporationおよびそ( | の関連企業の登録商標です。その他の名称は、それぞれの所有者の商標または登録商標                        |
| - <u>Oracle Enterprise Managerハーンヨン情報</u>                    |                                                                |
|                                                              |                                                                |
|                                                              |                                                                |
|                                                              |                                                                |
|                                                              |                                                                |
|                                                              |                                                                |
| 2 T                                                          |                                                                |
|                                                              |                                                                |

ORACLE

# リカバリ・ジョブの実行内容

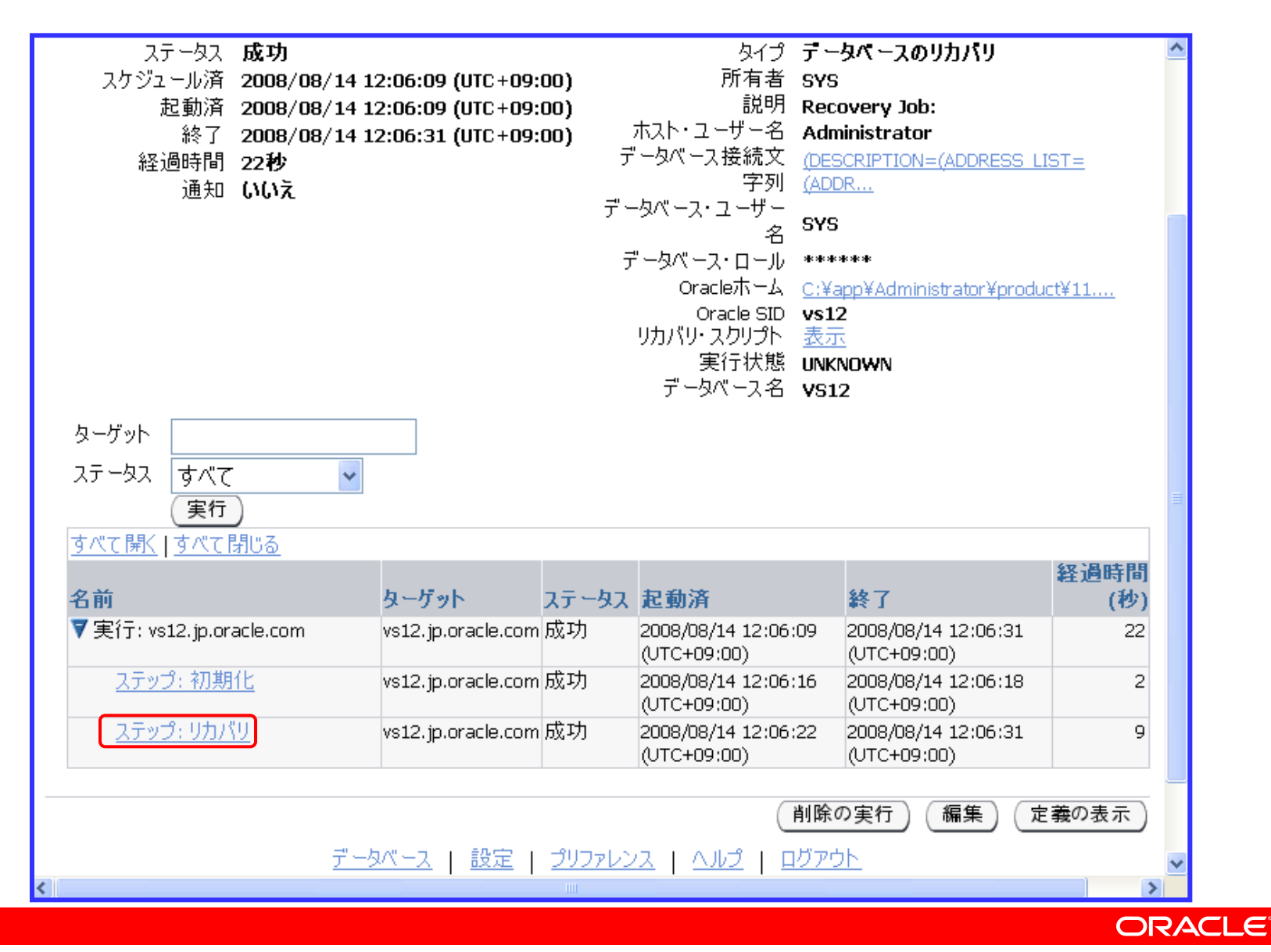

#### リカバリ処理のログの表示 Recovery Manager (RMAN)のログ①

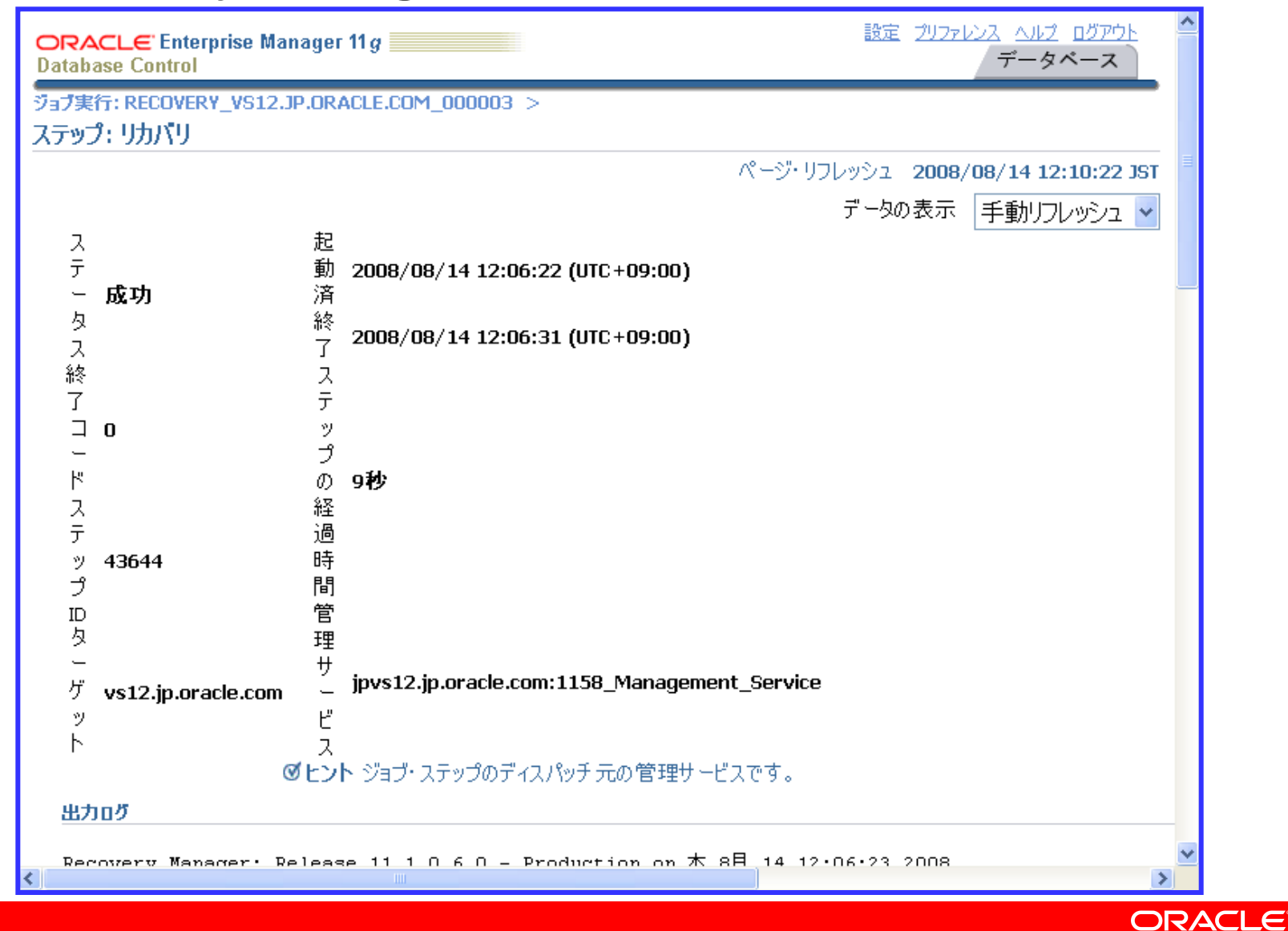

#### リカバリ処理のログの表示 Recovery Manager (RMAN)のログ②

#### 出力ログ

Recovery Manager: Release 11.1.0.6.0 - Production on 木 8月 14 12:06:23 2008

Copyright (c) 1982, 2007, Oracle. All rights reserved.

RMAN>

ターゲット・データベース: VS12 (データベースID=3490427239)に接続されました リカバリ・カタログのかわりにターゲット・データベース制御ファイルを使用しています

RMAN>

エコーが設定されました。

RMAN> REPAIR FAILURE USING REPAIRID 502 NOPROMPT;

計画: 修復には、データが損失しない完全なメディア・リカバリが含まれます。

修復スクリプト: c:\app\administrator\diag\rdbms\vs12\vs12\hm\reco 2234328129.hm

修復スクリブトの内容:

# block media recovery

ORACLE

#### リカバリ処理のログの表示 Recovery Manager (RMAN)のログ③

修復スクリプトの内容:

# block media recovery

recover datafile 4 block 31;

修復スクリブトを実行しています

recoverが開始されました (開始時間: 08-08-14)

チャネル: ORA\_DISK\_1が割り当てられました

チャネルORA DISK 1: SID=121 デバイス・タイプ=DISK

チャネルORA DISK 1: データファイル・コビーC:\APP\ADMINISTRATOR\FLASH RECOVERY AREA\VS12\DATAFILE\O

メディア・リカバリを開始しています

メディア・リカバリが完了しました。経過時間: 00:00:03

recoverが完了しました (完了時間: 08-08-14)

障害の修復が完了しました

RMAN> exit;

ORACLE

#### Enterprise Manager画面遷移例

#### ・データベース管理者(SYS)による作業

- 問題発生状況の確認
- ヘルス・チェック結果の確認(一部、「アドバイザ・セントラル」の画面)
- リカバリ処理の実行(「リカバリ実行」リンクより実行)
- IPSパッケージの作成
  - 問題の詳細、インシデントの詳細表示

#### ・アプリケーション開発者による作業

- SQL修復アドバイザの実行(「SQLワークシート」より実行)

サポート・ワークベンチ IPSパッケージの作成

| ORACLE <sup>®</sup> Enterprise Manager 11 (<br>Database Control | 3                      |                            | 設定 <u>プリファ</u> レ | <u>ンス ヘルプ ログ</u><br>データペー | <u>アウト</u><br>ス |
|-----------------------------------------------------------------|------------------------|----------------------------|------------------|---------------------------|-----------------|
| データベース・インスタンス: vs12.jp.oracle.c                                 | om >                   |                            |                  | sysとしてロ                   | コグイン            |
| サポート・ワークペンチ                                                     |                        |                            |                  |                           |                 |
|                                                                 | ページ・リフレ                | ッシュ <mark>2008/08/1</mark> | 4 12:14:12 39    | א (יזכע                   | <u>シュ</u>       |
| 問題(1) <u>チェッカ結果(0)</u>                                          | <u>パッケージ(0)</u>        |                            |                  |                           |                 |
| 過去24時間における新しい                                                   | すべてのアクティブな             | 問題 1                       | すべてい             | 7問題 1                     |                 |
| □<br>□□□□□□□□□□□□□□□□□□□□□□□□□□□□□□□□□□□                        | すべてのアクティブなイ            | ンシデ 2                      | すべてのインシ          | /デント <b>2</b>             |                 |
| 適去24時间における新しい<br>インシデント 2                                       |                        | 25                         |                  |                           |                 |
|                                                                 |                        |                            |                  | 1                         |                 |
| 表示 過去24時間 🛛 🖌                                                   | 検索                     |                            |                  | 」(実行) 拡張                  | <u>長検索</u>      |
| 表示パッケージ                                                         |                        |                            |                  |                           |                 |
| すべて選択   選択解除   すべての詳細                                           | を表示   すべての詳細を非表示       |                            |                  |                           |                 |
| 選択 詳細 ID 説明 インシデ                                                | ントの数   最終インシテント ▽      | 最終コメン                      | > アクティブ          | パッケージ済                    | SR#             |
| 🚺 🕨表示 <u>1</u> ORA 1578 2                                       | 2008/08/14 11:37:14 39 | бт                         | はい               | いいえ                       |                 |
| ▶パフォーマンスとカリティカル・エラ・                                             | _                      |                            |                  |                           |                 |
|                                                                 | 10 L. SP22             |                            |                  |                           |                 |
| <b>问題(1)</b> <u><u>ナエッカ結果(0)</u></u>                            | <u>/197 - ン(0)</u>     |                            |                  |                           |                 |
| 関連リンク                                                           |                        |                            |                  |                           |                 |
| <u>アドバイザ・セントラル</u>                                              | 7ラート・ログの内容             | 1444 IS                    | <u>75-1-0</u>    | <u> グ・エラー</u>             |                 |
| <u>ユーザー報告の問題の作成</u>                                             | <u>インシデント・パッケージング科</u> | <u>構成</u>                  |                  |                           | ~               |
|                                                                 |                        |                            |                  |                           | >               |
|                                                                 |                        |                            |                  |                           | ORACI           |

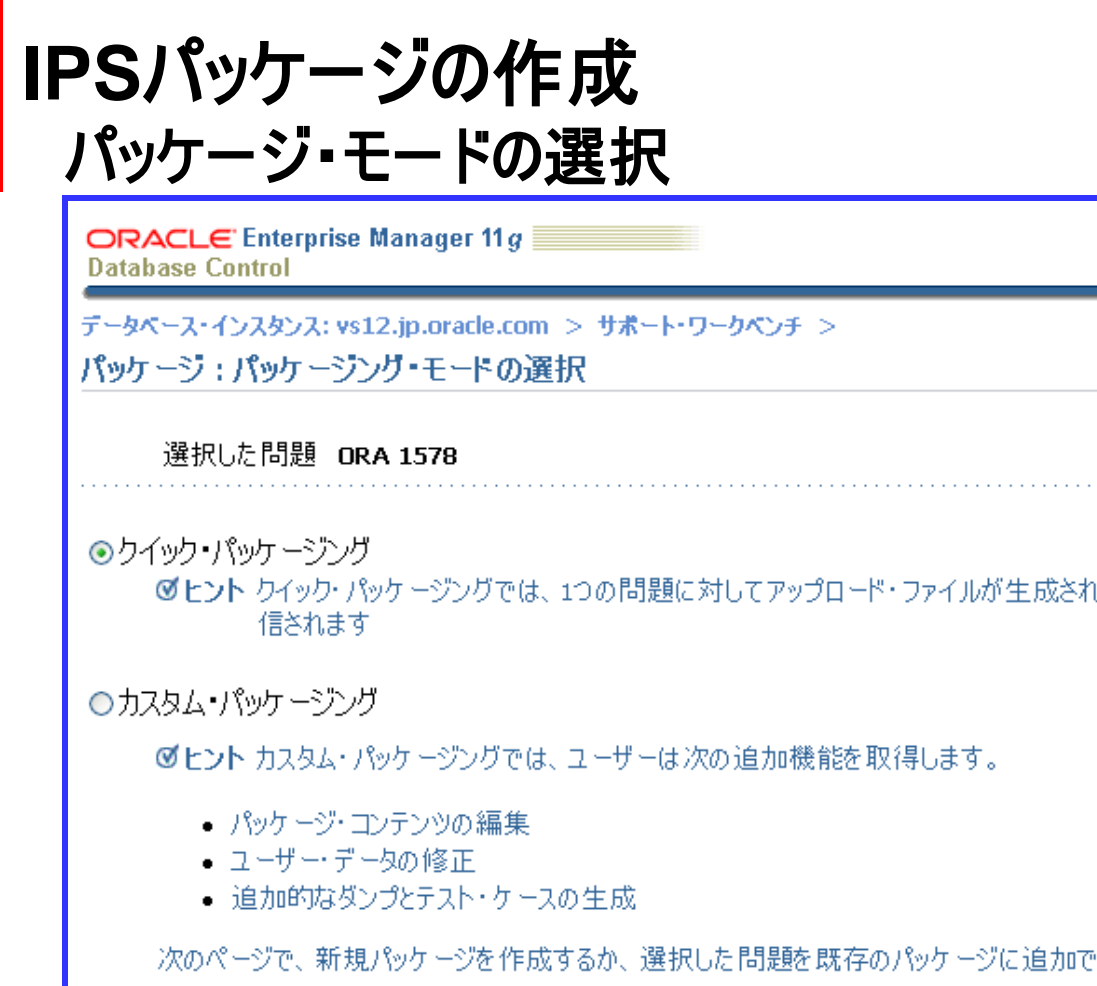

続行 取消 ◎ ヒント ウイック・パッケージングでは、1つの問題に対してアップロード・ファイルが生成され、デフォルト・オプションでOracleに送 次のページで、新規パッケージを作成するか、選択した問題を既存のパッケージに追加できます。 取消 続行 <u>データペース</u> | 設定 | <u>プリファレンス</u> | <u>ヘルプ</u> | <u>ログアウト</u> Copyright (c) 1996, 2007, Oracle. All rights reserved. Oracle、JD Edwards、PeopleSoftおよびRetekはOracle Corporationおよびその関連企業の登録商標です。その他の名称は、それぞれの所有者の商標または登録商標 Oracle Enternrice Managerパーション/唐朝 - 5 ORACLE

設定 プリファレンス ヘルプ ログアウト

データペース

SYSとしてログイン

#### **IPSパッケージの作成** 新規パッケージの作成 ①

| ORACLE <sup>®</sup> Enterprise Manager 11<br>Database Control | g                                                                                 |  |
|---------------------------------------------------------------|-----------------------------------------------------------------------------------|--|
| 新規パ                                                           | ・ケージの作成 コンテンツの表示 マニフェストの表示 スケジュール                                                 |  |
| クイック・パッケージング:新規パック                                            | ージの作成                                                                             |  |
| ターゲット vs12.jp.oracle<br>選択した問題 ORA 1578                       | 取消         ステップ 1 / 4 次へ区)           .com         ログイン時の権限 SYS                    |  |
| クイック・パッケージングを使用すると、1つ<br>設定されていない場合、アップロード・フ                  | の問題に対してアップロード・ファイルが生成され、デフォルト・オプションでOracleに送信されます。<br>ァイルは作成されますがOracleには送信されません。 |  |
| *パッケージ名                                                       | ORA1578_20080814121623                                                            |  |
| パッケージの記述子                                                     |                                                                                   |  |
| Oracleサポートに送信<br>MetaLinkユーザー名                                | ●はい     ○いいえ     「いいえ」にチェック                                                       |  |
| MetaLinkパスワード                                                 |                                                                                   |  |
| カスタマ・サポート ID(CSI)                                             |                                                                                   |  |
| 王                                                             | United States                                                                     |  |
| 新規サービス・リクエスト(SR)の作<br>成                                       |                                                                                   |  |
|                                                               | 取消) ステップ 1 / 4 次へ(X)                                                              |  |
|                                                               |                                                                                   |  |
|                                                               |                                                                                   |  |

| IPSパッケー | ・ジの作成   |
|---------|---------|
| 新規パッケー  | -ジの作成 ② |

| http://www.bit.com/www.bit.com/wwww.bit.com/www.bit.com/www.bit.com/www.bit.com/www.bit.com/ww | ORACLE <sup>:</sup> Enterprise Manager 11 <i>g</i>                                                                                          |                                                      | 設定 <u>プリファレンス ヘルプ ログアウト</u> ^^<br>データベース       |
|----------------------------------------------------------------------------------------------------|----------------------------------------------------------------------------------------------------|------------------------------------------------------|------------------------------------------------|
| ウイタウ・パッケ ージング: 新規パッケ ージの作成<br>取消 ステップ1/4 次へ(2)<br>ターグット vs12.jp.oracle.com ログイン時の権限 SYS<br>選択した問題 DRA 1578<br>フィック・パッケ ージングを使用すると、1つの問題に対してアップロード・ファイルが生成され、デフォルト・オプションでOracleに送信されます。<br>没定されていない場合、アップロード・ファイルは作成されますがOracleには送信されません。<br>・ パッケ ージ名 ORA1578_20080814121623<br>パッケ ージの記述子<br>Oracleサポートに送信 ● はい ● いいえ<br>取消 ステップ1/4 次へ(2)<br>アータベース   設定   ブリファレンス   ヘルプ   ログアウト<br>Copyright (2) 1996, 2007, Oracle. All rights reserved.<br>Yacke, 2D Edwards, PeopleSoft & URetekt Agrade Corporation & UT 20 回該金属の登録商標です。その他の名称は、それぞれの所有者の商標または登録商標<br>Oracle Enterprise Manager/パージョン/情報                                                                                                    | 新規パッケージ                                                                                                    | 0作成 コンテンツの表示 マニフェストの表示 スク                            | - <b>О</b><br>591-н                            |
| 版消 ステップ1/4 次へび<br>ターゲット vs12.jp.oracle.com<br>選択した問題 ORA 1578<br>ひィック・パッケ ージンガを使用すると、1つの問題に対してアップロード・ファイルが生成され、デフォルト・オプションでOracleに送信されます。<br>設定されていない場合、アップロード・ファイルは作成されますがoracleには送信されません。<br>* パッケージ名 ORA1578_20080814121623<br>パッケージの記述子<br>Oracleサポートに送信 ●はい ●いいえ<br>取消 ステップ1/4 次へ図<br><u>アータイース</u> 設定   <u>プリファレンス</u>   ヘルブ   ログアウト<br>Copyright (2) 1996, 2007, Oracle. All rights reserved.<br>Yacke, DD Edwards, PeopleSofts <u>J</u> (Deteck)(2) cale Corporation <u>J</u> _J UF-0 の関連企業の登録商標です。その他の名称は、それぞれの所有者の商標または登録商標<br>Oracle Enterprise Manager パージョン 情報                                                                                                    | ウイック・パッケージング:新規パッケージ                                                                                                    | )作成                                                  |                                                |
| DY-ック・パッケージングを使用すると、1つの問題に対してアップロード・ファイルが生成され、デフォルト・オブションでOracleに送信されます。<br>設定されていない場合、アップロード・ファイルは作成されますがOracleには送信されません。<br>・パッケージ名 ORA1578_20080814121623<br>パッケージの記述子<br>Oracleサポートに送信 ○はい ●いいえ<br>取消 ステップ1/4 次へ(X)<br>データベース   設定   ブリファレンス   ヘルプ   ログアウト<br>Copyright (c) 1996, 2007, Oracle. All rights reserved.<br>Stoppy Control State Corporationおよびその関連企業の登録商標です。その他の名称は、それぞれの所有者の商標または登録商標<br>Dracle Enterprise Managerパージョン情報                                                                                                    | ターゲット vs12.jp.oracle.com<br>選択した問題 ORA 1578                                                                                                 | ログイン時の権限 545                                         | 取消 ステップ 1 / 4 次へ(X)     ステップ 1 / 4 次へ(X)     S |
| * パッケージ名 ORA1578_20080814121623<br>パッケージの記述子<br>Oracleサボートに送信 (しはい のいいえ)<br>取消 ステップ1/4 次へ区)<br><b>正一与ベース</b>   設定   プリファレンス   ヘルプ   ログアウト<br>Copyright (c) 1996, 2007, Oracle. All rights reserved.<br>20 Yacle, 10 Edwards, PeopleSoft為よびRetek(dOracle Corporationおよびその関連企業の登録商標です。その他の名称は、それぞれの所有者の商標または登録商標<br>Dracle Enterprise Managerパージョン情報                                                                                                    | フイック・パッケージングを使用すると、1つの問題<br>設定されていない場合、アップロード・ファイル(                                                                                         | ❶に対してアップロード・ファイルが生成され、デフ<br>・作成されますがOracleには送信されません。 | オルト・オプションでOracleに送信されます。                       |
| パッケージの記述子<br>Oracleサポートに送信 ① はい ② いいえ<br>取消 ステップ1/4 次へ(X)<br><b>データベース</b>   設定   プリファレンス   ヘルプ   ログアウト<br>Copyright (c) 1996, 2007, Oracle. All rights reserved.<br>Dracle. JD Edwards. PeopleSoftおよびRetekはOracle Corporationおよびその関連企業の登録商標です。その他の名称は、それぞれの所有者の商標または登録商標<br><u>Dracle Enterprise Managerパージョン情報</u>                                                                                                    | ★パッケージ名 OR/                                                                                                    | 1578_20080814121623                                  |                                                |
| Oracleサポートに送信 ● はい ● いいえ<br>取消 ステップ 1 / 4 次へ(X)<br><u>データペース</u>   設定   <u>プリファレンス</u>   ヘルプ   ログアウト<br>Copyright (c) 1996, 2007, Oracle. All rights reserved.<br>Dracle, JD Edwards, PeopleSoftおよびRetekはOracle Corporationおよびその関連企業の登録商標です。その他の名称は、それぞれの所有者の商標または登録商標<br><u>Oracle Enterprise Managerパージョン情報</u>                                                                                                    | パッケージの記述子                                                                                                    |                                                      |                                                |
| 取消 ステップ1/4 次へ(X)<br>データベース   設定   プリファレンス   ヘルプ   ログアウト<br>Copyright (c) 1996, 2007, Oracle. All rights reserved.<br>Oracle, JD Edwards, PeopleSoftおよびRetekはOracle Corporationおよびその関連企業の登録商標です。その他の名称は、それぞれの所有者の商標または登録商標<br><u>Oracle Enterprise Managerパージョン情報</u>                                                                                                    | Oracleサポートに送信 🔘は                                                                                                    | ປາ ⊙ (ປປາ⊼ັ                                          |                                                |
| -opyright (c) 1996, 2007, Oracle. All rights reserved.<br>Dracle, JD Edwards, PeopleSoftおよびRetekはOracle Corporationおよびその関連企業の登録商標です。その他の名称は、それぞれの所有者の商標または登録商標<br><u>Dracle Enterprise Managerパージョン情報</u>                                                                                                    | <u>データペー:</u>                                                                                                    | <u>-   設定   プリファレンス   ヘルプ   ログ</u>                   | 取消)ステップ1/4 次へ(X)<br>ブウト                        |
|                                                                                                    | Lopyright (c) 1996, 2007, Oracle. All rights reserved.<br>Dracle、JD Edwards、PeopleSoftおよびRetekはOracle C<br>Dracle Enterprise Managerバージョン情報 | rporationおよびその関連企業の登録商標です。その他の                       | )名称は、それぞれの所有者の商標または登録商標                        |
|                                                                                                    |                                                                                                    |                                                      |                                                |
|                                                                                                    |                                                                                                    | III.                                                 |                                                |

IPSパッケージの作成 新規パッケージの作成③

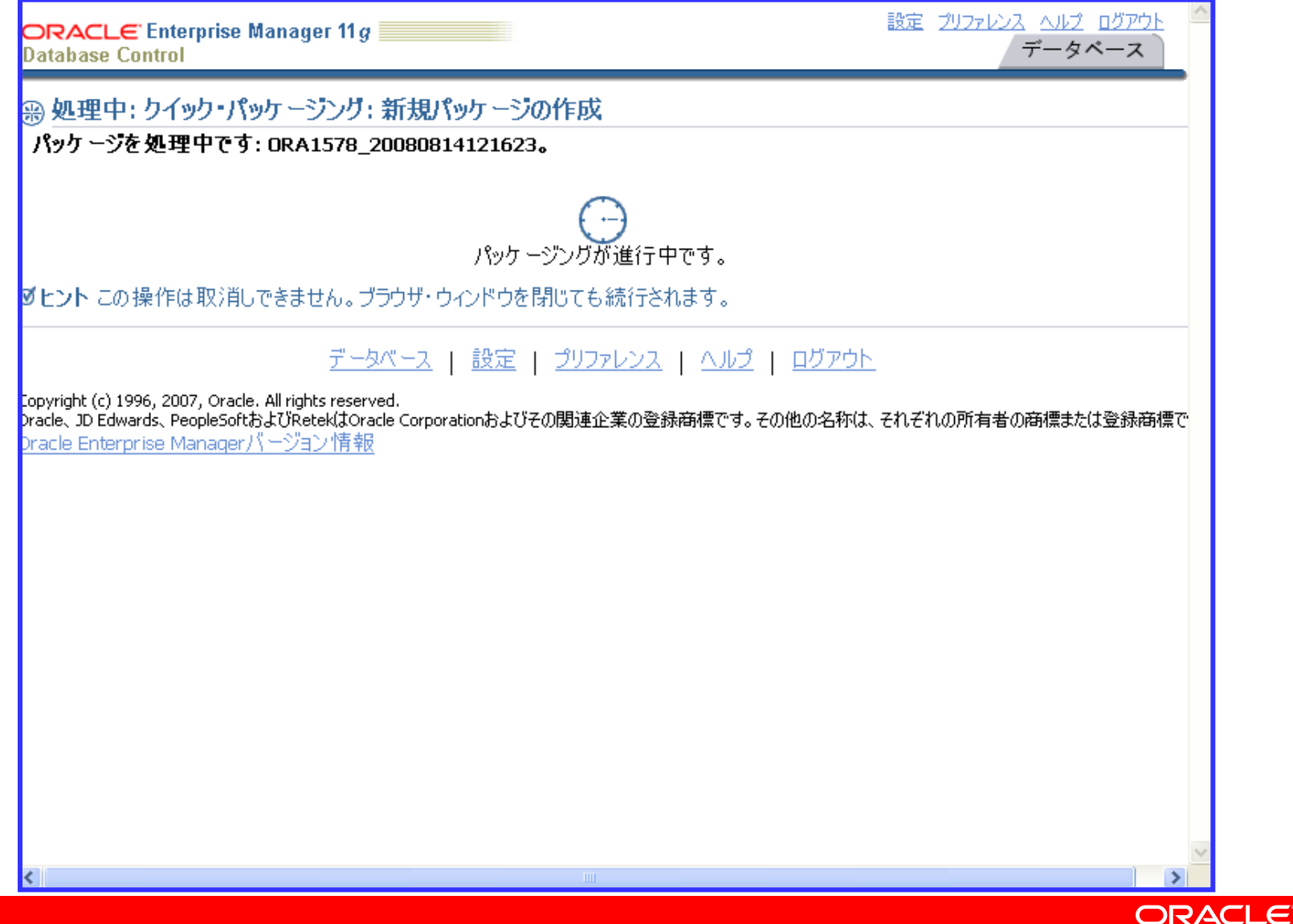

#### IPSパッケージの作成 新規パッケージの作成・コンテンツの表示

| ORACLE Enterprise Manager 11 g                                                                                                    | 設定 <u>ブリファレンス ヘルプ ログアウト</u> 「<br>データベース                                 |
|----------------------------------------------------------------------------------------------------|-------------------------------------------------------------------------|
| 新規パッケージの作成 コンテンツの表示 マニフェン                                                                                                    | <b>〇〇〇〇〇</b><br>ストの表示 スケジュール                                            |
| クイック・パッケージング: コンテンツの表示                                                                                                    |                                                                         |
| ターゲット vs12.jp.oracle.com ログイン<br>選択した問題 ORA 1578 サービス・リクエスト<br>パッケージ名 ORA1578_20080814121623 合計サイン                                                                                                    | 取消 戻る(K) ステップ2/4 次へ(X)<br>ン時の権限 SYS<br>番号(SR#)<br>ズ(未圧縮) 4.41 MB        |
| パッケージングされるインシデント                                                                                                    |                                                                         |
| ID タイプ 問題ID 説明                                                                                                    | サイズ (MB) タイムスタンプ                                                        |
| 26546 メイン 1 ORA-1578 [4] [31] [ ] [ ] [ ] [ ] [ ]                                                                                                    | 2.18 2008/08/14 11:37:14 JST                                            |
| 26545 メイン 1 ORA-1578 [4] [31] [ ] [ ] [ ] [ ]                                                                                                    | 2.23 2008/08/14 11:37:12 JST                                            |
| <u>データベース</u>   設定   <u>プリファレンス</u>   △<br>Copyright (c) 1996, 2007, Oracle. All rights reserved.<br>Oracle、JD Edwards、PeopleSoftおよびRetekはOracle Corporationおよびその関連企業の登録商机<br>Oracle Enterprise Managerバージョン情報 | 取消 戻る(K) ステップ2/4 次へ(X)<br>ハルプ   ログアウト<br>葉です。その他の名称は、それぞれの所有者の商標または登録商標 |
| <                                                                                                    |                                                                         |
|                                                                                                    |                                                                         |

#### IPSパッケージの作成 新規パッケージの作成・マニフェストの作成

| RACLE <sup>®</sup> Enterprise Manager 11 <i>g</i> |                               | 設定 <u>ブリファレンス ヘルブ ロ</u> ノ<br>データベー | <u>がらい</u> 単<br>-ス |
|---------------------------------------------------|-------------------------------|------------------------------------|--------------------|
|                                                   |                               | 0                                  | _                  |
| 新規パッケージの作成                                        | コンテンツの表示 マニフェストの表示 スク         | <i>เ</i> ⊻ิ่ม−ル                    |                    |
| 〈ック・パッケージング: マニフェストの作成                            |                               |                                    |                    |
|                                                   | 取消                            | 戻る(匕) ステップ 3 / 4 次                 | $\sim \infty$      |
| ターゲット vs12.jp.oracle.com                          | ログイン時の権限 S                    | YS                                 |                    |
| 選択した問題 ORA 1578                                   | サービス・リクエスト 番号(SR#)            |                                    |                    |
| パッケージ名 ORA1578_20080814121623                     | 合計サイズ(未圧縮) 4                  | .41 MB                             |                    |
| パス c:¥app¥administrator¥diag¥rdbms¥vs12           | 2¥vs12¥incpkg¥pkg_1¥seq_1¥man | ifest_1_1.txt                      |                    |
| Manifest for package 1                            |                               | ~                                  |                    |
|                                                   |                               |                                    |                    |
| Manifest details                                  |                               |                                    |                    |
| Package ID   1                                    | <br>I                         | E.                                 |                    |
| <br>  Creation time   2008-08-14 12               | <br>:17:31.526000 +09:00      |                                    |                    |
| ·                                                 |                               |                                    |                    |
| Archive time   2008-08-14 12                      | :17:31.526000 +09:00          |                                    |                    |
| Sequence   O                                      | <br>                          |                                    |                    |
| Package mode   Complete                           | <br>                          |                                    |                    |
| Package status   New                              | <br>                          |                                    |                    |
| Parkage flags   Flags: (No fl                     |                               |                                    |                    |
|                                                   |                               |                                    |                    |
| Contents summeru                                  |                               |                                    |                    |
| concents summary                                  |                               |                                    | ~                  |
|                                                   |                               |                                    | >                  |

#### IPSパッケージの作成 新規パッケージの作成・スケジュール

| ORACLE Enterpri                                                                              | se Manager 11 <i>g</i>                                                                                                    | 設定 <u>プリファレンス ヘルプ ログアウト</u><br>データ <b>ベー</b> ス                          |   |
|----------------------------------------------------------------------------------------------|----------------------------------------------------------------------------------------------------|-------------------------------------------------------------------------|---|
|                                                                                              | 新規パッケージの作成 コンテンツの表示 マニン                                                                                                    | ー<br>フェストの表示 スケジュール                                                     |   |
| クイック・パッケ ージン                                                                                 | ヴ: スケジュール                                                                                                    |                                                                         |   |
| ターゲット vs1<br>選択した問題 OR/<br>パッケージ名 OR/                                                        | 2.jp.oracle.com ロケ<br>A 1578 サービス・リクエン<br>A 1578_20080814121623 合計り                                                                       | 取消 戻る(K) ステップ4/4 発行<br>ブイン時の権限 SYS<br>スト番号(SR#)<br>ナイズ(未圧縮) 4.41 MB     | כ |
| 大きいアップロード・ファイ                                                                                | ルの生成とOracleへの送信には、さらに時間がかかり                                                                                                    | ます。                                                                     |   |
| <ul><li>● 即時</li><li>○ 後で</li></ul>                                                          |                                                                                                    |                                                                         |   |
| Copyright (c) 1996, 2007, O<br>Oracle, JD Edwards, People:<br><u>Oracle Enterprise Manac</u> | <b>データベース</b>   設定   <u>プリファレンス</u>  <br>racle. All rights reserved.<br>SoftおよびRetekはOracle Corporationおよびその関連企業の登録<br>g <u>erパージョン情報</u> | 取消 戻る(K) ステップ 4 / 4 発行<br>ヘルプ   ログアウト<br>編標です。その他の名称は、それぞれの所有者の商標または登録杯 | 〕 |
| <                                                                                            |                                                                                                    |                                                                         | > |
|                                                                                              |                                                                                                    |                                                                         |   |

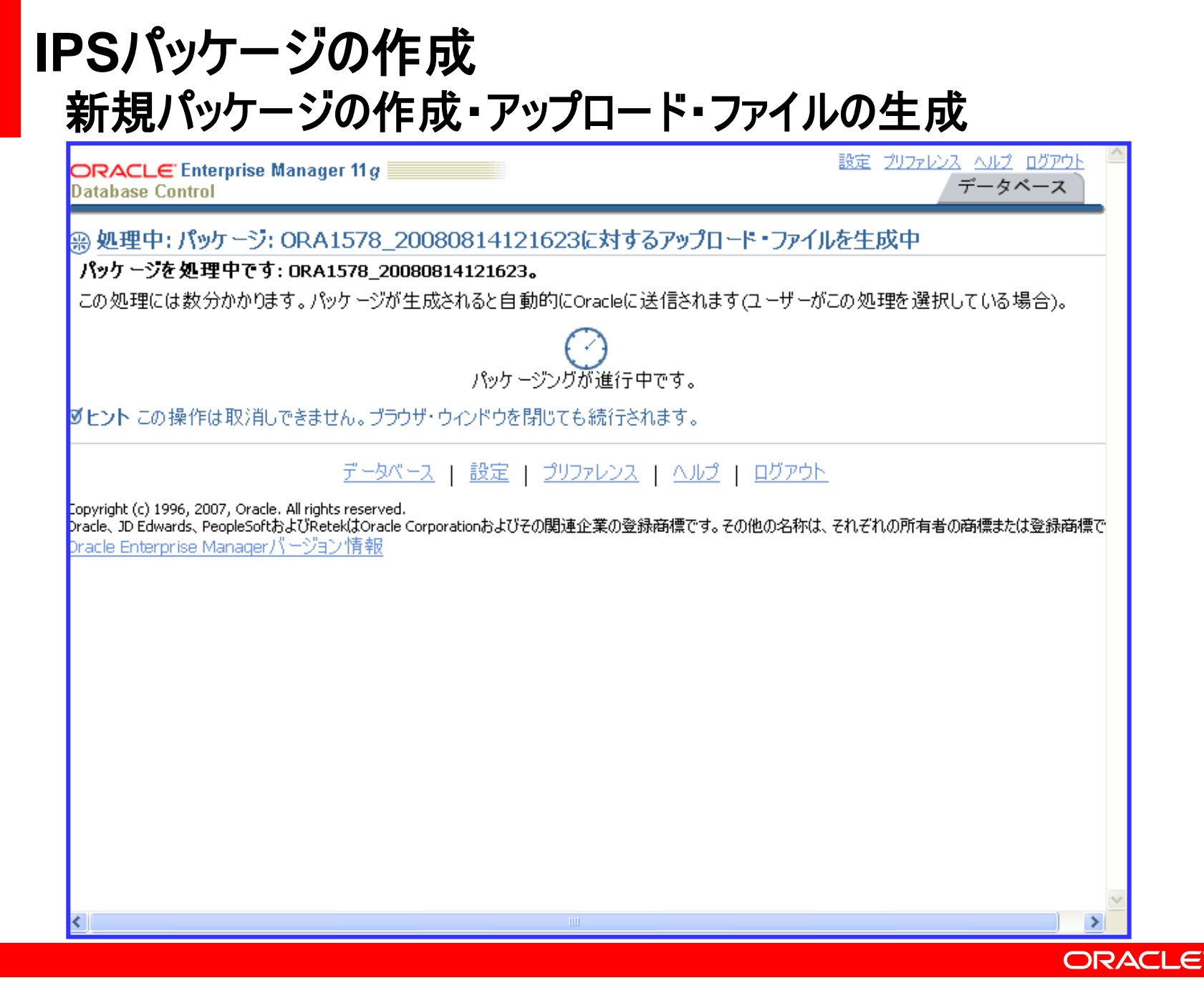

## IPSパッケージの作成 新規パッケージの作成・アップロード・ファイルの作成完了

| ORACLE Enterprise Mana                                                  | iger 11 g                                   | 設定 <u>プリファ</u>            |               |
|-------------------------------------------------------------------------|---------------------------------------------|---------------------------|---------------|
| Database Control                                                        |                                             |                           | T-gA-X        |
| 圓確認                                                                     |                                             |                           |               |
| パッケージ: ORA1578_20080                                                    | 814121623用のアップロード・ファイルが                     | 正常に生成されました。アップロ           | ード・ファイルは      |
| C:¥app¥Administrator¥pro                                                | duct¥11.1.0¥db_1¥jpvs12.jp.oracle.c         | om_vs12                   |               |
| ¥sysman¥emd¥state¥ORA:                                                  | 1578_20080814121623_COM_1.zip(23            | あります。このファイルを手動でOr         | acleに送信してくたさ  |
| 0'0                                                                     |                                             |                           |               |
|                                                                         |                                             |                           | (OK)          |
|                                                                         | <u>データベース</u>   設定   <u>プリファレンス</u>         | <u>ヘルプ</u>   <u>ログアウト</u> | _             |
| Copyright (c) 1996, 2007, Oracle, All rig                               | ghts reserved.                              |                           | ᄚᆂᆊᇫᅕᄺᆣᆂᄮᅍᄸᅕᄺ |
| - Oracle, JD Edwards, PeopleSoft(みよびト<br>- Oracle Enterprise Managerパージ | RetekはOracle Corporationおよびその関連企業の登<br>治ン情報 | 「脉菌標じ9。その他の名称は、それそれの      | 所有者の商標または登録商標 |
|                                                                         |                                             |                           |               |
|                                                                         |                                             |                           |               |
|                                                                         |                                             |                           |               |
|                                                                         |                                             |                           |               |
|                                                                         |                                             |                           |               |
|                                                                         |                                             |                           |               |
|                                                                         |                                             |                           |               |
|                                                                         |                                             |                           |               |
|                                                                         |                                             |                           |               |
|                                                                         |                                             |                           |               |
|                                                                         |                                             |                           |               |
| 16                                                                      |                                             |                           | ~             |
| <                                                                       |                                             |                           | >             |
|                                                                         |                                             |                           |               |

サポート・ワークベンチ ~ メイン画面 ~ 「パッケージ」タブ

| ORACLE Enterprise Manager 11 g                                        | 設定                          | <u>אַלעע געאידטע אוא געאידטע</u><br>ד–אא–ג | <u>^</u> |
|-----------------------------------------------------------------------|-----------------------------|--------------------------------------------|----------|
| データベース・インスタンス: vs12.jp.oracle.com >                                   |                             | SYSとしてログイン                                 |          |
| サポート・ワークベンチ                                                           |                             |                                            |          |
| ページ・リフ                                                                | レッシュ <b>2008/08/14 12:2</b> | 0:52 JST リフレッシュ                            |          |
| <u>問題(1)</u> <u>チェッカ結果(0)</u> パッケージ(1)                                |                             |                                            |          |
| アクティブ O コンテンツがファイナライズされました<br>アップロード・ファ Oracleに送信<br>イルが生成され 1<br>ました | 0<br>5 0                    |                                            | III      |
| 検索                                                                    |                             |                                            |          |
| (削除)                                                                  |                             |                                            |          |
| <u>すべて選択 選択解除</u>                                                     |                             |                                            |          |
| 選択 名前 ステータス                                                           | 説明 メインの問題キー                 | 作成▽                                        |          |
| □ ORA1578 20080814121623 アップロード・ファイルが生成されました                          | ORA 1578                    | 2008/08/14 12:17:31 JST                    |          |
| <u>問題(1)</u> チェッカ結果(0) パッケージ(1)                                       |                             |                                            |          |
| 関連リンク                                                                 |                             |                                            |          |
| アドバイザ・セントラル     アラート・ログの内容       ユーザー報告の問題の作成     インシデント・パッケージング      | <u>アラ</u><br>【 <u>構成</u>    | <u>-ト・ログ・エラー</u>                           |          |
|                                                                       | <u>ヘルプ</u>   <u>ログァウト</u>   |                                            |          |
| Copyright (c) 1996, 2007, Oracle. All rights reserved.                | ᅋᅑᆧᆍᆓᅷᆣᅟᅎᄶᄱᇥᄶᄸᆧᆄᄔᆣᅟᅎᆀ       | の ブわ の元≤ナーギ の☆ 4番++ (+础 43 ☆ 4番            |          |
|                                                                       |                             |                                            |          |

Enterprise Manager画面遷移例

#### ・データベース管理者(SYS)による作業

- 問題発生状況の確認
- ヘルス・チェック結果の確認(一部、「アドバイザ・セントラル」の画面)
- リカバリ処理の実行(「リカバリ実行」リンクより実行)
- IPSパッケージの作成
- 問題の詳細、インシデントの詳細表示

#### ・アプリケーション開発者による作業

- SQL修復アドバイザの実行(「SQLワークシート」より実行)

サポート・ワークベンチ ~ メイン画面 ~

| ORACLE Enterprise Manager 11<br>Database Control | g                                |                                  | 設定 2           | <u>גנודרוי א</u><br>ד- | <u>ルプ ログア</u><br>- タベース | <u>⊅⊦</u> |
|--------------------------------------------------|----------------------------------|----------------------------------|----------------|------------------------|-------------------------|-----------|
| データベース・インスタンス: vs12.jp.oracle.o                  | :om >                            |                                  |                | S                      | rsとして且                  | ヴイン       |
| サポート・ワークベンチ                                      |                                  |                                  |                |                        |                         |           |
|                                                  | ^°                               | ージ・リフレッシュ 200                    | 8/08/14 12:31: | 18 JST 🗔               | ノフレッシ                   | · _ )     |
| 問題(1) <u>チェッカ結果(0)</u>                           | <u>パッケージ(1)</u>                  |                                  |                |                        |                         |           |
| 過去24時間における新しい                                    | すべてのフ                            | アクティブな問題                         | 1 <del>す</del> | べての問題                  | 1                       |           |
| 問題                                               | すべてのアク                           | ティブなインシデ                         | _ すべての         | インシデント                 | 2                       |           |
| 過去24時間における新しい                                    |                                  | ۲۲                               | 2              |                        |                         | =         |
| インシデント 2                                         |                                  |                                  |                |                        |                         |           |
|                                                  | ·····                            | ·····                            |                |                        |                         |           |
| 表示 過去24時間  🖌                                     | 検察                               | R                                |                | (実行                    | 」 拡張                    | 検索        |
| (表示) パッケージ)                                      |                                  |                                  |                |                        |                         |           |
| すべて選択し選択解除しすべての詳細                                | <br>                             | 1                                |                |                        |                         |           |
|                                                  |                                  | 1.10031                          |                | アカテ                    | パッケー                    |           |
| 選択 詳細 ID 説明 トの数                                  | 最終インシテント ▽   最                   | は終コメント                           |                | 1                      | ジ済                      | SR#       |
| □ ►表示(1)DRA 2<br>1578 2                          | 2008/08/14 11:37:14 (作<br>JST OF | ■成済パッケージ:Id<br>RA1578_2008081412 | = 1名 =<br>1623 | はい                     | <u>(‡ໂ)</u>             |           |
|                                                  | ・・「問題の詳細」画                       | <br>面へ                           |                |                        |                         |           |
| ▶パフォーマンスとクリティカル・エラ                               | -                                |                                  |                |                        |                         |           |
| 問題(1) チェッカ結果(0)                                  | パッケージ(1)                         |                                  |                |                        |                         |           |
| · · · · · · · · · · · · · · · · · · ·            | <u></u>                          |                                  |                |                        |                         | _         |
| 関連リンク                                            |                                  |                                  |                |                        |                         |           |
| アドバイザ・セントラル                                      | アラート・ログの内                        | 容                                | アラー            | ト・ログ・エラ                | <u> </u>                | ~         |
| 717117 621 570                                   | A DELL HERMAN                    | <u> </u>                         |                |                        |                         |           |

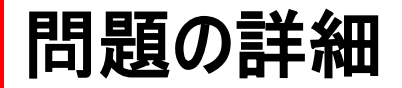

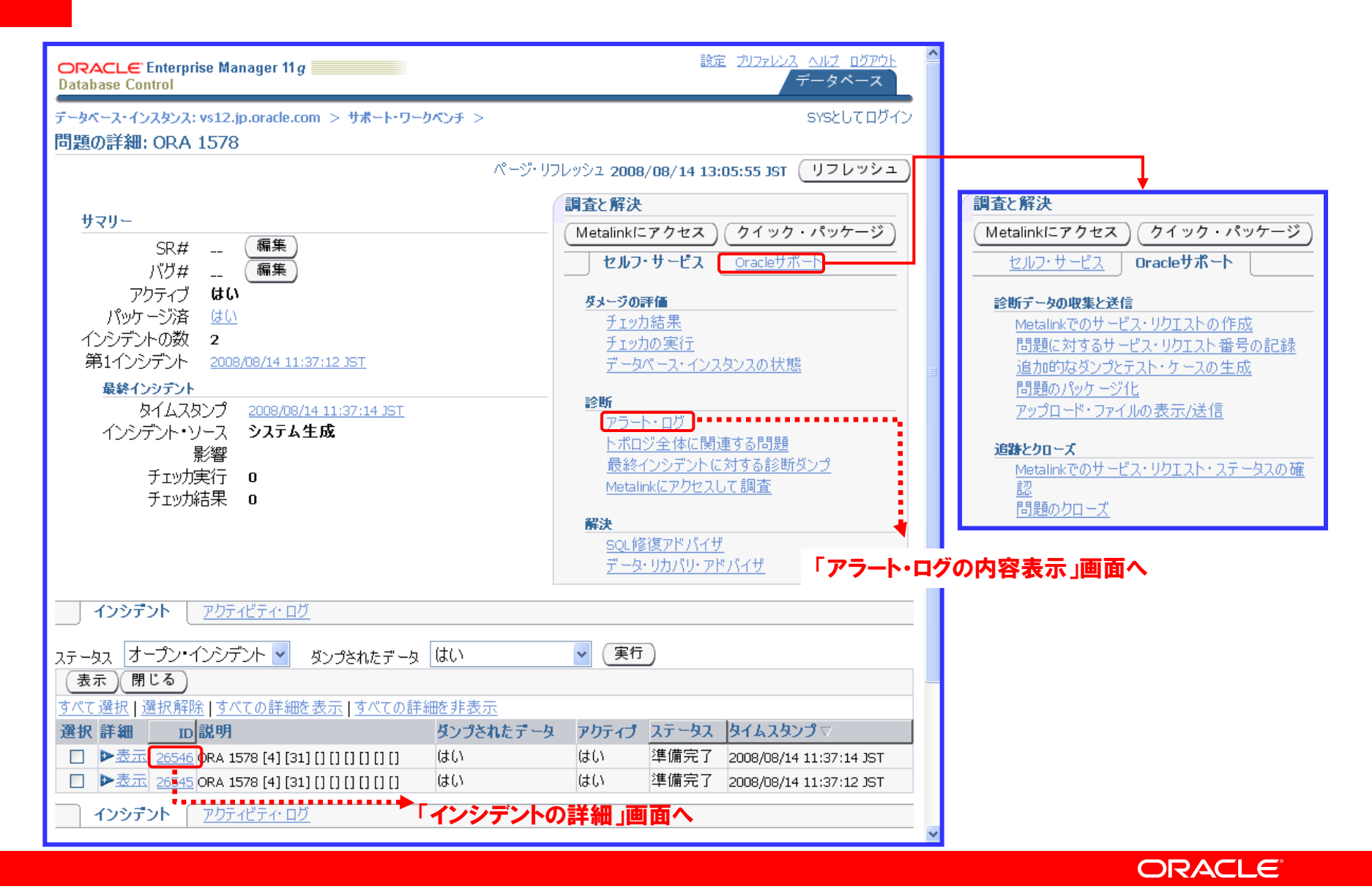

# インシデントの詳細

| ORACLE Enterprise<br>Database Control                                                           | Manager 11 <i>g</i>                                                 |                                                    | 設定 ブリファレンス                                                        | <u>∧ルプ ロクアウŀ</u><br>データペース |
|-------------------------------------------------------------------------------------------------|---------------------------------------------------------------------|----------------------------------------------------|-------------------------------------------------------------------|----------------------------|
| データベース・インスタンス: vs<br>インシテントの詳細: 20                                                              | 12.jp.oracle.com > サポート・ワー<br>6546                                  | クベンチ > 問題の詳細: OF                                   | RA 1578 >                                                         | รYSとしてログイン                 |
|                                                                                                 |                                                                     | ページ・リフレッ                                           | シュ 2008/08/14 13:08:19 JST(                                       | リフレッシュ                     |
| サマリー                                                                                            |                                                                     |                                                    |                                                                   |                            |
| 問題キー <u>ORA</u><br>[4]                                                                          | <u>x-1578</u>                                                       | ダンプされ<br>たデータ                                      | はい                                                                |                            |
| し31<br>ステータス 準値<br>アクティブ はじ                                                                     | 」<br>備完了<br>\                                                       | ECID<br>相関キー                                       | 7797<br>SID = 170.7, ProcId = 18.3<br>PQ = (16777216, 1218681434) | ), Client ProcId           |
| タイムスタンプ 200<br>影響 不明<br>ソース <b>シス</b>                                                           | )8/08/14 11:37:14 JST<br>月<br>テム生成                                  | パージ日<br>付                                          | = ORACLE.EXE.1316_3256<br>2008/09/03 4:40:01 JST (パー<br>パージの無効化   | ジ有効)                       |
| アナリケーション情報<br>SQLID 7<br>SQLテキスト sa<br>ユーザー si<br>モジュール si<br>アクション 7                           | 8bd3uh4a08av<br>elect empno,ename from emp<br>COTT<br>QL*Plus<br>下明 |                                                    |                                                                   |                            |
| ダンプ・ファイル                                                                                        | チェッカ結果 追加の診断                                                        |                                                    |                                                                   |                            |
| ファイル名                                                                                           | サイズ<br>(MB) タイムスタンプ                                                 | パス                                                 |                                                                   | コンテンツの表示                   |
| vs12_ora_3256_i26546.tro                                                                        | 2.15 2008/08/14 11:37:14<br>JST                                     | c:¥app¥administrator¥dia<br>¥incident¥incdir_26546 | ag¥rdbms¥vs12¥vs12                                                | .90                        |
| vs12_ora_3256.trc                                                                               | 0.03 2008/08/14 11:37:08<br>JST                                     | c:¥app¥administrator¥dia                           | ag¥rdbms¥vs12¥vs12¥trace                                          | .90                        |
| ダンプ・ファイル                                                                                        | チェッカ結果 追加の診断                                                        |                                                    |                                                                   |                            |
| <b>関連リンク</b> アドバイザ・セントラル     アラート・ログの内容     アラート・ログ・エラー       ユーザー報告の問題の作成     インシデント・パッケージング構成 |                                                                     |                                                    |                                                                   |                            |

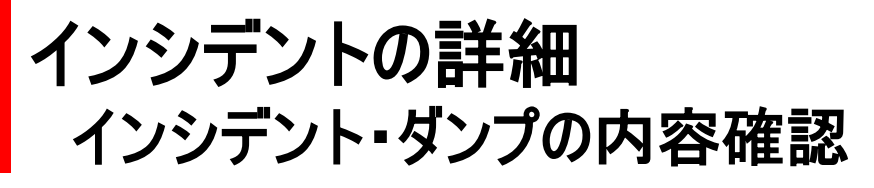

| ORACLE: Enterprise Manager 11g<br>Database Control<br>設定 プリファレンス ヘルプ ログア<br>フィンス ヘルプ ログア                                                                       |                                                                                                    |
|----------------------------------------------------------------------------------------------------|----------------------------------------------------------------------------------------------------|
| データベース・インスタンス: vs12.jp.orade.com > サポート・ワークベンチ > 問題の詳細: ORA 1578 ><br>追加的なダンプとテスト・ケース: ><br>ホスト資格証明<br>(取消)                                                    |                                                                                                    |
| ① 情報                                                                                                    |                                                                                                    |
| 情報・トレース・ファイルを表示する前に、ホスト資格証明を指定する必要があります。                                                                                                    | ORACLE Enterprise Manager 11 g<br>設定 ブリファレンス ヘルプ ログアウト                                                                                                    |
|                                                                                                    | Database Control データベース                                                                                                    |
| 小人下資格証明 * コーザー                                                                                                    | デールペーフ・パンフかいフィック12 in practa com へ サキーレコールの チ へ から デールの登録・26546 へ CVCとして ロガイン                                                                                                    |
| 名:                                                                                                    | ) - ライー・インスタンス・1922. (p.0.6.2) (E.C. In                                                                                                    |
| * パスワード:                                                                                                    |                                                                                                    |
| ( <b>H</b> 0.94 ) ( <b>#</b>                                                                                                    | OK                                                                                                    |
|                                                                                                    | 고전네                                                                                                    |
| <u>データベース</u>   設定   <u>プリファレンス</u>   ヘルブ   ログアウト                                                                                                    | στη στη στη στη στη στη στη στη στη στη                                                                                                    |
| Copyright (c) 1996, 2007, Oracle. All rights reserved.<br>Oracle. ID Edwards. PeopleSoftおよびRetekはOracle Corporationおよびその問連企業の登録森壇です。その他の名称は、それぞれの所有者の麻煙または登録森壇 | 变更治 2008/08/14 11:37:14 JSI                                                                                                    |
| Oracle Enterprise Managerパージョン情報                                                                                                    | サイス 2.15 MB                                                                                                    |
|                                                                                                    | 「Dトレース・ファイルはOracle内部でのみ使用できます。                                                                                                    |
|                                                                                                    | トレース・マップ                                                                                                    |
| US上のノアイルを参照する為、                                                                                                    | トレース・マップにはダンプ・ファイルの一覧が示されます。                                                                                                    |
| ハッシーショント・ダンプを詰れつのトの佐阳もも                                                                                                    | <b>ダヒント</b> 詳細なトレース・レコードを下に表示するセクションを選択します。                                                                                                    |
| インンナント・ダンノを読むUS上の催眠をも                                                                                                    | 詳細                                                                                                    |
| つコーザ(Oracle Databaseをインストール                                                                                                    | オパア見見/しオパア見見=ス                                                                                                    |
| J J OTACIE Database 2 J J N 1                                                                                                    |                                                                                                    |
| したユーザ)による認証が必要                                                                                                    | <ul> <li>C.FappFadministi adul FulagFi ubms#vs12#vs12#vs12#viluent#incuir_20040/vs12_bira_320b_120040.vtl</li> <li>Error Stack:</li> </ul>                                                                                                    |
|                                                                                                    | □ incident dumo:======== Dumo for incident 26546 (OR & 1578) =======                                                                                                    |
|                                                                                                    | current sol statement: Current SOL Statement for this session (sol id=78bd3uh4a08av)                                                                                                    |
|                                                                                                    | call_stack_dump: Call Stack_Trace                                                                                                    |
|                                                                                                    | ▶ call stack binary dump;Binary Stack Dump                                                                                                    |
|                                                                                                    | call_stack_arg_register_dump: Argument/Register Address Dump                                                                                                    |
|                                                                                                    | process map dump: Process Map Dump                                                                                                    |
|                                                                                                    | guard frame_metadata: Guard Frame Metadata Dump                                                                                                    |
|                                                                                                    | java_stack:Java_Stack                                                                                                    |
|                                                                                                    | ▶ fixed areas: Fixed Areas Dump (level=71)                                                                                                    |
|                                                                                                    | Process state: Process State Dump                                                                                                    |
|                                                                                                    | pinned putter instants. Princed Butter History server                                                                                                    |
|                                                                                                    | prsg running state and provide state and provide |
|                                                                                                    | recovery context info:                                                                                                    |
|                                                                                                    | sal control black; SOL Control Black                                                                                                    |
|                                                                                                    | trace bucket:                                                                                                    |
|                                                                                                    | (*=approx):SEO:COMPONENT:FILE@LINE:FUNCTION:SECT/DUMP: [EVENT#:PID:SID] DATA                                                                                                    |
|                                                                                                    | trace bucket:                                                                                                    |
|                                                                                                    | ۲                                                                                                    |

#### 問題の詳細 アラート・ログの内容表示(問題発生時のアラート・ログ情報)

| ORACLE Enterprise Manager 11g                                                                                                    | 設定 ブリフ                                                                      | <u>マレンス ヘルプ ログアウト</u><br>データベース                                  |                     |                            |                                                 |                                                                                                    |
|----------------------------------------------------------------------------------------------------|-----------------------------------------------------------------------------|------------------------------------------------------------------|---------------------|----------------------------|-------------------------------------------------|----------------------------------------------------------------------------------------------------|
| データベース・インスタンス: vs12.jp.oracle.com > アラート・ログの内容の表示 >                                                                                                    |                                                                             | SYSとしてログイ                                                        | 2                   |                            |                                                 |                                                                                                    |
| 処理中:アラート・ログの読取り中<br>システムはアラート・ログにアクセスするためのリクエストを処理しています。<br>プロセスを取り消すには「取消しボタンを選択します。                                                                                  |                                                                             | 取消                                                               | D                   |                            |                                                 |                                                                                                    |
| アラート・ログ・エントリの取得中です                                                                                                    |                                                                             |                                                                  |                     |                            | 町ノ見やすり                                          |                                                                                                    |
| ◎ヒント ブラウザ・ウィンドウを閉じても、この操作は続行されます。                                                                                                    |                                                                             |                                                                  |                     |                            | 4X17C46<br>^*                                   |                                                                                                    |
| データベース   設定   プリファレンス   ヘルプ・                                                                                                    | ▶拡張検索オ:                                                                     | プション: ログ・メッセー:                                                   | 9-71-               | ルドでフィルタ                    | ·····                                           |                                                                                                    |
| Copyright (c) 1996, 2007, Oracle. All rights reserved.<br>Oracle, JD Edwards, PeopleSoftおよびRetekはOracle Corporationおよびその関連企業の登録商標で<br>Oracle Enterprise Managerパージョン情報 | 結果                                                                          |                                                                  |                     | ,                          |                                                 |                                                                                                    |
|                                                                                                    | タイムスタンプマ                                                                    | タイプ                                                              | レシテペント              | ッ<br>デ<br>、<br>D グループ      | メッセージID                                         | メッセージ・テキスト                                                                                                    |
|                                                                                                    | 2008/08/14<br>11:37:27 IST                                                  | ERROR                                                            | 1                   | DRA                        | dbkh_generate_new_failure_alert:2592:3311820762 | 2 Checker run found 1 new persistent data failures                                                                                                    |
|                                                                                                    | 2008/08/14<br>11:37:16 JST                                                  | ERROR                                                            | 8                   | ami_comp                   | dbgrimswi_sweep_incident:1855:4220681759        | Sweep Incident[26545]: completed                                                                                                    |
|                                                                                                    | 2008/08/14<br>11:37:14 JST                                                  | INCIDENT_ERROR                                                   | 1 2654              | 6 Data Block<br>Corruption | 3554336055                                      | Errors in file c:¥app¥administrator¥diag¥rdbms¥vs12¥vs12<br>¥trace¥vs12_ora_3256.trc (incident=26546): ORA-<br>01578: Oracleデータ・ブロックに障害が発生しました(ファイル<br>番号4、ブロック番号31) ORA-01110: データファイル<br>4: 'C:¥APP¥ADMINISTRATOR¥ORADATA¥VS12<br>¥USERS01.DBF' |
|                                                                                                    | 2008/08/14<br>11:37:14 JST                                                  | TRACE                                                            | 16                  |                            | dbgexProcessError:1094:3370026720               | Incident details in: c:¥app¥administrator¥diag¥rdbms¥vs12<br>¥vs12¥incident¥incdir_26546¥vs12_ora_3256_i26546.trc                                                                                                    |
|                                                                                                    | 2008/08/14<br>11:37:13 JST                                                  | TRACE                                                            | 16                  |                            | dbgexProcessError:1094:3370026720               | Incident details in: c:¥app¥administrator¥diag¥rdbms¥vs12<br>¥vs12¥incident¥incdir_26545¥vs12_ora_3256_i26545.trc                                                                                                    |
|                                                                                                    | 2008/08/14<br>11:37:12 JST                                                  | INCIDENT_ERROR                                                   | 1 2654              | 5 Data Block<br>Corruption | 3554336055                                      | Errors in file c:¥app¥administrator¥diag¥rdbms¥vs12¥vs12<br>¥trace¥vs12_ora_3256.trc (incident=26545): ORA-<br>01578: Oracleデータ・ブロックに障害が発生しました(フィル)<br>番号4、ブロック番号31) ORA-01110: データファイル<br>4: 'C:¥APP¥ADMINISTRATOR¥ORADATA¥VS12<br>¥USERS01.DBF' |
|                                                                                                    |                                                                             |                                                                  |                     | <u>データ</u> /               | <u>ベース   設定   ブリファレンス   ヘルプ   ログ</u>            | <u>אסא</u>                                                                                                    |
|                                                                                                    | Copyright (c) 1996, 2007<br>Dracle, JD Edwards, Peo<br>Dracle Enterprise Ma | , Oracle. All rights rese<br>pleSoftおよびRetekはOi<br>nagerバージョン 情幸 | rved.<br>racle Corp | orationおよびそ                | の関連企業の登録商標です。その他の名称は、それぞれの所す                    | <b>育者の商標または登録商標です。</b><br>▼                                                                                                    |
| K                                                                                                    |                                                                             |                                                                  |                     |                            | III                                             |                                                                                                    |

ORACLE
Enterprise Manager画面遷移例

#### ・データベース管理者(SYS)による作業

- 問題発生状況の確認
- ヘルス・チェック結果の確認(一部、「アドバイザ・セントラル」の画面)
- リカバリ処理の実行(「リカバリ実行」リンクより実行)
- IPSパッケージの作成
- 問題の詳細、インシデントの詳細表示

### ・アプリケーション開発者による作業

- SQL修復アドバイザの実行(「SQLワークシート」より実行)

# SQL修復アドバイザ 該当するSQL文を実行するユーザでログイン

| ORACLE Enterprise Manager 11g<br>Database Control<br>ログイン                                                                                            |                                                                                                |
|----------------------------------------------------------------------------------------------------|------------------------------------------------------------------------------------------------|
| *ユーザー名 scott<br>*パスワード ●●●●●<br>接続モード Normal ▼<br>ログイン                                                                                               | Enterprise Manager にログインするには<br><mark>SELECT ANY DICTIONARY</mark><br>システム権限が必要です。             |
| Copyright (c) 1996, 2007, Oracle. All rights reserved.<br>Oracle、JD Edwards, PeopleSoftおよびRetekはOracle Corporationおよびその関連企業の登<br>不正なアクセスは固く禁じられています。 | 録商標です。その他の名称は、それぞれの所有者の商標または登録商標<br>-タベース権限が必要です。バージョン固有の情報を参照するには「ヘル                          |
|                                                                                                    | アドバイザ機能を利用するには<br>ADVISOR<br>システム権限が必要です。<br>内部的にJOB機能を利用するため<br>CREATE ANY JOB<br>システム権限も必要です |
| <                                                                                                    |                                                                                                |

## SQLワークシート

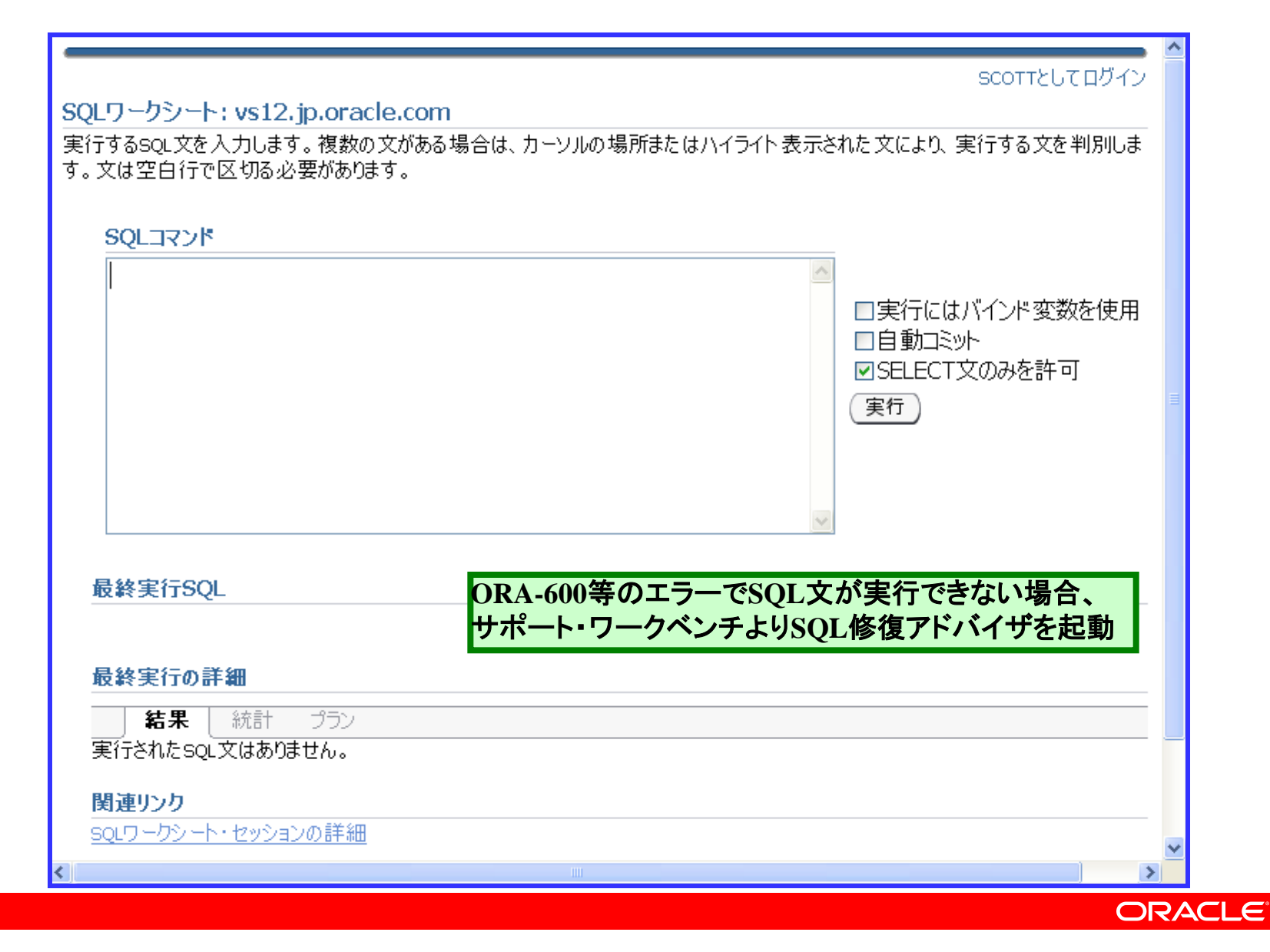

# SQLワークシートでSQL文の実行

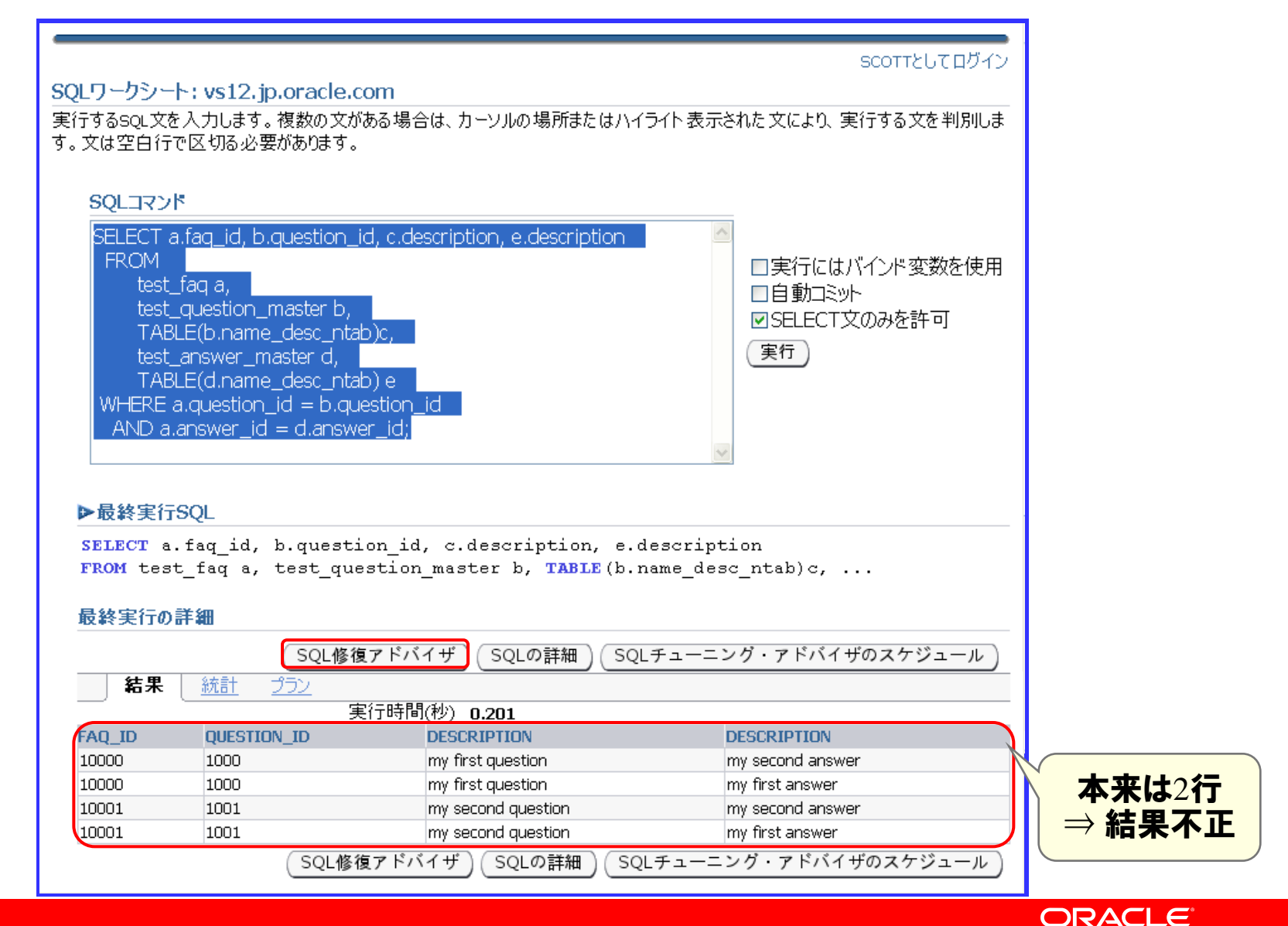

# SQL修復アドバイザ 分析タスクの発行

| ORACLE Enterprise Manager 11g                                                                                                    | <u>ヘルプ ログアウト</u><br>データベース                                                                                                    |
|----------------------------------------------------------------------------------------------------|----------------------------------------------------------------------------------------------------|
| SQL修復アドバイザ: SQL失敗分析                                                                                                    | SCOTTとしてログイン                                                                                                    |
| 次のパラメータを指定して、SQL修復アドバイザの実行ジョブをスケジュールし                                                                                                    | 取消 発行 ます。                                                                                                    |
| *タ<br>スク<br>名<br>タス<br>クの<br>説<br>明<br>通常分析<br><i>《</i> ヒント 非通常分析はより限定的なもので、一般的には必要あり<br>ません。<br>SOL文                                                                                   | SQL 失敗分析<br>SQL 修復アドバイザは、適切な実行に失敗しながらも<br>サポート・ワークベンチ・インシデントは生成していない<br>SQLを分析できます。アドバイザは、実行を正常に行<br>う代替的な実行コード・パスを特定しようとします。有<br>効な代替パスが1つ以上見つかると、アドバイザは問<br>題を回避するためSQLパッチを推奨する場合がありま<br>す。 |
| sqLテキスト<br>SELECT a.faq_id, b.question_id, c.description, e.description FROM test_itest_question_master b, TABLE(b.name_desc_ntab)c, test_answer_mas<br>スケジュール<br>合計時間の制限(分) 30<br>② 即時 | 解析スキ<br>ーマ<br>faq a, SCOTT<br>ster d, TABLE(                                                                                                    |
|                                                                                                    | ORACLE                                                                                                    |

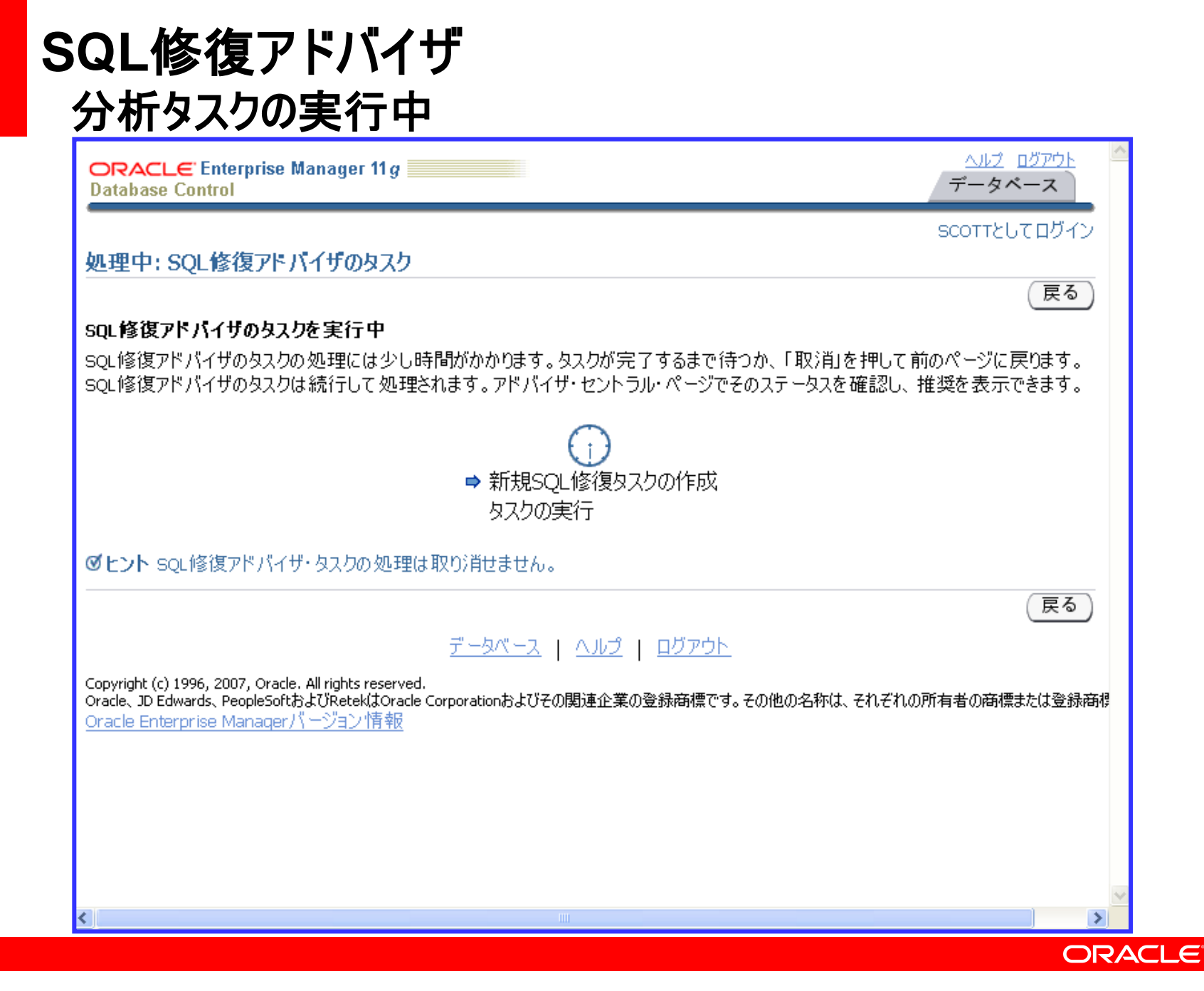

# SQL修復アドバイザ 分析タスクの結果

| ORACLE Enterprise Manager 11g                                                                                                    |                                        | ヘルプ<br>データイ                                              | <u>خرته</u><br>د–۶            |
|----------------------------------------------------------------------------------------------------|----------------------------------------|----------------------------------------------------------|-------------------------------|
| データベース・インスタンス: vs12.jp.oracle.com > アドバイザ・セントラル ><br>SQL修復結果:SQL_DIAG_1218707062602                                                                                                    |                                        | SCOTTEL                                                  | パログイン                         |
| ページ・リフレッシュ 2008/08/14<br>ステータス COMPLETED<br>SQL ID <b>0wdcxw8m368dv</b><br>時間制限(秒) 1800 実行<br><b>推奨</b>                                                                                                 | <b>+ 18時45分</b><br>起動済<br>完了<br>示時間(秒) | 32秒 JST リフレ<br>2008/08/14 18:45<br>2008/08/14 18:45<br>2 | νッシュ)<br>5:26 JST<br>5:28 JST |
| 表示<br>選択 SQLテキスト                                                                                                    | 解析スキ・<br>マ                             | -<br>SQL ID                                              | sqlパッ<br>チ                    |
| SELECT a.faq_id, b.question_id, c.description, e.description FROM test_faq a, te                                                                                                    |                                        | 0wdcxw8m368dv                                            | *                             |
| データベース   ヘルプ   ログアウト<br>Copyright (c) 1996, 2007, Oracle. All rights reserved.<br>Oracle、JD Edwards、PeopleSoftおよびRetekはOracle Corporationおよびその関連企業の登録商標です。その<br><u>Oracle Enterprise Managerバージョン情報</u> | )他の名称は、                                | それぞれの所有者の商標                                              | または登録商根                       |
|                                                                                                    |                                        |                                                          |                               |
|                                                                                                    |                                        |                                                          | 2                             |
|                                                                                                    |                                        |                                                          |                               |

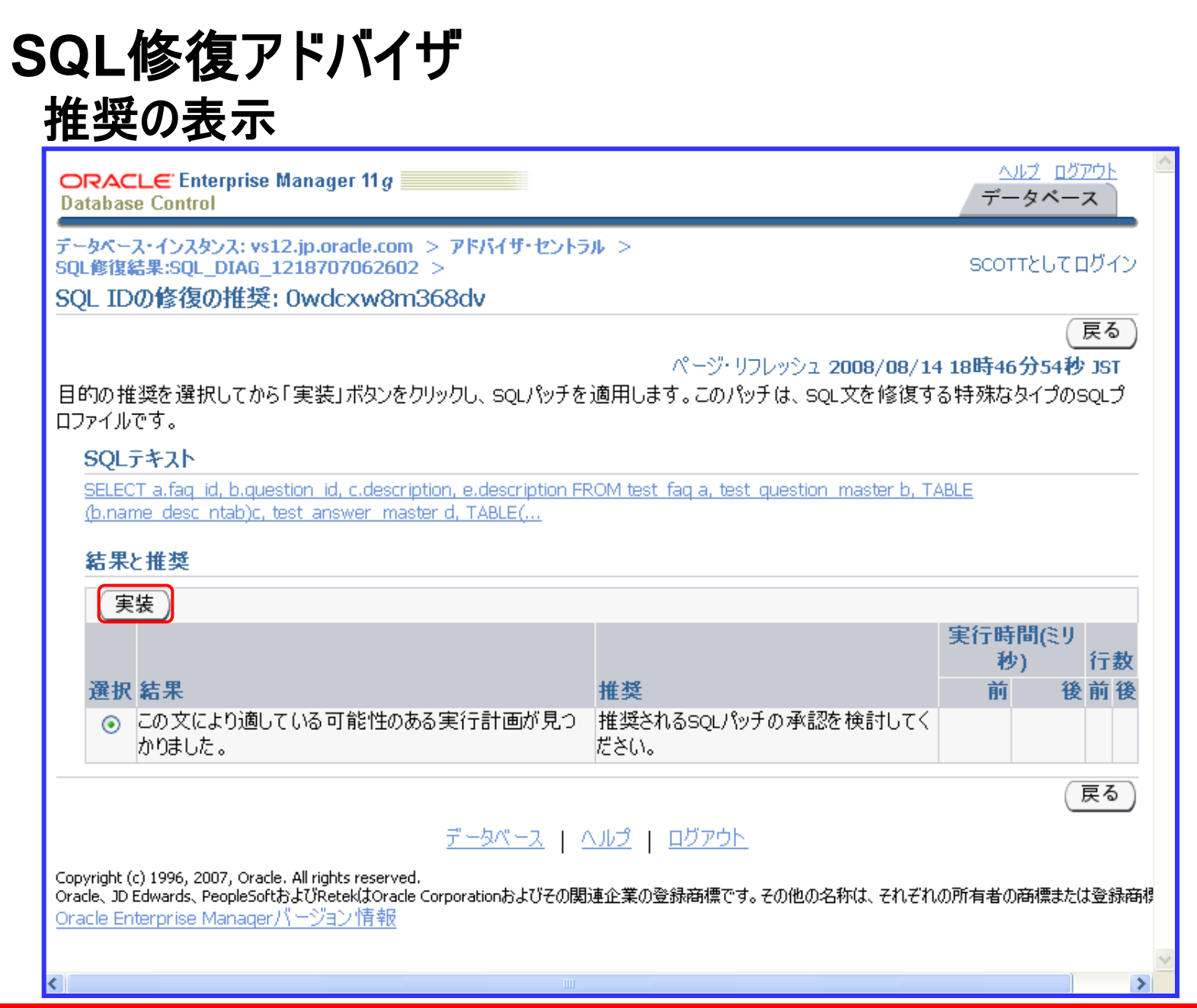

# SQL修復アドバイザ 推奨SQLパッチの実装

| ORACLE Enterprise Manager 11 g                                                                                                    |                             | <u>ヘルプ</u><br>データベ      |              |
|----------------------------------------------------------------------------------------------------|-----------------------------|-------------------------|--------------|
| データベース・インスタンス: vs12.jp.oracle.com > アドバイザ・セントラル ><br>SQL修復結果:SQL_DIAG_1218707062602                                                                                                    |                             | SCOTTEU                 | てログイン        |
| ① 確認<br>推奨squパッチが正常に実装されました。squワークシートのsquを実行して、結果を                                                                                                    | 検証します。                      |                         |              |
| ページ・リフレッシュ 2008/08/14                                                                                                    | SQLワー<br>4 18時48分1<br>記動済 2 | クシートを使用し<br>5秒 JST (リフレ | 、て検証<br>/ッシュ |
| SQL ID Owdcxw8m368dv<br>時間制限(秒) 1800 実行                                                                                                    | 定勤所 2<br>完了 2<br>行時間(秒) 2   | 008/08/14 18:45         | 5:28 JST     |
| 推奨<br>(表示)                                                                                                    |                             |                         |              |
| 選択 SQLテキスト                                                                                                    | 解析スキー<br>マ                  | SQL ID                  | SQLパッ<br>チ   |
| SELECT a.faq_id, b.question_id, c.description, e.description FROM test_faq a, te                                                                                                    |                             | 0wdcxw8m368dv           | *            |
| <u>データベース</u>   ヘルプ   ログアウト<br>Copyright (c) 1996, 2007, Oracle. All rights reserved.<br>Oracle、JD Edwards、PeopleSoftおよびRetekはOracle Corporationおよびその関連企業の登録商標です。その<br><u>Oracle Enterprise Managerパージョン情報</u> | )他の名称は、それ                   | こぞれの所有者の商標              | または登録商根      |
|                                                                                                    |                             |                         |              |
|                                                                                                    |                             |                         | ORACL        |

# SQL修復アドバイザ SQLワークシートによる検証

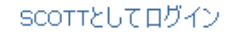

#### SQLワークシート: vs12.jp.oracle.com

実行するSQL文を入力します。複数の文がある場合は、カーソルの場所またはハイライト表示された文により、実行する文を判別します。文は空白行で区切る必要があります。

#### SQLコマンド

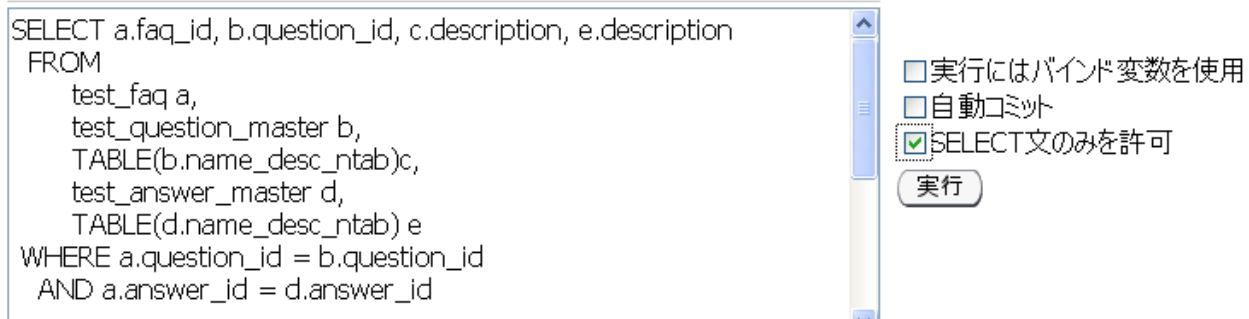

#### ▶最終実行SQL

| SELECT a.faq_id, | b.question_id, c.descrip | tion, e.description        |
|------------------|--------------------------|----------------------------|
| FROM test_faq a, | test_question_master b,  | TABLE (b.name_desc_ntab)c, |

#### 最終実行の詳細

SOLチューニング・アドバイザのスケジュール SQL修復アドバイザ SQLの詳細 結果 統計 プラン 実行時間(秒) 0.07 QUESTION ID DESCRIPTION FAQ\_ID DESCRIPTION 正常 10000 1000 my first question my first answer my second answer 10001 1001 my second question SQL修復アドバイザ SQLチューニング・アドバイザのスケジュール SQLの詳細

# 「SQLの詳細」画面 「計画管理」タブで、SQLパッチが適用されていることの確認

| ORACLE Enterprise Manager 11g                                                                                                    |                              |                        |                         | <u>ヘルプ ログアウト</u><br>データベース   | ^ |
|----------------------------------------------------------------------------------------------------|------------------------------|------------------------|-------------------------|------------------------------|---|
| データベース・インスタンス: vs12.jp.oracle.com > トゥブ・アクティビ                                                                                                    | 54 >                         |                        |                         | SCOTTとしてログイン                 |   |
| SQLの詳細: 0wdcxw8m368dv                                                                                                    |                              |                        |                         |                              |   |
| デ<br>SQL IDに切替え<br>変<br>表<br>示                                                                                                    | ]: 15秒)                      | דלשטע יע               | リフレッシ                   | ュ) (SQLワークシート) (SC           | 1 |
| ▶テキスト                                                                                                    |                              |                        |                         |                              |   |
| SELECT a.faq_id, b.question_id, c.des<br>FROM test_faq a, test_question_master<br>詳細                                                                                  | cripti<br>b, <mark>TA</mark> | on, e.de:<br>BLE(b.nam | scription<br>me_desc_nt | ab)c,                        |   |
| 次の詳細を参照するには計画ハッシュ値を選択してくださ                                                                                                    | い。 計<br>い。 シ                 | ·画ハッ<br>ユ値 23          | 350631507 🔽             | この5QL文について複数の計画<br>が見つかりました。 |   |
| <u>統計 アクティビティ プラン</u> 計画管理 <sup>①</sup>                                                                                                    | <u> </u>                     | <u>ニング履歴</u>           |                         |                              |   |
| SQLプロファイルとSQLパッチ<br>SQLプロファイルには、オプティマイザが特定のSQL文の最適な実行計画を選択する際に役立つ、追加的な情報(補助統計)が<br>含まれます。SQLパッチは、1つのSQL文に対するエラーまたはパフォーマンスの問題を回避するため、自動的に生成されます。<br>カテゴリの変更 削除 有効化/無効化 |                              |                        |                         |                              |   |
| 選択 名前                                                                                                    | タイプ                          | カテゴリ                   | ステータス                   | 作成                           |   |
| • SYS_SQLPTCH_0146f02760c14000                                                                                                    | РАТСН                        | DEFAULT                | ENABLED                 | 2008/08/14 18:48:12          |   |
| SQL計画ペースライン                                                                                                    |                              | -                      |                         |                              | ~ |
| < I                                                                                                    | I. I. I                      | <u></u> ]              |                         |                              |   |
|                                                                                                    |                              |                        |                         |                              |   |

# OTNセミナーオンデマンド

# コンテンツに対する ご意見・ご感想を是非お寄せください。

http://blogs.oracle.com/oracle4engineer/entry/otn\_ondemand\_questionnaire

上記に簡単なアンケート入力フォームをご用意しております。 セミナー講師/資料作成者にフィードバックし、 コンテンツのより一層の改善に役立てさせていただきます。 是非ご協力をよろしくお願いいたします。

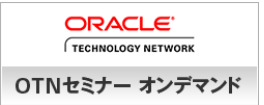

# OTNセミナーオンデマンド

日本オラクルのエンジニアが作成したセミナー資料・動画ダウンロードサイト

#### 掲載コンテンツカテゴリ(一部抜粋)

Database 基礎

Database 現場テクニック

Database スペシャリストが語る

Java

WebLogic Server/アプリケーション・グリッド

EPM/BI 技術情報

毎月チェック!

サーバー

ストレージ

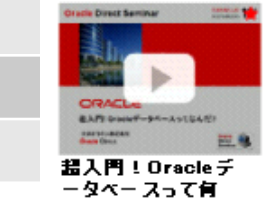

再生時間: 60分

n

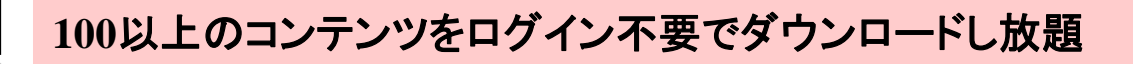

データベースからハードウェアまで充実のラインナップ

毎月、旬なトピックの新作コンテンツが続々登場

#### <u>例えばこんな使い方</u>

- 製品概要を効率的につかむ
- 基礎を体系的に学ぶ/学ばせる
- 時間や場所を選ばず(オンデマンド)に受講
- スマートフォンで通勤中にも受講可能

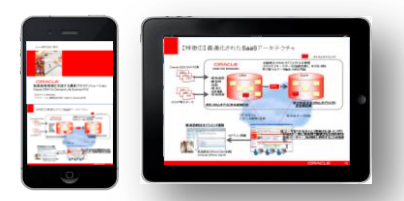

#### <u>コンテンツ一覧</u>はこちら

http://www.oracle.com/technetwork/jp/ondemand/index.html

新作&おすすめコンテンツ情報 はこちら

http://oracletech.jp/seminar/recommended/000073.html

OTNオンデマンド

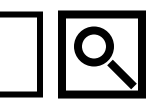

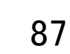

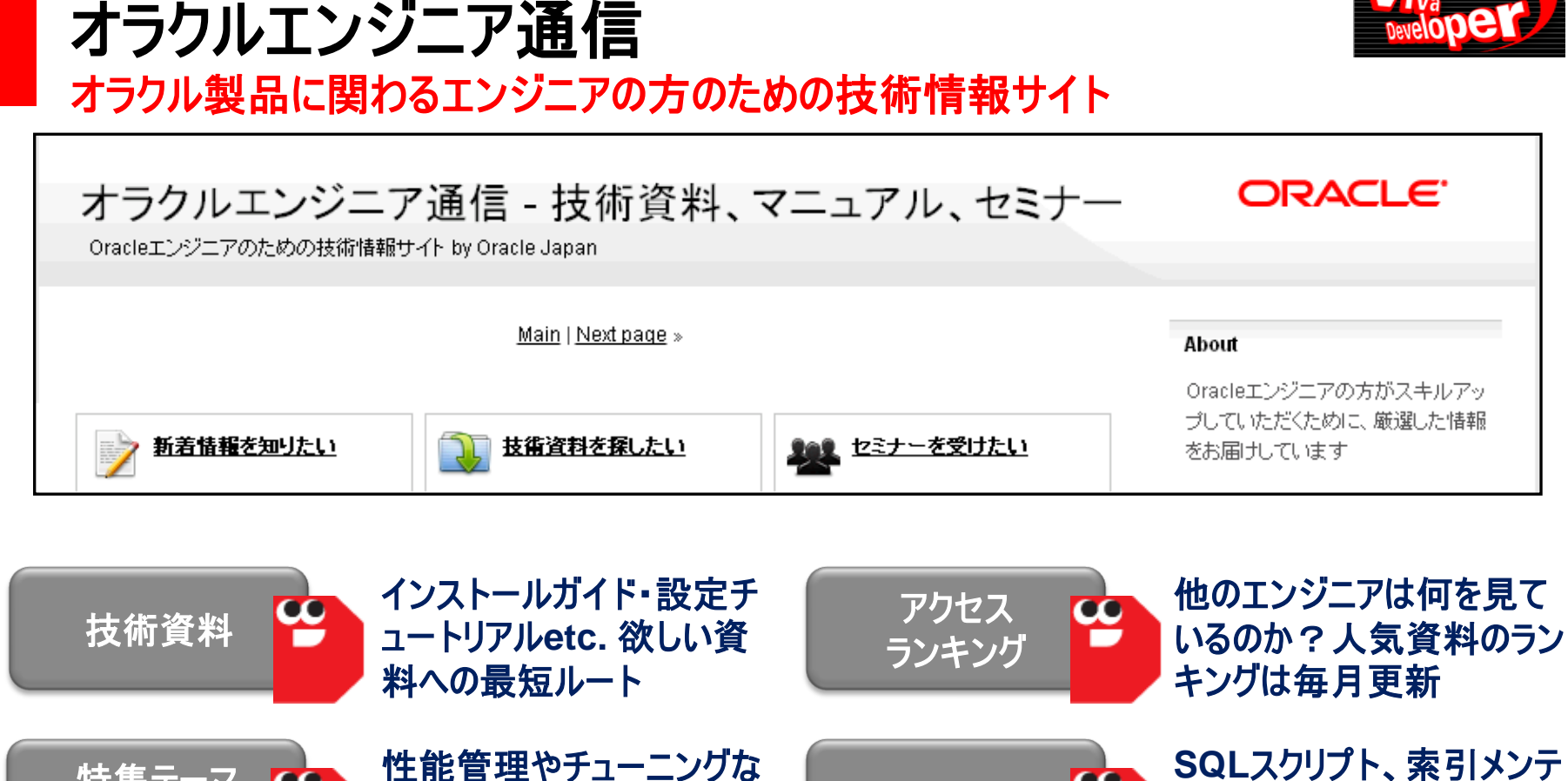

http://blogs.oracle.com/oracle4engineer/ オラクルエンジニア通信

ど月間テーマを掘り下げて

詳細にご説明

特集テーマ

**Pick UP** 

00

SQLスクリプト、索引メンテ ナンスetc. 当たり前の運用 /機能が見違える!?

20

技術コラム

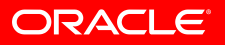

88

#### oracletech.jp ITエンジニアの皆様に向けて旬な情報を楽しくお届け

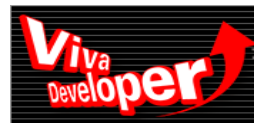

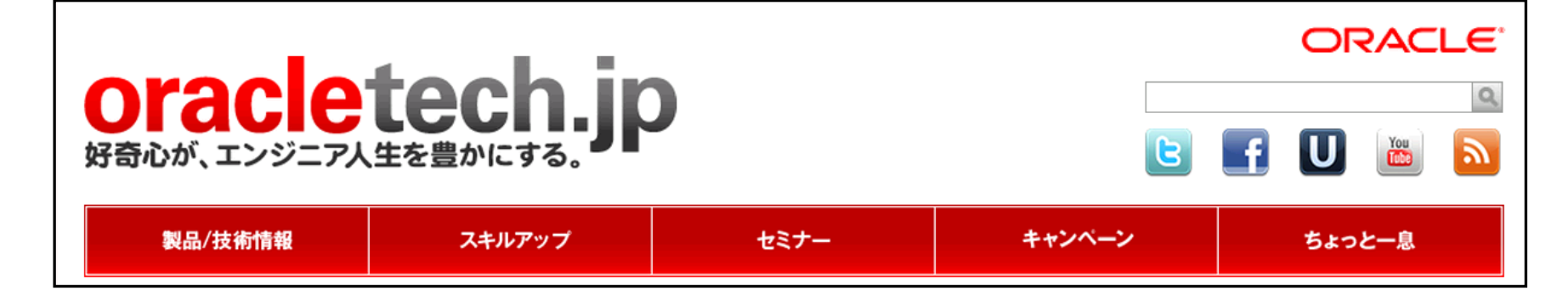

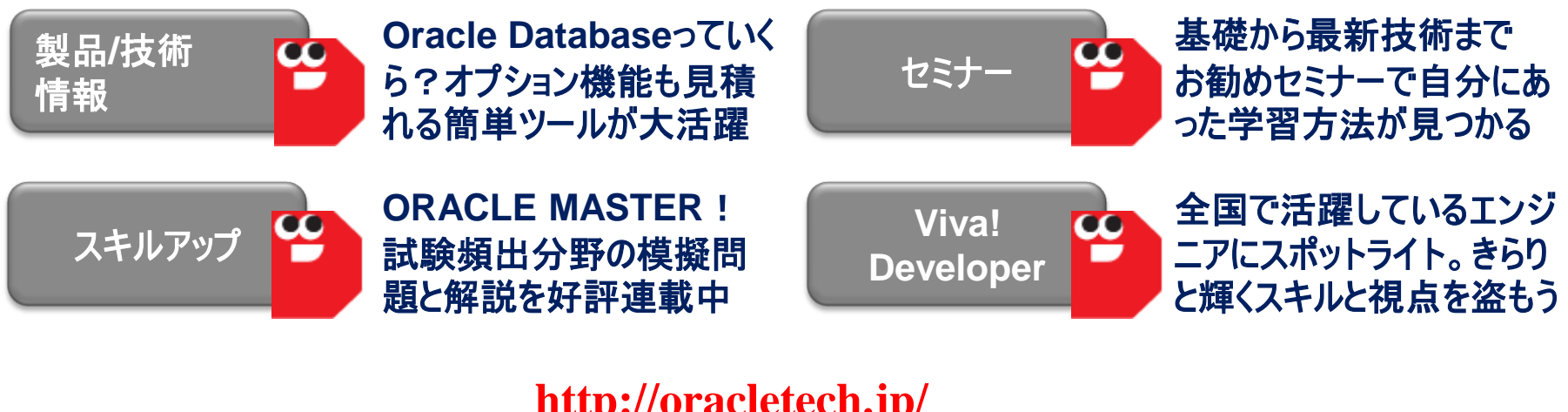

| http://oracletech.jp/ |    |
|-----------------------|----|
| oracletech            | O, |

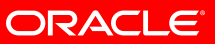

### あなたにいちばん近いオラクル

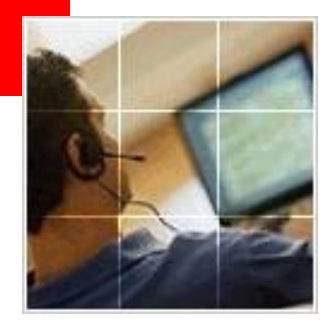

# **Oracle Direct** まずはお問合せください

**Oracle Direct** 

システムの検討・構築から運用まで、ITプロジェクト全般の相談窓口としてご支援いたします。 ステム構成やライセンス/購入方法などお気軽にお問い合わせ下さい。

Web問い合わせフォーム

専用お問い合わせフォームにてご相談内容を承ります。 <u>http://www.oracle.co.jp/ing\_pl/INQUIRY/quest?rid=28</u>

※フォームの入力にはログインが必要となります。 ※こちらから詳細確認のお電話を差し上げる場合がありますので ご登録の連絡先が最新のものになっているかご確認下さい。

フリーダイヤル

Q

0120-155-096

※月曜~金曜 9:00~12:00、13:00~18:00 (祝日および年末年始除く)

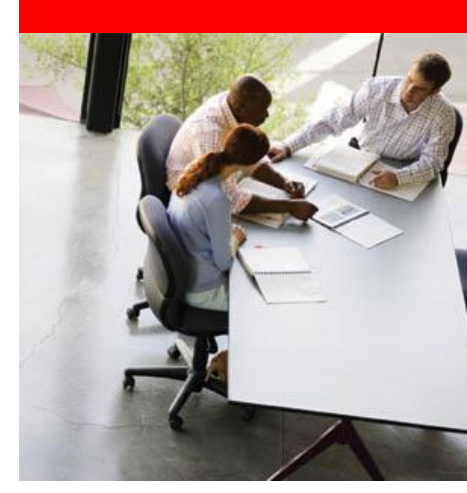

# Appendix

•ADRCI

•IPSパッケージの作成 (ADRCI)

•ヘルス・チェック (DBMS\_HMパッケージ)

•SQLテスト・ケース・ビルダー(DBMS\_SQLDIAGパッケージ)

•SQL修復アドバイザ (DBMS\_SQLDIAGパッケージ)

•データ・リカバリ・アドバイザ (RMAN)

# **ADRCI (ADR Command Interpreter)**

·ADRへの格納情報を操作する為のコマンドライン・ツール

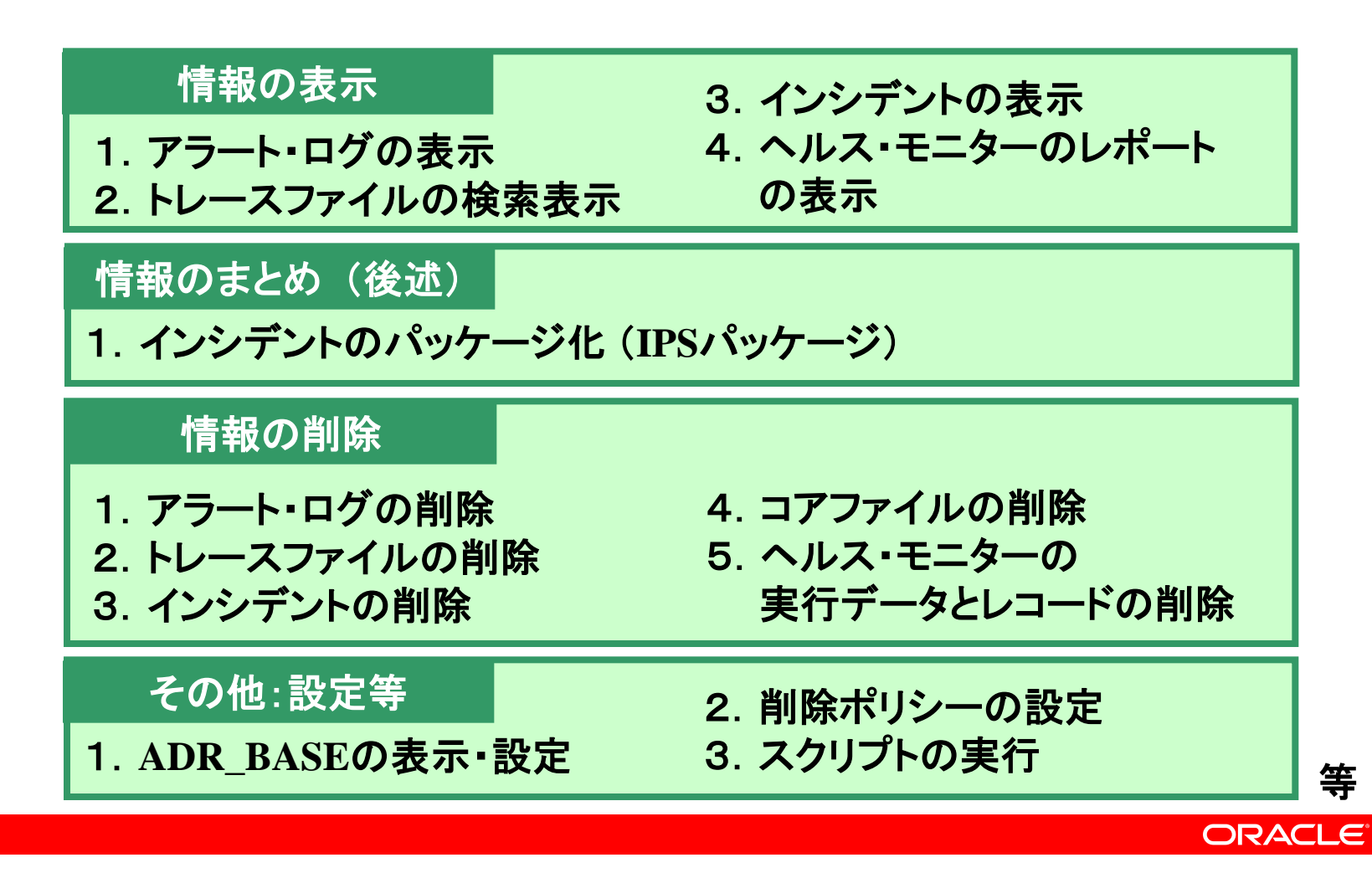

## ADRCIの操作 ~ 起動と終了 ~

### ・ファイルシステム上のADRディレクトリに対する操作権限を 保持するOSユーザで利用

```
C: ¥work> adrci
ADRCI: Release 11.1.0.6.0 - Beta on 金 3月 14 13:26:28 2008
Copyright (c) 1982, 2007, Oracle. All rights reserved.
ADR base = "c:¥app¥Administrator"
                                             ← ADR_HOMEの一覧取得
adrci> show homes
ADR Homes:
diag¥clients¥user system¥host 1793651049 11
diag¥clients¥user unknown¥host 411310321 11
diag¥rdbms¥orcl¥orcl
diag¥tnslsnr¥jpvs21¥listener
adrci> set homepath diag¥rdbms¥orcl¥orcl
                                              ← 利用するADR HOMEを指定
adrci> exit
C: ¥work>
```

# ADRCIの操作 ~ 情報の表示 ~ (その1)

・アラート・ログの参照 adrci> show alert adrci> show alert -tail (数值) -f ← 数値で指定した行数分モニタリング adrci> show alert -p "MESSAGE TEXT LIKE '8ORA=6008'" ← ORA-600が出力されたエントリを表示

#### ・トレース・ファイルの検索(一覧)

adrci> show tracefile
adrci> show tracefile %mmon%
adrci> show tracefile -i 23098

← ファイル名に mmon を含むトレースのみ一覧表示 ← インシデント番号 23098 のトレースのみ一覧表示

・トレース・ファイルの表示

adrci> show trace <トレース・ファイル名>

adrci> show trace %trc -xp
 "[payload like '%Error%']"

← "Error"文字列を含む、拡張子 trc の ファイルの内容を表示

# ADRCIの操作 ~ 情報の表示 ~ (その2)

・インシデントー覧の表示

adrci> show incident

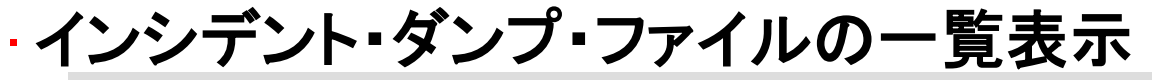

adrci> show incdir 13458 ← incident\_idが 13458 のインシデント・ダンプ・ファイル一覧

## ADRCIの操作 ~ 情報の表示 ~ (その3)

### ・インシデントに関連するすべての情報と、インシデント・ダン プに関する情報を表示

adrci> show incident -mode detail -p "incident\_id = 13458"

ADR Home = c:¥app¥administrator¥diag¥rdbms¥orcl¥orcl:

INCIDENT INFO RECORD 1

| INCIDENT_ID      | 13458                             |
|------------------|-----------------------------------|
| STATUS           | ready                             |
| CREATE_TIME      | 2008-02-25 11:51:05.062000 +09:00 |
| PROBLEM_ID       | 1                                 |
| CLOSE_TIME       | <null></null>                     |
| FLOOD_CONTROLLED | none                              |
| ERROR_FACILITY   | ORA                               |
| ERROR_NUMBER     | 1578                              |

...(以下略)

# ADRCIの操作 ~ 情報の表示 ~ (その4)

#### · ヘルス・モニターのレポートの作成と表示 -ヘルス・モニターの実行状況を確認(ヘッダ情報)

C:¥work> adrci adrci> set homepath diag¥rdbms¥orcl¥orcl adrci> show hm\_run -p "run\_name = 'my\_run'" (略) RUN\_ID 128696 RUN\_NAME my\_run CHECK\_NAME Data Block Integrity Check (略) REPORT\_FILE c:¥app¥administrator¥diag¥rdbms¥orcl¥orcl¥hm¥HMREPORT\_my\_run.hm

- REPORT\_FILEが作成されていない場合、レポートを作成

adrci> create report hm\_run my\_run

- レポートの表示 adrci> show report hm run my run

## ADRCIの操作 ~ 情報の削除 ~ (その1)

・PURGE コマンド

- 削除ポリシーに従い、カレントのADR\_HOME 内部の情報を削除する
- 現バージョンでは、明示的にPURGEコマンドでログを削除
- –削除ポリシー(時間)
   •SHORTP\_POLICY: トレース(ダンプファイル)デフォルト 720(30日)
   •LONGP\_POLICY: インシデント・ファイル デフォルト 8760(365日)

-削除対象

アラート・ログ(XML)、Listener.log(XML)、sqlnet.log(XML)

- インシデント・データ
- •トレース・ファイル(ダンプファイル)
- コア・ファイル
- ・ヘルス・モニターの実行データとレポート

## ADRCIの操作 ~ 情報の削除 ~ (その2)

·アラート・ログ(XML)

- -xml のアラートログ(log.xml)が 10MB に達すると、リネームして保 存され、新たなxmlのアラートログを生成し、ログを書き込む
- -以下のコマンドは上記の切替で作成される個々のxmlファイル単位 で指定<分>より以前のファイルに対して削除を実行するもの (アラート・ログの記載内容を削除するわけではない)

adrci> purge -age <min> -type alert

## **IPSパッケージの作成 ~ ADRCI ~ (その1)**

·IPSパッケージ(IPS:Incident Packaging Services)

- ADRCIコマンドを使用して1つ以上のインシデントをパッケージ化可能
- 対象となる診断データを Zip 形式にまとめる

手順1. 論理インシデント・パッケージの作成 - ADR内にインシデント情報を格納する為のディレクトリを作成 - ADR内にインシデント情報のメタデータを収集する メタデータを収集しない(=空の論理インシデント・パッケージ)を作成することも可能

手順2. 論理インシデント・パッケージへの診断情報の追加(オプション)

- ADR内にインシデント情報のメタデータを追加する

手順3.物理インシデント・パッケージの生成

- 手順1、2で収集した、インシデント情報のメタデータをもとに、必要なインシデント 情報に関するログを含めた zip ファイルを任意のディレクトリに作成する

# **IPSパッケージの作成 ~ ADRCI ~ (その2)**

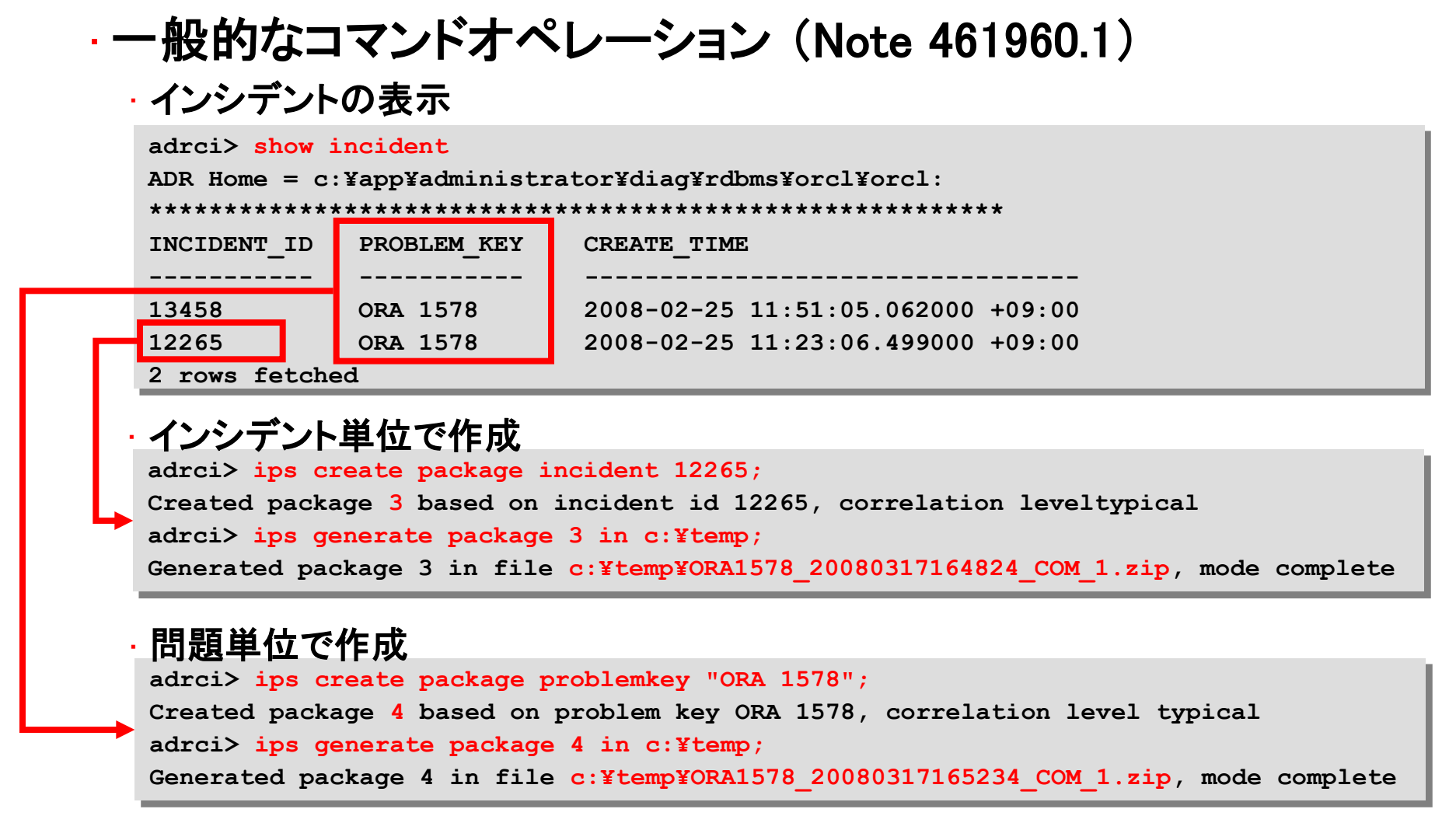

# ヘルス・チェックのコマンドライン実行(その1)

# <u>DBMS\_HM</u> PL/SQLパッケージを利用 一管理者はDBMS内部で利用されるチェック以外を任意に実行可能

#### -利用可能なヘルス・チェックの確認

| SQL> select name, internal_check from v\$h | m_check |
|--------------------------------------------|---------|
| <pre>where internal_check='N';</pre>       |         |
| NAME                                       | I       |
|                                            | -       |
| DB Structure Integrity Check               | N       |
| Data Block Integrity Check                 | N       |
| Redo Integrity Check                       | N       |
| Transaction Integrity Check                | N       |
| Undo Segment Integrity Check               | N       |
| Dictionary Integrity Check                 | N       |

6行が選択されました。

ヘルス・チェックのコマンドライン実行(その2)

・ヘルス・チェックに対する入力パラメータの確認

| SQL> SELECT a.name, a.description                    |  |  |  |
|------------------------------------------------------|--|--|--|
| <pre>2 FROM v\$hm_check_param a, v\$hm_check b</pre> |  |  |  |
| 3 WHERE a.check_id = b.id                            |  |  |  |
| 4 AND b.name = 'Data Block Integrity Check';         |  |  |  |
| ー・・・・・・・・・・・・・・・・・・・・・・・・・・・・・・・・・・・・                |  |  |  |
| NAME DESCRIPTION                                     |  |  |  |
| ]                                                    |  |  |  |
| BLC_DF_NUM Block Data File number                    |  |  |  |
| BLC_BL_NUM Datablock number                          |  |  |  |
|                                                      |  |  |  |

#### ・ヘルス・チェックの手動実行

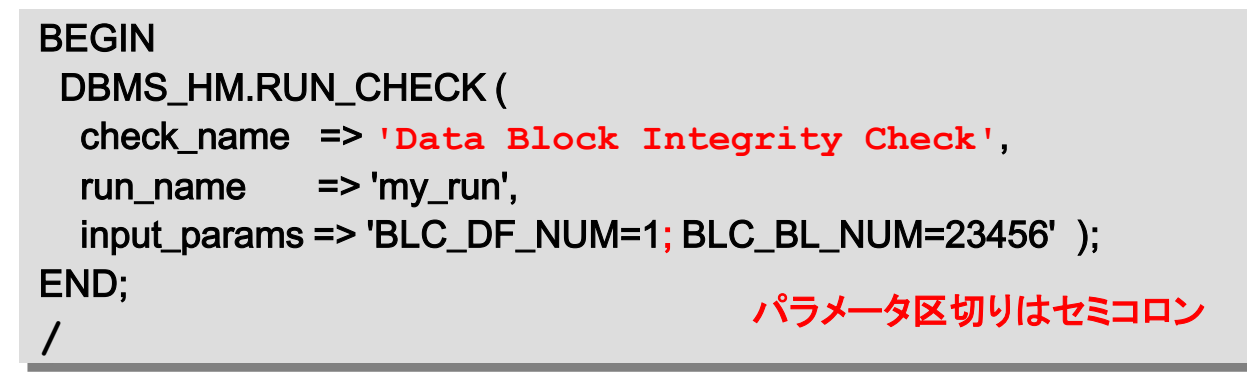

# ヘルス・チェックのコマンドライン実行(その3)

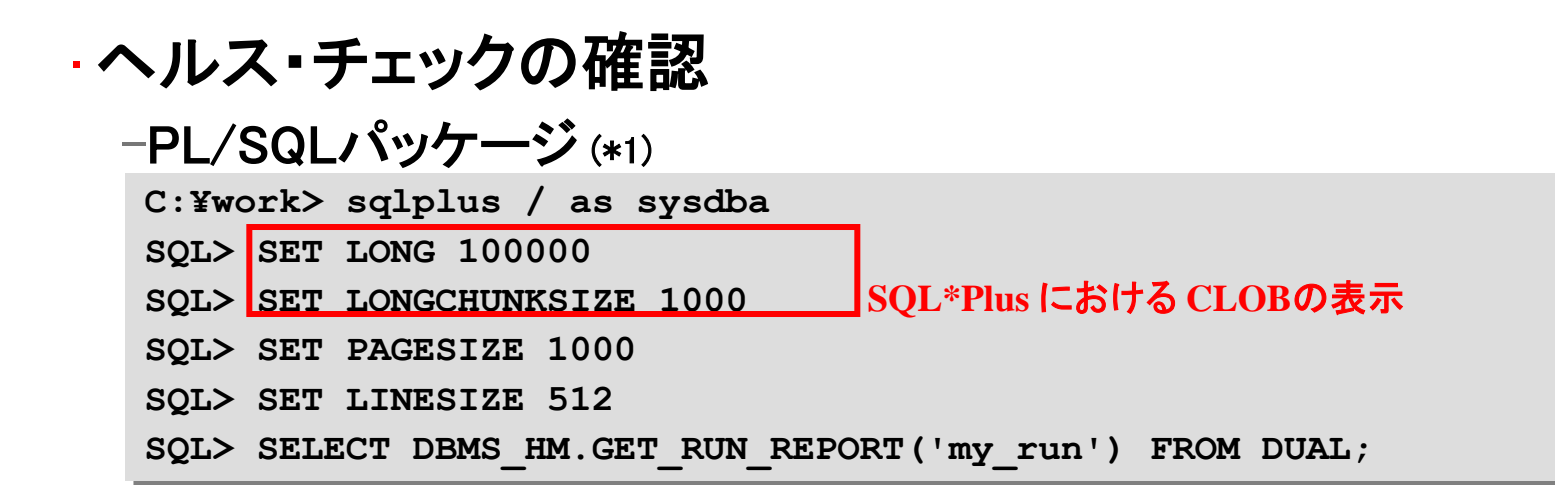

#### -ディクショナリ・ビューによる確認 (\*2)

sql> SELECT run\_id, name, check\_name, run\_mode, src\_incident FROM v\$hm\_run;

| RUN_ID NAME       | CHECK_NAME                  | RUN_MODE SRC_INCIDENT |
|-------------------|-----------------------------|-----------------------|
| 12331 HM_RUN_1233 | 1 Data Block Integrity Chec | k REACTIVE 13458      |
| 128636 my_run     | Data Block Integrity Chec   | k MANUAL 0            |

(\*1) ADRCIコマンド(後述)でもヘルス・チェックのレポート出力は可能

(\*2) v\$hm\_finding, v\$hm\_recommendation で詳細情報を確認可能

# SQLテスト・ケース・ビルダー(その1)

·別のOracleデータベース・インスタンスで問題を再現およびテ ストできるように、SQL関連の問題に関する情報と、その問題 が発生した正確な環境を取得

テスト・ケース作成対象のSQLを指定する方法(3種類)
 -SQL(文字列)を指定
 -インシデント・ファイルを指定
 -カーソル・キャッシュを指定(SQL識別子、SQLハッシュ値をV\$SQLより導

#### ・事前に必要な設定

出)

-ディレクトロの作成と室行スエーマへの権限付点 (内部ボデータ・ポンプ体田) SQL> create or replace directory testcase as 'C:¥temp¥testcase'; SQL> grant all on directory testcase to scott;

SQLテスト・ケース・ビルダー(その2)

#### ・SQLテスト・ケース・取得例

| DECLARE                                                                                                    |                                                                                                    |                                                                                                    |
|----------------------------------------------------------------------------------------------------|----------------------------------------------------------------------------------------------------|----------------------------------------------------------------------------------------------------|
| <pre>str VARCHAR2(400);</pre>                                                                                                    | C:¥TEMP¥testcase                                                                                                    |                                                                                                    |
| tco CLOB;                                                                                                    | ファイル(E) 編集(E) 表示(V) お気に入り(A) ツール(T) ヘルプ(H)                                                                                                    |                                                                                                    |
| BEGIN                                                                                                    | 🔾 戻る 🔹 🕤 🖌 🏂 🔎 検索 🌔 フォルダ 🕼 🐼 🗙 🍤 🛄 -                                                                                                    |                                                                                                    |
| <pre>str := 'SELECT ename from emp';</pre>                                                                                                    | アドレス(D) 🗁 C.¥TEMP¥testcase                                                                                                    | 🔽 🔁 移動                                                                                                    |
| <pre>DBMS_SQLDIAG.EXPORT_SQL_TESTCASE (     directory =&gt; 'TESTCASE',     sql_text =&gt; to_clob(str),     user_name =&gt; 'SCOTT',     exportData =&gt; true,     testcase_name =&gt; 'TEST01_',     testcase =&gt; tco   ); END; /</pre> | フォルダ       名前 ^ サイ         デスクトップ       README.txt       2         マイ ドキュメント       TESTOI_DPEXP.DMP       352         マイ コンピュータ       TESTOI_dpexp.log       3         コーカル ディスク (C:)       TESTOI_dpexp.log       3         ローカル ディスク (C:)       TESTOI_dpexp.log       3         ローカル ディスク (C:)       TESTOI_dpexp.log       3         ローカル ディスク (C:)       TESTOI_dpexp.log       3         ローカル ディスク (C:)       TESTOI_dpexp.log       3         ローカル ディスク (C:)       TESTOI_spinp.sql       4         ローカル ディスク (C:)       TESTOI_spinp.sql       4         ローカル ディスク (C:)       TESTOI_spinp.sql       1         ローカル ディスク (C:)       TESTOI_spinp.sql       1         TESTOI_spinp.sql       1       1         TESTOI_spinp.sql       1       1         TESTOI_spinp.sql       1       1         TESTOI_xpls.sql       1       1         TESTOI_xpls.sql       1       1         TESTOI_xpls.sql       1       1 | 1ズ 種類     更弱       KB     テキストドキュメント     20C       KB     アキストドキュメント     20C       KB     マキストドキュメント     20C       KB     SQL ファイル     20C       KB     SQL ファイル     20C       KB     SQL ファイル     20C       KB     SQL ファイル     20C       KB     XMLドキュメント     20C       KB     SQL ファイル     20C       KB     SQL ファイル     20C       KB     SQL ファイル     20C       KB     SQL ファイル     20C       KB     SQL ファイル     20C       KB     SQL ファイル     20C       KB     SQL ファイル     20C       KB     SQL ファイル     20C       KB     SQL ファイル     20C       KB     SQL ファイル     20C |

#### ·SQLテスト・ケースの別環境でのインポート 例

| SQL> connect test01/test01                                           |
|----------------------------------------------------------------------|
| SQL> execute dbms_sqldiag.import_sql_testcase(                       |
| directory=>'TESTCASE',filename=>'TEST01_main.xml',importData=>TRUE); |
|                                                                      |

# SQL修復アドバイザ(コマンドライン)

- ~ 実行の流れ ~
  - 実行の流れ
  - 1. 問題が発生したSQLの特定
  - 2. 診断タスクの作成
  - 3. 診断タスクの実行
  - 4. 診断タスクのレポート
  - 5. SQLパッチの適用
  - 6. SQLパッチのテスト
    - EXPLAIN PLANで実行パスの確認
  - 問題の修正が含まれるPSRの適用後
  - 1. SQLパッチの削除 DBMS\_SQLDIAG.DROP\_SQL\_PATCH

※ 適用済みのSQLパッチは DBA\_SQL\_PATCHES で確認

DBMS SQLDIAG.CREATE DIAGNOSIS TASK

DBMS SQLDIAG. EXECUTE DIAGNOSIS TASK

DBMS SQLDIAG. REPORT DIAGNOSIS TASK

DBMS SQLDIAG. ACCEPT SQL PATCH

# SQL修復アドバイザ (コマンドライン) ~ 実行例 (その1)~

#### ・診断タスクの作成

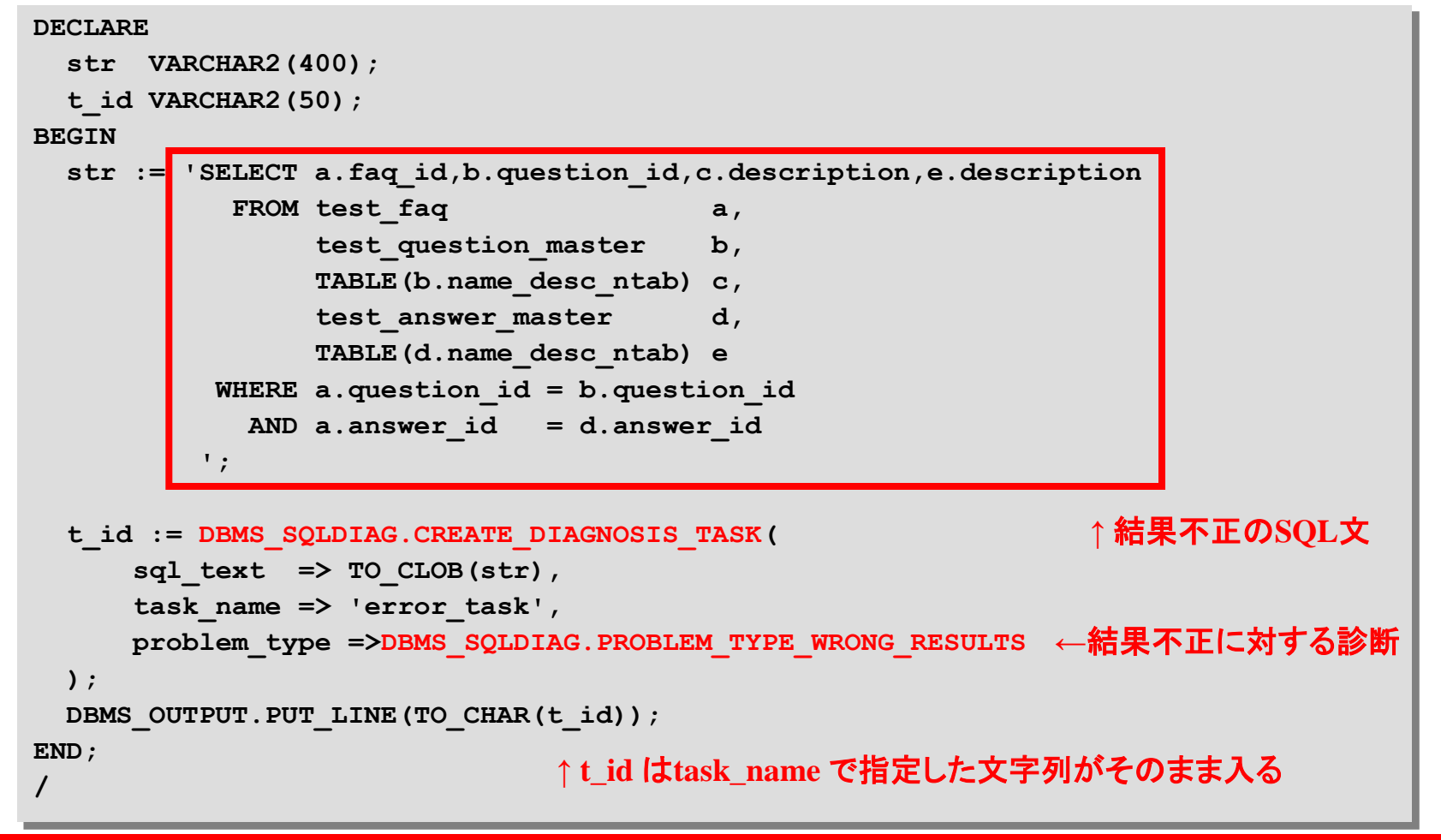

# SQL修復アドバイザ (コマンドライン) ~ 実行例 (その2)~

#### ・診断タスクの実行

SQL> execute DBMS SQLDIAG.EXECUTE DIAGNOSIS TASK ('error task');

#### ・診断タスクのレポート

set long 20000

set longchunksize 20000

SQL> SELECT DBMS SQLDIAG.REPORT DIAGNOSIS TASK ('error task') from dual;

#### ・診断タスクの削除

SQL> execute DBMS\_SQLDIAG.DROP\_DIAGNOSIS\_TASK ('error\_task');

#### ・診断タスクの確認

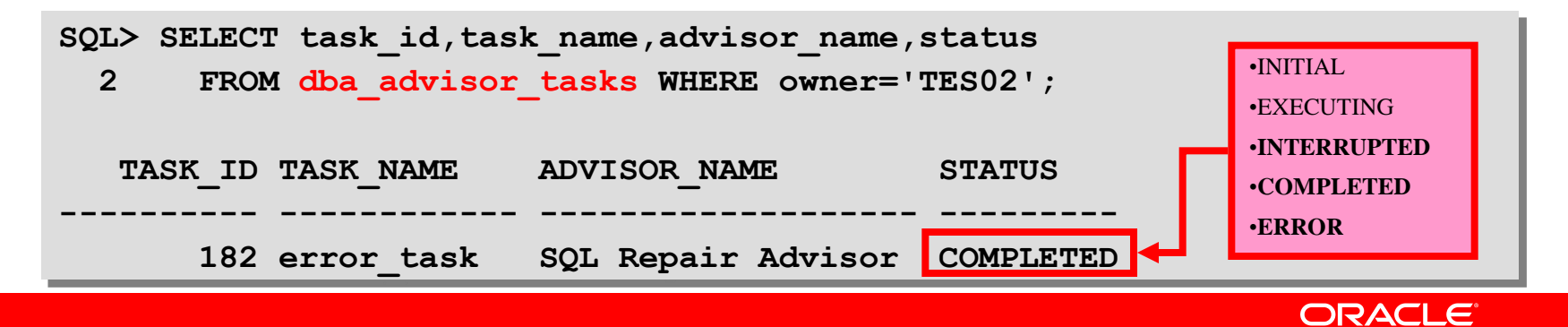

# SQL修復アドバイザ(コマンドライン) ~ 実行例 (その3)~

#### ·SQLパッチの適用

SQL> execute DBMS SQLDIAG.ACCEPT SQL PATCH('error task');

#### ·SQLパッチの確認

SQL> SELECT name, created, status, task id, sql text FROM dba sql patches; NAME CREATED STATUS TASK ID SQL TEXT SYS SQLPTCH 01463935c272c000 08-03-25 16:29:00.000000 ENABLED 179 SELECT a.faq id, b.question id, c.description, e.description FROM test faq a, test question master b, TABLE (b. name desc ntab) c, test answer master d, TABLE(d.name desc ntab) e WHERE a.question id = b.question id AND a.answer id = d.answer id

#### ·SQLパッチの削除

SQL> execute DBMS\_SQLDIAG.DROP\_SQL\_PATCH('SYS\_SQLPTCH\_01463935c272c000');
# データ・リカバリ・アドバイザ(コマンドライン) RMANによる利用手順

#### 手順

1. データベース障害のリストを参照

RMAN> list failure;

#### 2. データベース障害に対するアドバイスを参照

RMAN> advise failure;

3. 自動修復の実行

RMAN> repair failure;

# データ・リカバリ・アドバイザ(コマンドライン) RMANによる利用例(1)

#### 1. データベース障害のリストを参照

RMAN> list failure;

データベース障害のリスト

障害ID 優先度ステータス 検出時間 サマリー

10982 HIGH OPEN 08-02-25 SYSTEM以外のデータファイルが1つ以 上見つかりません

12292 HIGH OPEN 08-02-25 データファイル6: 'C:¥APP¥ADMINISTRATOR¥ORADATA¥ORCL¥TEST01.DBF'には破損した ブロックが1つ以上含まれています

# データ・リカバリ・アドバイザ(コマンドライン) RMANによる利用例(2-1)

#### 2. データベース障害に対するアドバイスを参照

RMAN> advise failure;

データベース障害のリスト

\_\_\_\_\_

障害ID 優先度ステータス 検出時間 サマリー

10982 HIGH OPEN 08-02-25 SYSTEM以外のデータファイルが1つ以上見つかりません

12292 HIGH OPEN 08-02-25 データファイル6: 'C:¥APP¥ADMINISTRATOR¥ORADATA¥ORCL¥TEST01.DBF'には破損したブロックが1つ以上含まれ ています

自動修復オプションを分析中です。これには少し時間がかかる場合があります チャネル: ORA\_DISK\_1が割り当てられました チャネルORA\_DISK\_1: SID=152 デバイス・タイプ=DISK 自動修復オプションの分析が完了しました

# データ・リカバリ・アドバイザ (コマンドライン) RMANによる利用例(2-2)

### 2. データベース障害に対するアドバイスを参照(続き)

必須の手動アクション

使用可能な手動アクションがありません

\_\_\_\_\_

オプションの手動アクション

1. 意図せずにファイルC:¥APP¥ADMINISTRATOR¥ORADATA¥ORCL¥USERS01.DBFの名前の変更または移動が行われていた場合リストアします

自動修復オプション

オプション 修復 説明

\_\_\_\_\_

1 データファイル4をリストアおよびリカバリします; ブロック107 (ファイル6)のブロック・メディア・リカバリを 実行します

計画:修復には、データが損失しない完全なメディア・リカバリが含まれます

修復スクリプト: c:¥app¥administrator¥diag¥rdbms¥orcl¥orcl¥hm¥reco\_3938788393.hm

# データ・リカバリ・アドバイザ (コマンドライン) RMANによる利用例(3-1)

## 3. 自動修復の実行

RMAN> repair failure;

計画: 修復には、データが損失しない完全なメディア・リカバリが含まれます 修復スクリプト: c:¥app¥administrator¥diag¥rdbms¥orcl¥orcl¥hm¥reco\_3938788393.hm

修復スクリプトの内容:

# restore and recover datafile

restore datafile 4;

recover datafile 4;

# block media recovery

recover datafile 6 block 107;

この修復を実行しますか(YESまたはNOを入力してください)。yes

# データ・リカバリ・アドバイザ (コマンドライン) RMANによる利用例(3-2)

## 3. 自動修復の実行(続き:リストアの実行)

修復スクリプトを実行しています

restoreが開始されました(開始時間: 08-02-25)

チャネルORA\_DISK\_1の使用

チャネルORA\_DISK\_1: データファイル・バックアップ・セットのリストアを開始しています

チャネルORA\_DISK\_1: バックアップ・セットからリストアするデータファイルを指定しています

チャネルORA\_DISK\_1: データファイル00004を C:¥APP¥ADMINISTRATOR¥ORADATA¥ORCL¥USERS01.DBFにリストアしています

チャネルORA\_DISK\_1: バックアップ・ピース

C:¥APP¥ADMINISTRATOR¥FLASH\_RECOVERY\_AREA¥ORCL¥BACKUPSET¥2008\_02\_25¥O1\_M F\_NNND0\_BACKUP\_ORCL\_000028\_0\_3W488TP4\_.BKPから読取り中です

チャネルORA\_DISK\_1: ピース・ハンドル

=C:¥APP¥ADMINISTRATOR¥FLASH\_RECOVERY\_AREA¥ORCL¥BACKUPSET¥2008\_02\_25¥O1\_ MF\_NNND0\_BACKUP\_ORCL\_000028\_0\_3W488TP4\_.BKP タグ =BACKUP\_ORCL\_000028\_022508105912

チャネルORA\_DISK\_1: バックアップ・ピース1がリストアされました

チャネルORA\_DISK\_1: リストアが完了しました。 経過時間: 00:00:01

restoreが完了しました(完了時間: 08-02-25)

# データ・リカバリ・アドバイザ (コマンドライン) RMANによる利用例(3-3)

## 3. 自動修復の実行(続き:データファイルのリカバリの実行)

recoverが開始されました(開始時間: 08-02-25) チャネルORA DISK 1の使用 チャネルORA DISK 1: 増分データファイル・バックアップ・セットのリストアを開始しています チャネルORA DISK 1: バックアップ・セットからリストアするデータファイルを指定しています データファイル00004のリストア先: C:¥APP¥ADMINISTRATOR¥ORADATA¥ORCL¥USERS01.DBF チャネルORA DISK 1: バックアップ・ピース C:¥APP¥ADMINISTRATOR¥FLASH RECOVERY AREA¥ORCL¥BACKUPSET¥2008 02 25¥O1 M F NNND1 BACKUP ORCL 000029 0 3W48NG01 .BKPから読取り中です チャネルORA DISK 1: ピース・ハンドル =C:¥APP¥ADMINISTRATOR¥FLASH RECOVERY AREA¥ORCL¥BACKUPSET¥2008 02 25¥O1 MF NNND1 BACKUP ORCL 000029 0 3W48NG01 .BKP タグ =BACKUP ORCL 000029 022508110533 チャネルORA DISK 1: バックアップ・ピース1がリストアされました チャネルORA DISK 1:リストアが完了しました。経過時間: 00:00:02 メディア・リカバリを開始しています

メディア・リカバリが完了しました。経過時間: 00:00:00

recoverが完了しました(完了時間: 08-02-25)

# データ・リカバリ・アドバイザ(コマンドライン) RMANによる利用例(3-4)

## 3. 自動修復の実行(続き:データ・ブロックのリカバリを実行)

recoverが開始されました(開始時間: 08-02-25) チャネルORA\_DISK\_1の使用

チャネルORA\_DISK\_1: ブロックをリストアしています チャネルORA\_DISK\_1: バックアップ・セットからリストアするブロックを指定しています

データファイル00006のブロックをリストアしています

チャネルORA\_DISK\_1: バックアップ・ピース C:¥APP¥ADMINISTRATOR¥FLASH\_RECOVERY\_AREA¥ORCL¥BACKUPSET¥2008\_02\_25¥O1\_MF\_NNND0\_BACKU P\_ORCL\_000028\_0\_3W488TP4\_.BKPから読取り中です

チャネルORA\_DISK\_1: ピース・ハンドル

=C:¥APP¥ADMINISTRATOR¥FLASH\_RECOVERY\_AREA¥ORCL¥BACKUPSET¥2008\_02\_25¥O1\_MF\_NNND0\_BACK UP\_ORCL\_000028\_0\_3W488TP4\_.BKP タグ=BACKUP\_ORCL\_000028\_022508105912

チャネルORA\_DISK\_1: バックアップ・ピース1からブロックをリストアしました

チャネルORA\_DISK\_1: ブロックのリストアが完了しました。経過時間: 00:00:01

メディア・リカバリを開始しています

メディア・リカバリが完了しました。経過時間: 00:00:01

recoverが完了しました(完了時間: 08-02-25)

障害の修復が完了しました

# ORACLE®

以上の事項は、弊社の一般的な製品の方向性に関する概要を説明するものです。 また、情報提供を唯一の目的とするものであり、いかなる契約にも組み込むことは できません。以下の事項は、マテリアルやコード、機能を提供することをコミットメン ト(確約)するものではないため、購買決定を行う際の判断材料になさらないで下さ い。オラクル製品に関して記載されている機能の開発、リリースおよび時期につい ては、弊社の裁量により決定されます。

Oracle、PeopleSoft、JD Edwards、及びSiebelは、米国オラクル・コーポレーション及びその子会社、関連会社の登録商標です。その他の名称はそれぞれの会社の商標の可能性があります。